#### DEFENSE LOGISTICS AGENCY AMERICA'S COMBAT LOGISTICS SUPPORT AGENCY

#### DOING BUSINESS WITH THE DEFENSE LOGISTICS AGENCY DIBBS DLA Internet Bid Board System Jamie Miles

WARFIGHTER SUPPORT ENHANCEMENT

STEWARDSHIP EXCELLENCE

WORKFORCE DEVELOPMENT

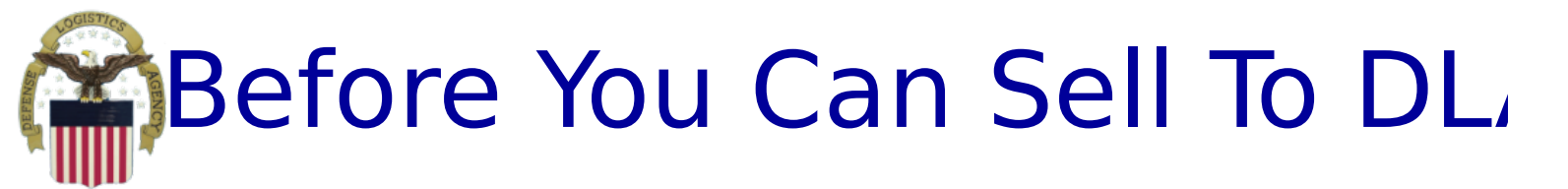

- Get a D-U-N-S number -Dun & Bradstreet (1-800-333-0505)
  - Takes about 10 minutes -free of charge
  - Or register for your DUNS number at: https://iupdate.dnb.com/iUpdate/viewiUpdateHom e.htm
- Register at www.SAM.GOV
  - List company capabilities in terms of NAICS Codes.
    - For assistance go to:
      - http://www.census.gov/eos/www/naics/
  - Certifications and Representations
  - For help registering in SAM, contact the supporting Federal Service Desk (FSD) at

## Common Solicitation Types

Request for Quotations (RFQs)

- Under \$150,000
- Most common type at DLA
- Average award is under \$4,000
- Most quoted through DIBBS
- •Request For Proposals (RFPs)
  - over \$150,000
  - Proposals may be negotiated
  - Solicitations must be filled out by hand

and

returned to DSCR by a specific time and

<u>date</u>

# How DLA Buys

- 1. Approved CAGE Code & Part Number stated in solicitation under item description
  - Manufacturer(s) already approved
  - Approved source(s) for dealers and distributors
- Qualified Products/Manufacturers Lists (QPLs/QMLs) – pre-qualified Large &/or Small Businesses for each NSN
- Source controlled via approved sources restricted to pre-approved sources listed on drawing
- 4. Fully Competitive Government has

# What is on DIBBS?

DIBBS is a web-based application to:

- View and Submit Quotes
- View RFPs
- View Long Term Contracts opportunities
- View Award Information
- View provisions, clauses and packaging specs
- View price history on some solicitations
- Submit PARS (Post Award Requests System)
- Access Technical Data via cFolders
- Access Acquisition Forecasts using Supplier Requirement Visibility Application (SRVA) tool – must have login & password

 Access Past Performance Information Retrieval System (PPIRS) via a web link – another Performance Score used in award decisions

# How DLA Buys Now At least 85% of our solicitations are AUTOMATED via DIBBS

- These procurements are system generated, web based, evaluated and awarded by the computer, called Automated One Time Buys. They are virtually untouched by human hands.
- <u>Automated</u> procurements are identified by having a <u>T in the 9th</u> position of the solicitation number.

(For example SPE4Ax-T-xxxx)

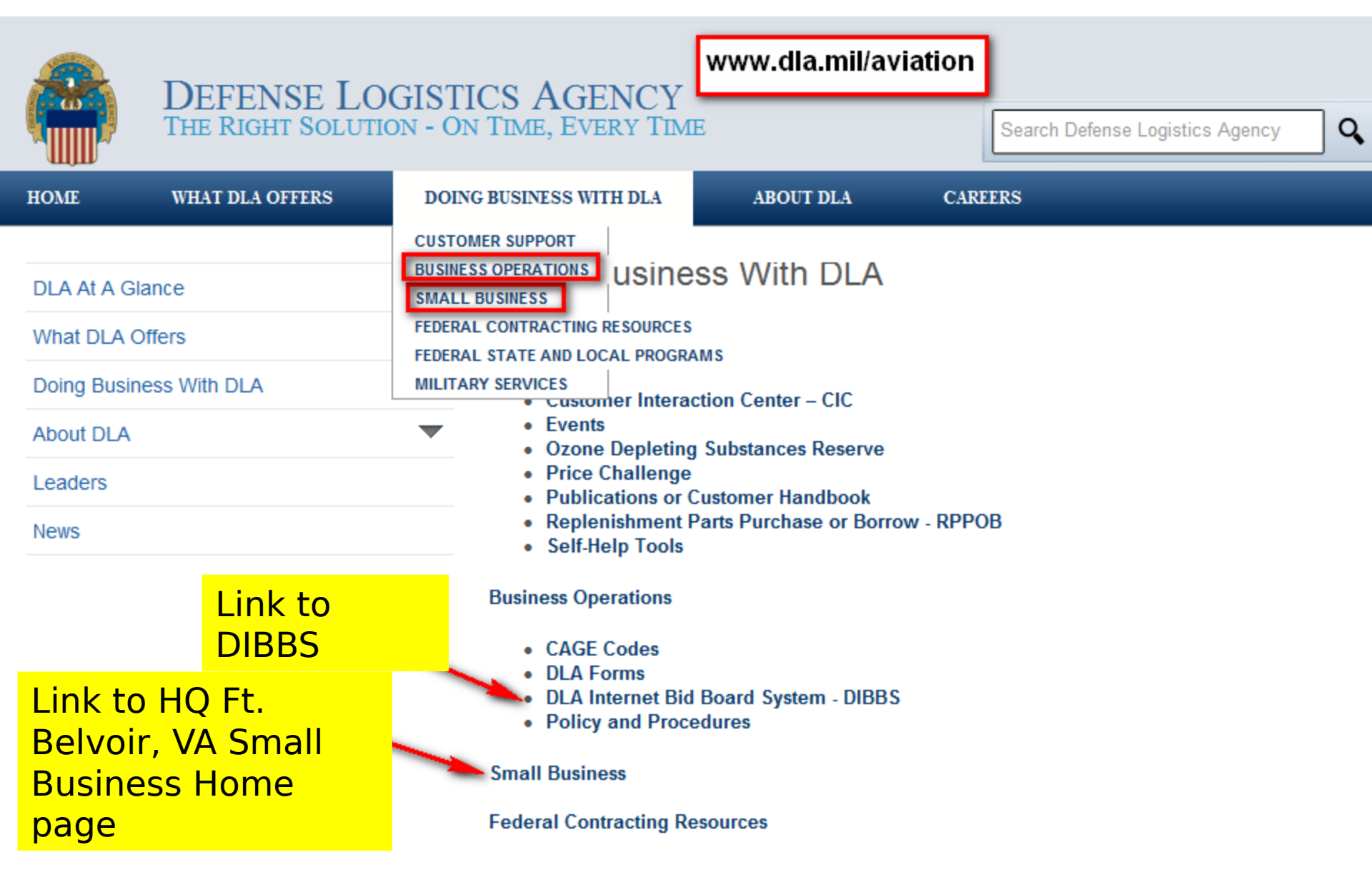

#### DIBBS Home Page (upper part) https://www.dibbs.bsm.dla.mil/

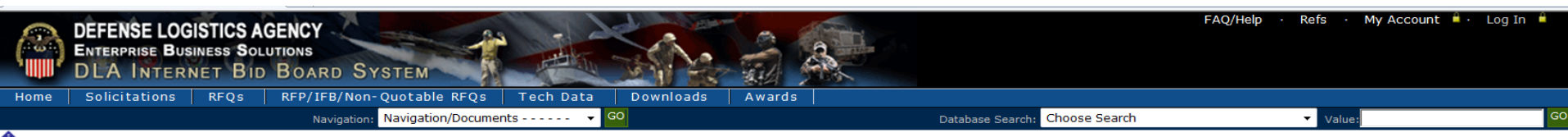

Notice: • Packaging Reminder! When a PO cites packaging iaw ATSM D3951 read the PO closely. There are often Government requirements which take precedence over some of the individual criteria of ASTM D3951. If any doubt, contact your contract administrator.

· What is a Bid Without Exception when Quoting on DIBBS? » Read Notice

Anticipated Quote Date or Reason for No Quote Notice - Please click the notice link for details. » Read Notice

Please read notices posted on the Notices page.

#### Location: Home

The DLA Internet Bid Board System (DIBBS) is a web-based application that provides the capability to search for, view, and submit secure quotes on Requests For Quotations (RFQs) for <u>Defense Logistics Agency (DLA</u>) items of supply. DIBBS also allows users to search and view Request For Proposals (RFPs), Invitations For Bid (IFBs), Awards and other procurement information related to DLA.

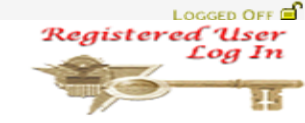

| - Holp                                                                                                    | Vendor Regististration                                                                                                    |
|----------------------------------------------------------------------------------------------------|----------------------------------------------------------------------------------------------------|
| <ul> <li><u>On-Line Help</u>         Frequently Asked Questions ~ FAQ         DIBBS On-Line Quoting Help         Batch Quoting Help     </li> <li><u>Contact Us</u></li> </ul>                                                                                                    | Vendor Registration     Registration Guidelines     DLA Small Business Programs                                                                                                    |
| Solicitations     Requests for Quotation (RFQ)     Batch Quoting                                                                                                    | Awards     Awards                                                                                                    |
| Submitted Quote Searching<br>Requests for Proposal ( RFP ) / Invitation For Bid (IFB)<br>Other DLA Opportunities (FedBizOpps)                                                                                                    | <ul> <li><u>Subsistence Market Ready Orders</u></li> <li><u>Post Award Request (PAR)</u></li> <li><u>PAR allows register users the ability to make requests on contracts and modifications.</u></li> <li>Other DLA Awards (FedBizOpps) <sup>COD</sup></li> </ul> |
| · References                                                                                                    | Technical Data                                                                                                    |
| Master Solicitation Documents     Master Solicitation Documents     Provide the solicitation of the solicitation of the s | DLA Conadoration Folders (CFolders)         DLA Packaging         DoD Specifications and Standards                                                                                                    |
| Vendor Performance <u>Automated Best Value System (ABVS)</u>                                                                                                    | Military Engineering Data Accet Legator Cyston      Federal Stock Classes (FSC) managed by DLA                                                                                                    |
| <ul> <li>DLA Requirements Forecast</li> <li>Supplier Requirements Visibility Application (SRVA)<sup>6</sup></li> </ul>                                                                                                    |                                                                                                    |

# Help – FAQ Topics

| 🏉 DLA Internet Bid Board System (DIBBS) Help - W                                                                                                    | Vindows Internet Explorer                                                                                                    |               |
|----------------------------------------------------------------------------------------------------|----------------------------------------------------------------------------------------------------|---------------|
| 🚺 Contents 📱 Index 🥄 Search 📑 Pr                                                                                                    | rint Topic 📃 Glossary                                                                                                    |               |
| Velcome     Frequently Asked Questions     Alternate Offers     Auto-IDPOs     Awards     Bid Type     DIBBS Sessions     DIBBS Training     Drawings and Bidsets                                                                                                    | Frequently Asked Questions         GETTING STARTED/REGISTRATION         1. How do I get started?         2. I've registered with the SAM, but I keep getting an error message that says, "You are not SAM registered" or "Registration What should I do?         3. I'm completely new to DIBBS, how do I register (REGISTRATION FOR ALL OTHER SUPPLIERS)?                                                                                         | in Progress". |
| <ul> <li>? Error Messages</li> <li>? Getting Started and Registration</li> <li>? Help</li> <li>? Miscellaneous</li> <li>? Passwords</li> <li>? Quoting</li> <li>? Solicitations and Searching</li> <li>? Super User and My Account</li> <li>? Surplus</li> <li>? User IDs and Passwords</li> </ul> | <ul> <li>4. I'd like to be notified when certain solicitations are posted to DIBBS. Can I set this up during the registration process?</li> <li>USER ID/PASSWORD <ul> <li>5. I am having User ID/Password Problems. What am I doing wrong?</li> </ul> </li> <li>DRAWINGS/BIDSETS <ul> <li>6. How do I know if the solicitation has a drawing?</li> </ul> </li> <li>7. I'm having trouble downloading the Bidset. What am I doing wrong?</li> </ul> |               |
| Registration<br>Solicitations<br>Tech Data<br>Quoting<br>Awards<br>Browser Set-Up<br>Business Rules<br>DIBBS Document Retention Policy<br>Document Viewers<br>User Guide<br>SRVA                                                                                                    | <ul> <li>8. <u>How do I get a copy of a restricted drawing?</u></li> <li>9. <u>How do I view and/or order drawings?</u></li> <li>SOLICITATIONS/SEARCHING <ol> <li>On the RFQ and Submitted Quotes Search Results Pages, there are various icons such as a capital red F and a capital SB as others. What do these icons mean?</li> <li>11. <u>Can I fax my quote?</u></li> </ol> </li> </ul>                                                       | s well as     |
|                                                                                                    | <ul> <li>12. <u>I can't find a particular solicitation. What am I doing wrong?</u></li> <li>13. <u>When searching for a solicitation, I get a message that the requirement is no longer available on DIBBS. Will I be able to gue</u></li> </ul>                                                                                                    | ote this?     |

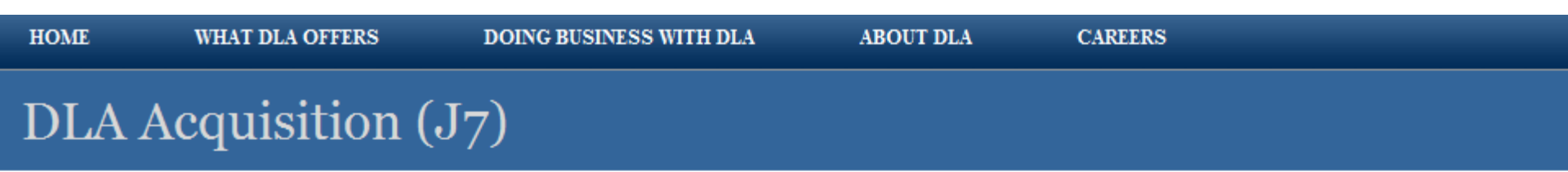

#### **DLA Acquisitions Home**

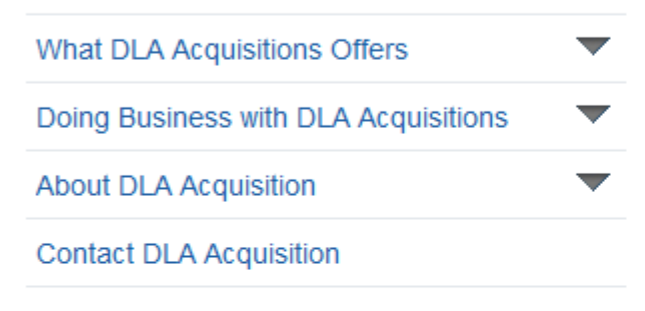

#### Automaster Procurement Page

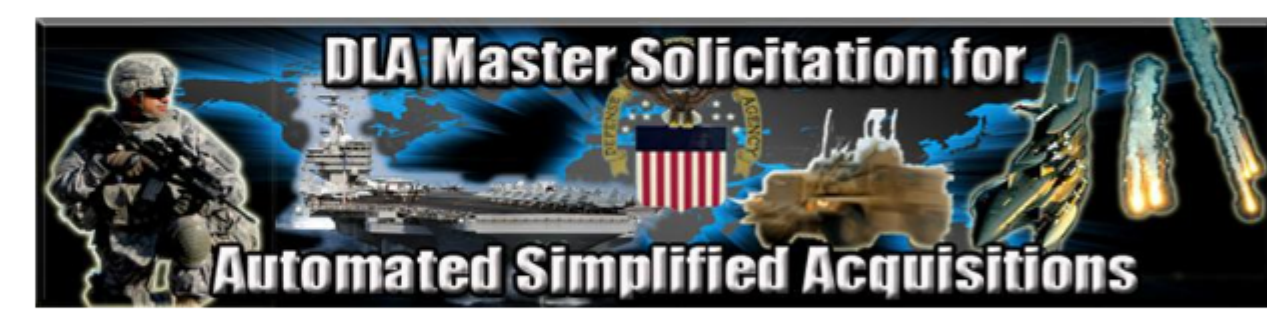

EProcurement Automated Master

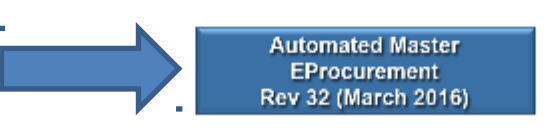

Previously Posted EProcurement Automated Master

EProcurement Archived Automated Masters

#### Identifying Federal Supply Classes

|      | DEFENSE LOGISTIC<br>Enterprise Business<br>DLA Internet | SAGENCY<br>Solutions<br>Bid Board System |           |           | 28     |                                | FAQ/Help · Refs · My Accour | it 📕 · Log In 📕 |
|------|---------------------------------------------------------|------------------------------------------|-----------|-----------|--------|--------------------------------|-----------------------------|-----------------|
| Home | Solicitations RFQ                                       | s RFP/IFB/Non-Quotable RFQs              | Tech Data | Downloads | Awards |                                |                             |                 |
|      |                                                         | Navigation: Navigation/Docume            | ents 🔻 🔻  | GO        |        | Database Search: Choose Search | ▼ Value:                    | G               |

Notice: • Packaging Reminder! When a PO cites packaging iaw ATSM D3951 read the PO closely. There are often Government requirements which take precedence over some of the individual criteria of ASTM D3951. If any doubt, contact your contract administrator.

• What is a Bid Without Exception when Quoting on DIBBS? » Read Notice

Anticipated Quote Date or Reason for No Quote Notice - Please click the notice link for details. » Read Notice

Please read notices posted on the Notices page.

Location: Home » References » DLA Managed FSCs

Note: The following FSCs indicate that either DLA or GSA has been designated as the integrated material manager for one or more consumable items of supply in the FSC. The FSCs that are designated as also being GSA managed are indicated by a \*\* in the Title block.

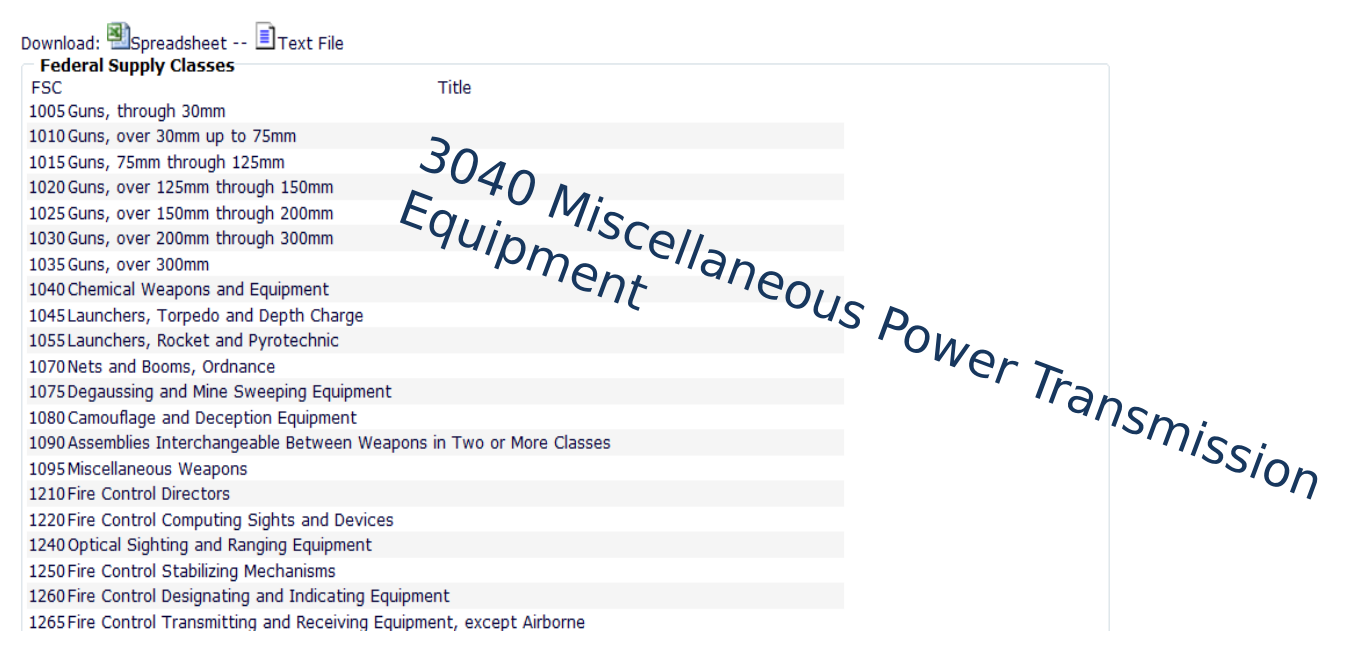

LOGGED OFF

[ 002 ]

#### DIBBS Home Page (lower part) https://www.dibbs.bsm.dla.mil/

DLA Office of Small Business Programs

Small businesses provide critical resources that contribute to DLA's mission. We are committed to providing all categories of small businesses an opportunity to participate in DLA acquisitions.

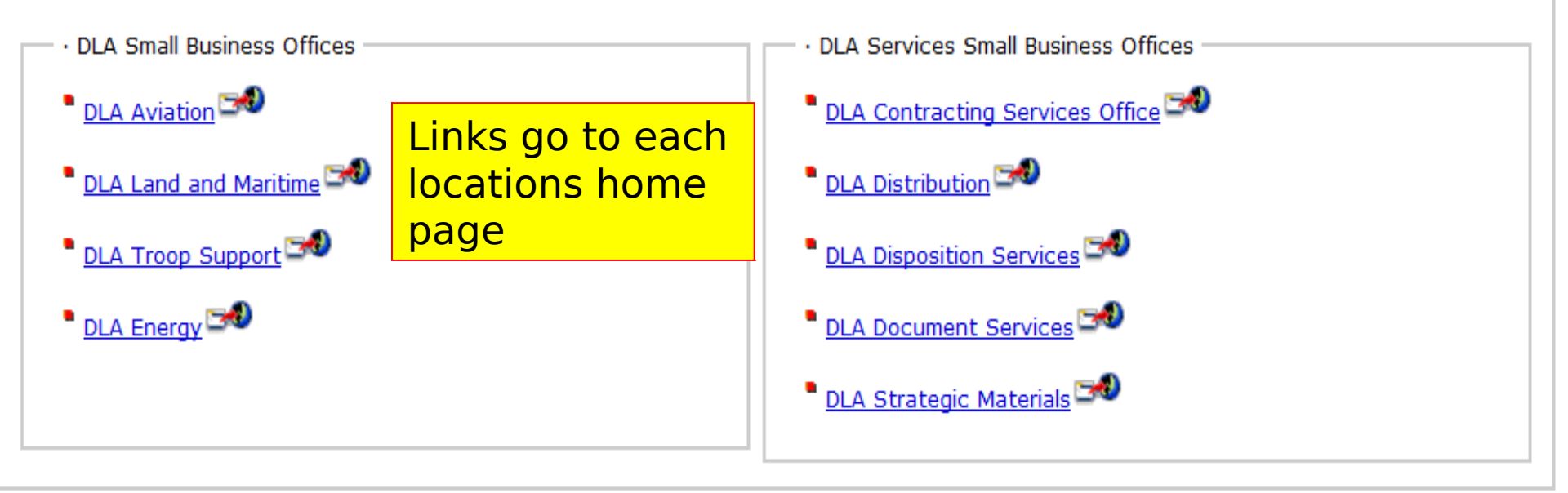

| DIBBS Notices such as System Up                                                                           | dates and Other Opportunities |  |
|----------------------------------------------------------------------------------------------------|-------------------------------|--|
| Торіс                                                                                                    | Posted                        |  |
| $\cdot$ Important Notice regarding Small Business Opportunities With DLA Land and Maritime                | 12-13-                        |  |
| <ul> <li>First Destination Transportation Update 3 - Shipment Guidance</li> </ul>                         | 12-04-                        |  |
| <ul> <li>First Destination Transportation Update 2 - Quote Guidance and<br/>Applicable Clauses</li> </ul> | 12-04-                        |  |

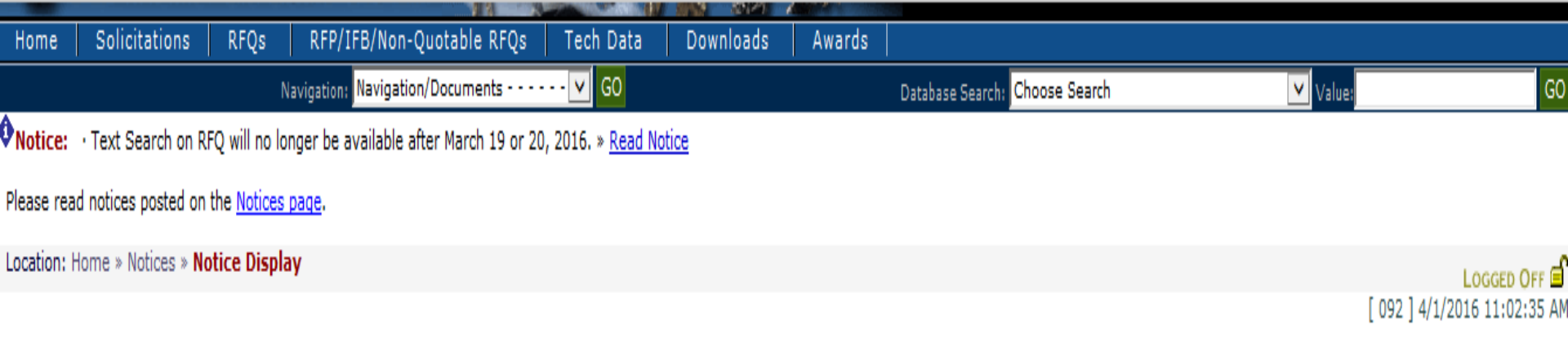

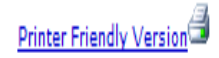

#### Topic: RFP UPLOAD PROPSALS

RFP Upload Proposals Coming Soon (April or May 2016)

Vendors will soon be able to upload offers and submit additional documents for open RFPs/IFBs/Other RFQs.

Unless prohibited by the solicitation, DIBBS electronic upload will be the preferred method of proposal submission. You will be able to upload a completed offer and all associated documents.

To see the vendor DIBBS user guide for uploading proposals, please go the Supplier Information Resource Center at this link: <u>http://www.dla.mil/Portals/104/Documents/InformationOperations/EBS%20Supplier%</u> 20Information/Upload%20Proposal%20DIBBS%20Help.docx

If you have any questions about this new functionality, please send an email to dibbsBSM@dla.mil

Posted: 03-07-2016

#### DIBBS Home Page <u>https://www.dibbs.bsm.dla.mil/</u>

The DLA Internet Bid Board System (DIBBS) is a web-based application that provides the capability to search for, view, and submit secure quotes on Requests For Quotations (RFQs) for <u>Defense Logistics Agency (DLA</u>) items of supply. DIBBS also allows users to search and view Request For Proposals (RFPs), Invitations For Bid (IFBs), Awards and other procurement information related to DLA.

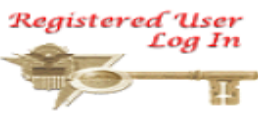

|                                                                                                    | Vendor Regististration                                                                                                    |
|----------------------------------------------------------------------------------------------------|----------------------------------------------------------------------------------------------------|
| Help<br>On-Line Help<br>Frequently Asked Questions ~ FAQ<br>DIBBS On-Line Quoting Help<br>Batch Quoting Help<br>Contact Us                                                                                                    | Vendor Registration<br>Registration Guidelines<br>DLA Small Business Programs                                                                                       |
| Solicitations<br><u>Requests for Quotation (RFQ)</u><br><u>Batch Quoting</u><br><u>Submitted Quote Searching</u><br><u>Requests for Proposal ( RFP ) / Invitation For Bid (IFB)</u><br><u>Other DLA Opportunities (FedBizOpps)</u> | To Register - must have <b>prior</b> SAM<br>registration<br>(www.sam.gov/portal/public/SAM/) -                                                                      |
| References<br>Global Search<br>Master Solicitation Documents<br>Regulation Extracts used for DIBBS guoting<br>Virtual Library<br>Vendor Performance                                                                                | Registration is required for - submitting<br>electronic quotes on RFQs and to<br>register email addresses for solicitation<br>and award notifications NOT to search |
| Automated Best Value System (ABVS)                                                                                                    |                                                                                                    |

### **DIBBS** Registration

LOGGED OFF

[ 002 ]

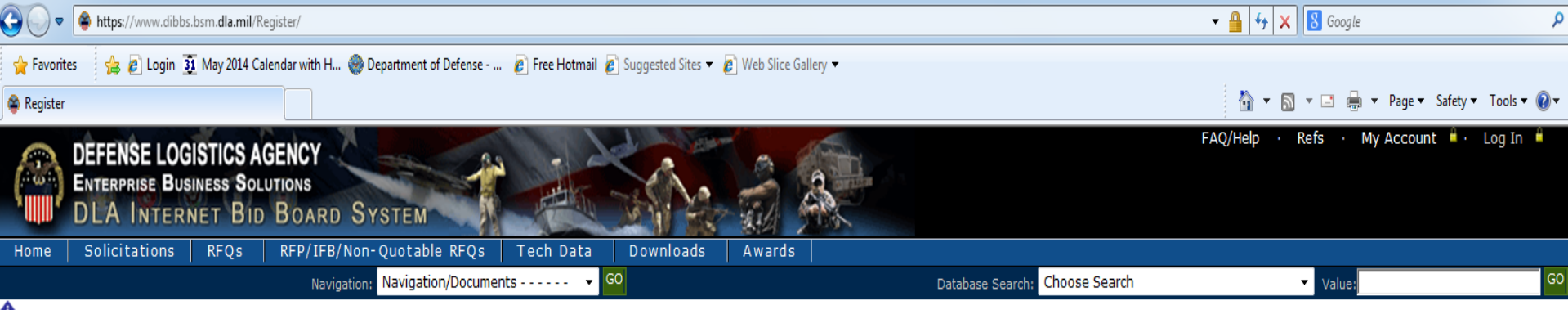

• Notice: • Packaging Reminder! When a PO cites packaging iaw ATSM D3951 read the PO closely. There are often Government requirements which take precedence over some of the individual criteria of ASTM D3951. If any doubt, contact your contract administrator.

 $\cdot$  What is a Bid Without Exception when Quoting on DIBBS? » Read Notice

Anticipated Quote Date or Reason for No Quote Notice - Please click the notice link for details. » Read Notice

Please read notices posted on the Notices page.

Location: Home » Register

|                 |                   |   | <b>Registration Guidelines</b> |
|-----------------|-------------------|---|--------------------------------|
| Ent             | er your CAGE code | ( | Steps: 1 2 3 4 5 6 7 8         |
|                 |                   |   |                                |
|                 |                   |   |                                |
| Enter your CAGE | E Code: 12345     |   |                                |
|                 |                   |   |                                |
|                 | Enter your CAGE   |   |                                |
|                 |                   |   | Next »                         |

| Register - Windows Internet Explorer                                                                               |                                                          | - 0 ×               |
|----------------------------------------------------------------------------------------------------|----------------------------------------------------------|---------------------|
| 🔾 🕢 🗢 黁 https://www.dibbs.bsm.dla.mil/Register/default.aspx                                                        | ← 🔒 😽 🗙 🖸 Bing                                           | <del>،</del> م      |
| 👷 Favorites 🛛 🎄 😩 DIBBS Intranet Home Pag 👔 Defense Travel System 👙 DIBBS Intranet Home Page 🔊 Free Hotmail 🔊 Sit  | eMinder Password Servi 🔊 SUGGESTE 👻 👩 Get more Add-ons 💌 |                     |
| Segister                                                                                                    | 🏠 👻 🖾 🖶 🐨 Page 🕶 Safety •                                | • Tools • 🔞 •       |
| ENTERPRISE BUSINESS SOLUTIONS                                                                                      |                                                          | ~                   |
| DLA INTERNET BID BOARD SYSTEM                                                                                      |                                                          |                     |
| Navigation: Navigation/Documents · · · · · · · · GO                                                                | Database Search: Choose Search Value                     | GO                  |
| Notice: • DLA Land and Maritime Industry Forum Registration Open for May 7, : > Read Notice                        |                                                          |                     |
| Please read notices posted on the Notices page.                                                                    |                                                          |                     |
| Location: Home > Register                                                                                          |                                                          | LOGGED OFF          |
|                                                                                                    | Data pulled from SAM                                     |                     |
| Enter Your Personal Data Steps: 1 2 3 4 5 6 7 8                                                                    |                                                          |                     |
| Q CONSULTING POC: C M<br>NIGHTSHADE DR Phone: 6148<br>WESTER\ UNITED STATES FAX:<br>E-Mail: c Igmail.com           |                                                          | E                   |
| DUNS: 12<br>SAM Expiration Date: 02-11-<br>- SAM Registration Update Required -                                    | Super User - enter name,<br>phone number and email       |                     |
| Enter your DIBBS Account Administrator / Super User                                                                |                                                          | 1                   |
| Name:         Sally           Phone:         614-69:           (999)         999-9999           EAX:         (999) |                                                          |                     |
| E-Mail: * pa                                                                                                    |                                                          |                     |
|                                                                                                    |                                                          |                     |
| Ir Temporary PIN # will be sent here                                                                               | Scalintranet   Protected Mode: Off                       | - •<br>• • • 100% - |
|                                                                                                    | Desktop " 🔺 🔐 🗂                                          | € 2:56 PM           |

| 🔗 Register - Windows Internet Explorer                                                                                                    |                                    |                   | - 0 <u>- X</u> |
|----------------------------------------------------------------------------------------------------|------------------------------------|-------------------|----------------|
| 😋 🔾 🗢 https://www.dibbs.bsm.dla.mil/Register/default.aspx                                                                                                    | 🝷 🔒 😽 🗙 🔁 Bing                     |                   | ۰ م            |
| 🚖 Favorites 🛛 🙀 🖨 DIBBS Intranet Home Pag 🔊 Defense Travel System 👙 DIBBS Intranet Home Page 🔊 Free Hotmail 🔊 SiteMinder Password Servi 👰 SUGGESTE 👻 🖉                                                                                                    | Get more Add-ons 🔻                 |                   |                |
| Segister                                                                                                    | 🏠 🕶 🗟 👻 📾 🖷                        | Page 🕶 Safety 🕶 T | ools 🕶 🔞 🕶 🎽   |
| DEFENSE LOGISTICS AGENCY<br>ENTEMPRISE BUSINESS SOLUTIONS<br>DLA INTERNET BID BOARD SYSTEM                                                                                                    | FAQ/Help · Refs ·                  | My Account 🎍 🕴    | Log In 🔒 🔺     |
| Home Solicitations RFQs RFP/IFB/Non-Quotable RFQs Tech Data Downloads Awards                                                                                                    |                                    |                   |                |
| Navigation: Navigation/Documents V 00     Database Starch: Choose Search     Notice: DIA Land and Maritime Industry Forum Registration Open for May 7. is Read Notice                                                                                                    | ▼ Valu                             | -                 | GO             |
| Please read potices posted on the Notices page.                                                                                                    |                                    |                   |                |
| Location: Home > Register                                                                                                    |                                    |                   |                |
|                                                                                                    |                                    | [ 098 ]           | GGED OFF 🚍     |
| Enter Personal Identification Number (PIN)     Steps:     1     2     4     5     7     8       Enter Personal Identification Number (PIN)     Enter the PIN:     727     .     .     .     .     .       DIBoor of your temporary Personal Identification II     N) to p     .     .     .     .       PREV     NEXT >     .     .     .     .     . |                                    |                   |                |
| Enter the temporary ID sent to<br>your Email                                                                                                    |                                    |                   |                |
| *                                                                                                    | Local intranet   Protected Moder C | # @ •             | * 100% -       |
|                                                                                                    | Deckto                             | · · · ·           | 2:57 PM        |

| Fronter Fronter For outer Content of the second of the second  |                         |
|----------------------------------------------------------------------------------------------------|-------------------------|
| A a viscassary of C-3 downment routinely intercepts and monitors communications on this information system for purposes including, but not limited to, penetration testing, communications extensive (COMSEC) monitoring, network operational and defense, personnel misconduct (PM). I see reforement (LE), and counterintelingence (C1) interesting, and may be disclosed or used for any U.S. Government may inspect and seize data stored on this information system. Communications sugtem area to private, are subject to routine monitoring, intercepts in and may be disclosed or used for any U.S. Government interesting, and may be disclosed or used for any U.S. Government interesting in and search, and may be disclosed or used for any U.S. Government interesting or provided and may be disclosed or used for any U.S. Government interesting or provided and may be disclosed or used for any U.S. Government, or contentingligance investigative searching or the operator of privileged communications escurity intercepts on classing or data (including work product) that are related to personal representation or services by attorney, psychotherapits, or clergy, and their assistants. Under these circumstances, such communications and work products are private and confidentially. In uter the servision, portection, or defense, or for communications for purposes of network administration, operation, protection, or defense, or for communications for purposes of network administration, operation, protection, or defense, or for communications for purposes of network administration, operation, protection, or defense, or confidentially. • The user consents to interception/capture and seizure of ALL communications and data on an information system, regardless or referse, or confidentially. • The user consents to interception/capture and seizure of ALL communications and data for any subhrized purpose (including personal resonal data on an information system is applicable privilege or confidentiality. • The user consents to i |                         |
| The US. Government routinely intercepts and monitors communications on this information system for purposes including, but not limited to, penetration testing, communications exercity (COMSEC) monitoring, network operations and defense, personnel misconduct (PM), law enforcement (LE), and counterintelligence (C1) investigations. At any time, the U.S. Government may inspect and seize data stored on this information system. Communications using or data stored on, this information and access controls) to protect U.S. Remains and defense, personal misconduct (PM), law enforcement (LE), and counterintelligence (C1) investigations. At any time, the U.S. Government may inspect and seize data stored on this information system. Communications using or data stored on, this information and access controls) to protect U.S. Rotwithstanding the above, using an information system deen net constitute consent to personnel misconduct, law enforcement, or counterintelligence investigation. However, or for communications of data (network and ministration, or ani any other way restrict or affect, any U.S. Government at shall be interpreted to limit the user?s consent to, or in any other way restrict or affect, any U.S. Government actions and data for any suthorized purpose. • Nothing in this User Agreement shall be interpreted to limit the user?s consent to, or in any other way restrict or affect, any U.S. Government, actions and data for any suthorized purpose (including work proceeding), and constention system, regalation against any applicable privileg or comfinentiality that therwise applies. • Whether any particular communications and data for any suthorized purpose (including between confidentiality at therwise applies). • Whether any particular communications and data for any suthorized purpose (including between confidentiality to therwise applies). • Whether any particular communications on data in consents to the use of privileged confidentiality. Is determined in                                    | Page ▼ Safety ▼ Tools ▼ |
| <ul> <li>The user consents to interception/capture and seizure of ALL communications and data for any authorized purpose (including personnel misconduct, law enforcement, or counterintelligence investigation). However, consent to interception/capture or seizure of communications and data is not consent to the use of privileged communications or data for personnel misconduct, law enforcement, or counterintelligence investigation against any party and does not negate any applicable privilege or confidentiality that otherwise applies.</li> <li>Whether any particular communication or data qualifies for the protection of a privilege, or is covered by a duty of confidentiality, is determined in accordance with established legal standards and DoD policy. Users are strongly encouraged to seek personal legal counsel on such matters prior to using an information system if the user intends to rely on the protections of a privilege or confidentiality.</li> </ul>                                                                                                    | t                       |
|                                                                                                    | box"                    |
| I accept to the terms of this agreement.                                                                                                    |                         |
| 💊 Local intranet   Protected Mode: O                                                                                                    | ୍ଲି <b>-</b> ି୍ୟ 100    |

| <ul> <li>Register - Windows Internet Explorer</li> <li>Register - Windows Internet Explorer</li> <li>Register - Windows Internet Explorer</li> <li>Register - Windows Internet Home Page.</li> <li>Free Favorites</li> <li>Register - Windows Internet Home Page.</li> <li>Defense Travel System</li> <li>DIBBS Intranet Home Page </li> <li>Free Favoriter</li> </ul>                                                              | <b>Password Format</b> · At a minimum your password must be <b>at least 15 characters long</b> .                                                                                                    |
|----------------------------------------------------------------------------------------------------|----------------------------------------------------------------------------------------------------|
| 2. English Lower Case Letters. abcderginghtmiopqristuvwxy2         3. Westernized Arabic Numerals: 0123456789         4. Non-alphanumeric ("special characters"): @#\$%^&+.=!         • New password must differ from your last 10 passwords.         • New password characters must differ from previous password by 4.         • New password must have no more than 4 letters in a row, or 4 numbers in a row. (i.e. 5678, aBcD) | characters from each of the following 4 classes listed<br>in the chart below:<br>1. English Upper Case Letters:                                                                                         |
| <ul> <li>Passwords are valid for 60 days.</li> <li>Password</li> <li><u>Confirm Password:</u></li> <li><u>Create Challenge Questions &amp; Response</u></li> <li><u>Challenge Questions:</u></li> <li>You must select three questions and enter an answer for each question. Anwsers are not case sensitive.</li> </ul>                                                                                                    | ABCDEFGHIJKLMNOPQRSTUVWXYZ<br>2. English Lower Case Letters:<br>abcdefghijklmnopqrstuvwxyz<br>3. Westernized Arabic Numerals: 0123456789<br>4. Non-alphanumeric ("special characters"): @#\$<br>%^&+.=! |
| Question 1: Select  Answer: Enter a response with no numbers, special characters or spaces.                                                                                                    | <ul> <li>New password must differ from your last 10<br/>passwords.</li> </ul>                                                                                                    |
| Question 2: Select  Answer: Enter a response with no numbers, special characters or spaces.                                                                                                    | • New password characters must differ from previous password by <b>4</b> .                                                                                                    |
| Answer: Month: Select Vear: Select a month and enter a year from 1700 - 2099                                                                                                    | <ul> <li>New password must have no more than 4 letters in<br/>a row, or 4 numbers in a row. (i.e. 5678, aBcD).</li> </ul>                                                                               |
| Must select three challenge<br>Questions and enter an answer<br>for each;<br>"NEXT"                                                                                                    | <ul> <li>Passwords are valid for <b>60</b> days.</li> <li>Passwords should be complex, but one you can easily remember. For example, Msi5%Y0ld%ni\$8! (My Son is 5 years old and is great</li> </ul>    |

| Register V<br>Favorite<br>Register<br>Register<br>MOTE: Contract Awa<br>will ONLY be sent via<br>always current<br>DLA INTERNET BID BOARD SYSTEM<br>NOTE: Contract Awa<br>Will ONLY be sent via<br>Always current<br>Solicitations REQS REP/IEB/Non-Quotable REQS                                                                | ard, and Other Contr<br>a email to the Prima                                     | ract Actions i.e. Modifications<br>ary POC, so verify email addre                                  | ess                |
|----------------------------------------------------------------------------------------------------|----------------------------------------------------------------------------------|----------------------------------------------------------------------------------------------------|--------------------|
| Navigation/Documen<br>Notice: • DLA Land and Maritime Industry Forum Registration Open for May<br>Please read notices posted on the <u>Notices page</u> .<br>Location: Home > Register                                                                                                    | y 7, i ≥ <u>Read Notice</u>                                                      | Agree / Dis-agree to use<br>Alternate Dispute<br>Resolution                                        | 00<br>0006ED 0FF 🗐 |
| Complete Supplier Information     Steps: 1 2 3 4 5 6 7 8     Default Contractor Representations     Alternate Disputes Resolution:(DLAD 52.233-9001)     Do you agree to use alternate dispute resolution in accordance with DLAD 52.233-9001?     © Agree C Do Not Agree      Ouote Valid for:         Po days         Net 30 • |                                                                                  | Days Quote Valid for –<br>standard 90 days but can<br>change                                       |                    |
| Notifications         • Award Notification         • E-mail Address for Award Notification         Primary:       • • • • • • • • • • • • • • • • • • •                                                                                                    | Award and Solicita<br>Secondary (Alterna<br>Primary <b>and</b> Alterna<br>added. | tion Notifications – Primary <b>ar</b><br>ate) POCs – can only ONE<br>nate POC, no more POCs can b | nd<br>ce           |
| Solicitation Notification Notification Sent ONLY to Primary, unless get<br>notification back (undeliverable only) that the e-                                                                                                    |                                                                                  |                                                                                                    | -                  |

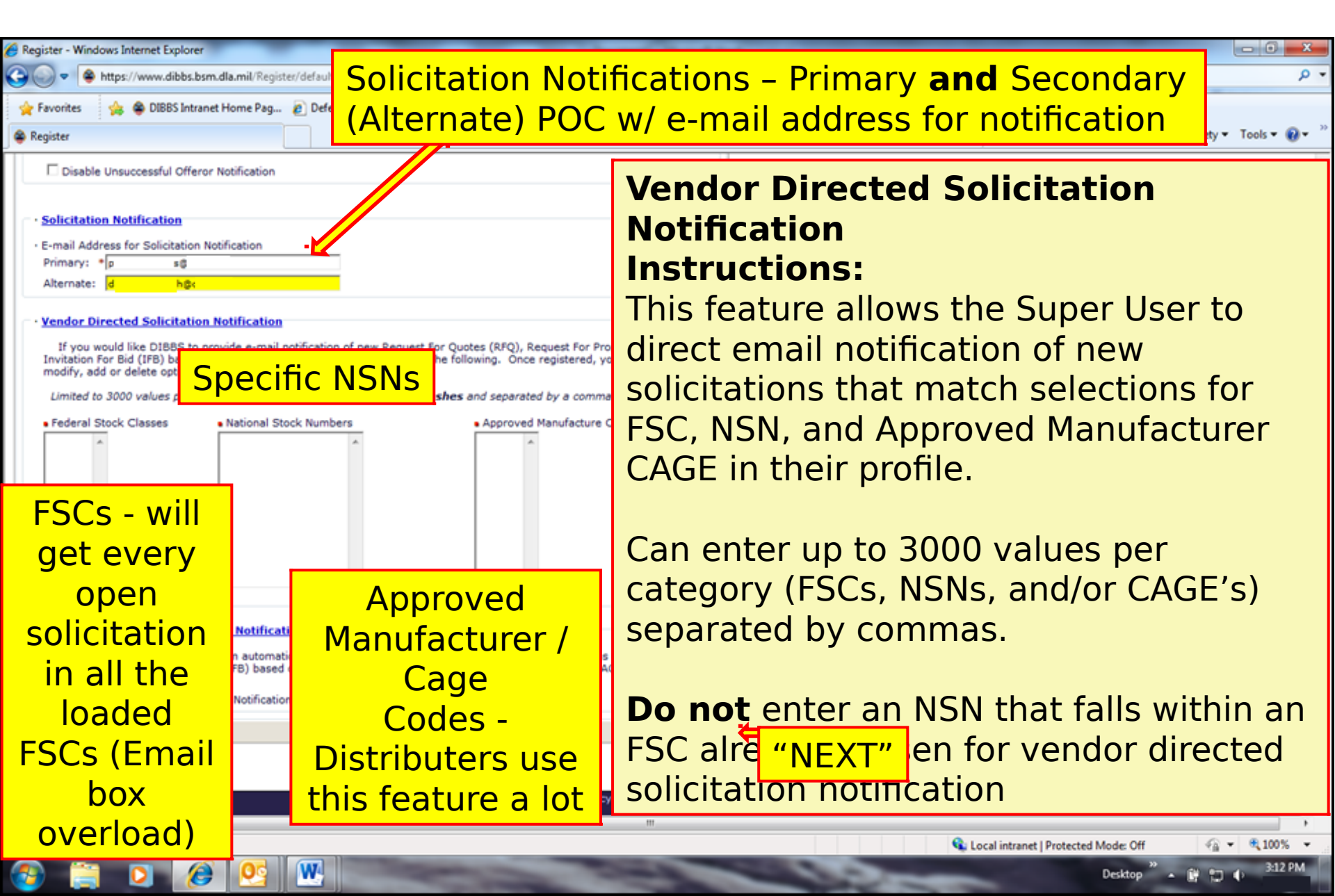

| Segister - Windows Internet Explorer                                                                            |                                                                                                    |
|----------------------------------------------------------------------------------------------------|----------------------------------------------------------------------------------------------------|
| 🚱 😡 🗢 💊 https://www.dibbs.bsm.dla.mil/Register/default.aspx                                                     | 🕶 🔒 😽 🗙 💽 Bing 💫 💌                                                                                             |
| 🖕 Favorites 🛛 🖕 🖨 DIBBS Intranet Home Pag 🔊 Defense Travel System 👋 DIBBS Intranet Home Page 🔊 Free Hotmail 🔊 S | teMinder Password Servi 🙋 SUGGESTE 🔻 🙋 Get more Add-ons 👻                                                      |
| Segister                                                                                                    | 🛅 👻 🔂 👻 📼 👼 👻 Page 👻 Safety 👻 Tools 💌 🔞 🛩                                                                      |
| Question 3: What is the month and year of your wedding anniversary?<br>Answer: 05/1973                          | ^                                                                                                    |
| Default Contractor Representations     Alternate Disputes Resolution: Agree     Quote Valid for 90 days         |                                                                                                    |
| Discount Terms: Net 30                                                                                          |                                                                                                    |
| Award Notification     E-mail Address for Award Notification     Primary: p                                     |                                                                                                    |
| Disable Unsuccessful Offeror Notification                                                                       |                                                                                                    |
| - Solicitation Notification - E-mail Address for Solicitation Notification Primary: p : :@+ Alternate: d :::@   |                                                                                                    |
| - Vendor Directed Solicitation Notification                                                                     |                                                                                                    |
| Federal Stock Classes (FSC):                                                                                    |                                                                                                    |
| National Stock Numbers (NSN):     Approved Manufacture CAGE codes ( <i>RFOs only</i> ):                         | If everything is correct >                                                                                     |
| Decline Non-Vendor Solicitation Notification (Ontional)                                                         | Subilit                                                                                                    |
| Decline Non-Vendor Solicitation Notification                                                                    | E CONTRACTOR OF CONTRACTOR OF CONTRACTOR OF CONTRACTOR OF CONTRACTOR OF CONTRACTOR OF CONTRACTOR OF CONTRACTOR |
| PREV SUBMIT >                                                                                                   | If not: "< Prev" - to go back<br>and make corrections                                                          |
| Policy Statements · Feedba                                                                                      | ick                                                                                                    |
|                                                                                                    |                                                                                                    |
|                                                                                                    | Local intranet   Protected Mode: Off                                                                           |

W

#### **DIBBS** Registration

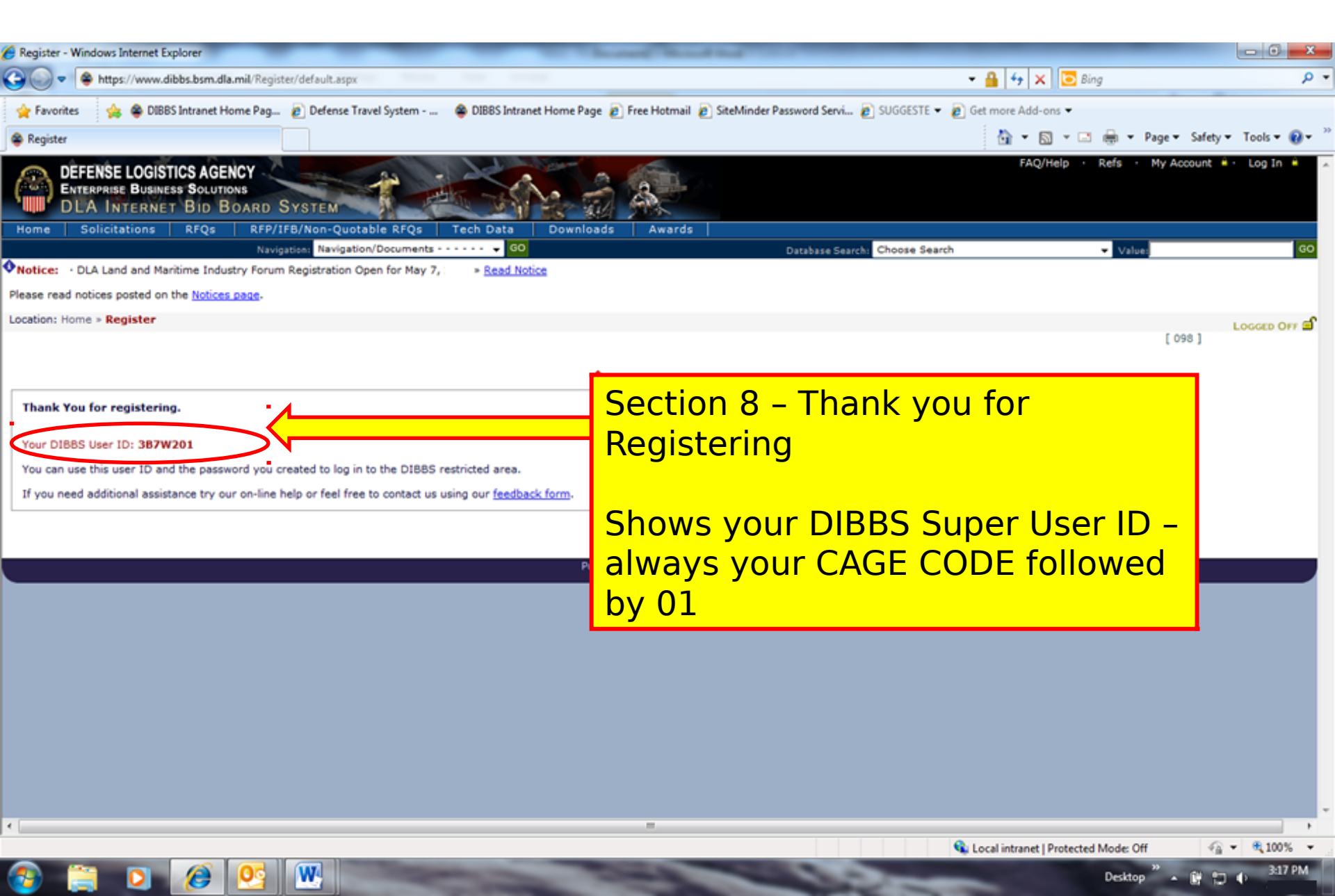

# DEFENSE LOGISTICS AGENCY

# Update User Profile & Manage Vendor Accounts

WARFIGHTER SUPPORT ENHANCEMENT

STEWARDSHIP EXCELLENCE

WORKFORCE DEVELOPMENT

### Logging onto DIBBS (registered user)

The DLA Internet Bid Board System (DIBBS) is a web-based application that provides the capability to search for, view, and submit secure quotes on Requests For Quotations (RFQs) for Defense Logistics Agency (DLA) items of supply. DIBBS also allows users to search and view Request For Proposals (RFPs), Invitations For Bid (IFBs), Awards and other procurement information related to DLA.

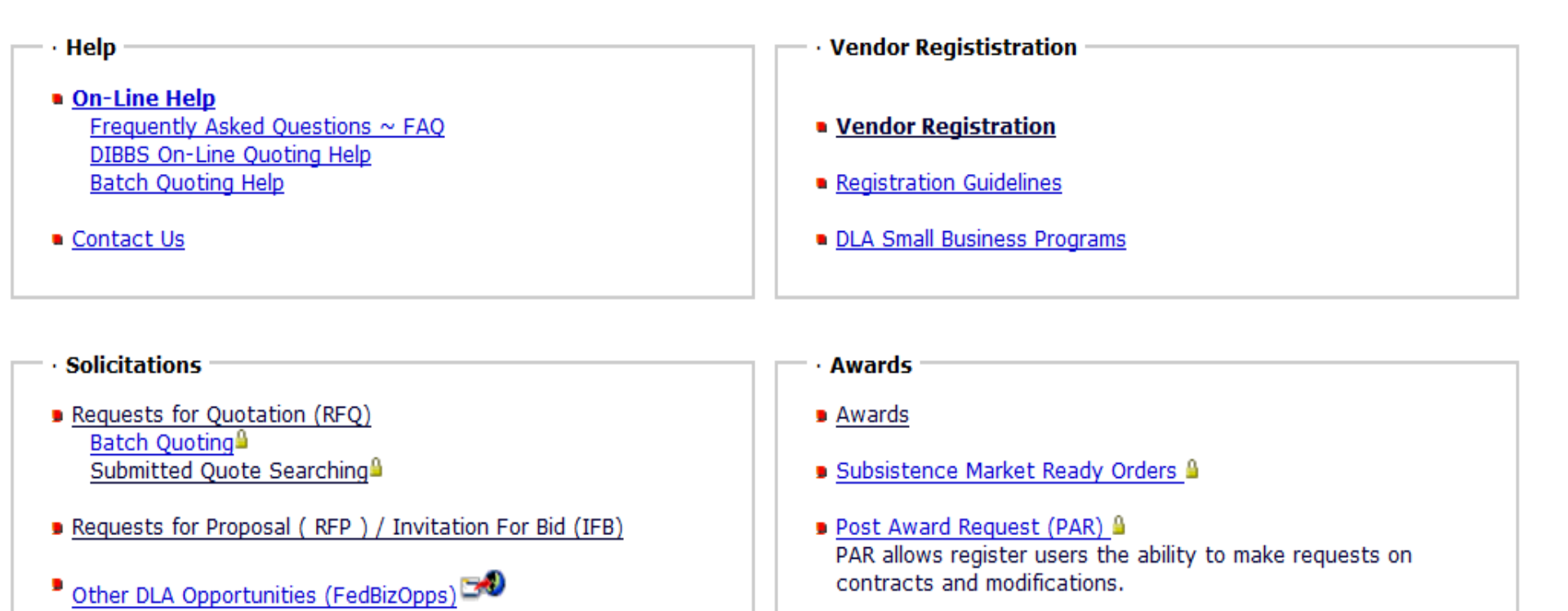

Other DLA Awards (FedBizOpps) 200

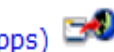

**Registered** User

Log In

# Logging onto DIBBS (registered user) (cont'd)

Votice: · Packaging Reminder! When a PO cites packaging iaw ATSM D3951 read the PO closely. There are often Government requirements which take precede contract administrator.

· What is a Bid Without Exception when Quoting on DIBBS? » Read Notice

· Anticipated Quote Date or Reason for No Quote Notice - Please click the notice link for details. » Read Notice

Please read notices posted on the Notices page.

Location: Home » Log In

DIBBS restricted area access requires **JavaScript enabled** to use quoting features. Consult your browser help for assistance on these settings. In order to conduct transactions in the DIBBS restricted area (submit electronic quotes on RFQs, search submitted quotes), vendors must register in order to receive a User ID and Password.

Note: DIBBS will automatically log users out of the res minutes of inactivity.

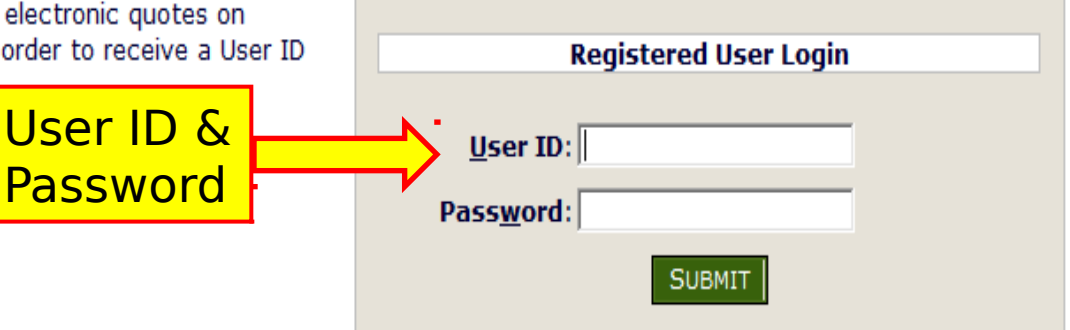

Not Registered? <u>Click Here to Register</u>

· Forgot your Password? Go Here

#### Home Page

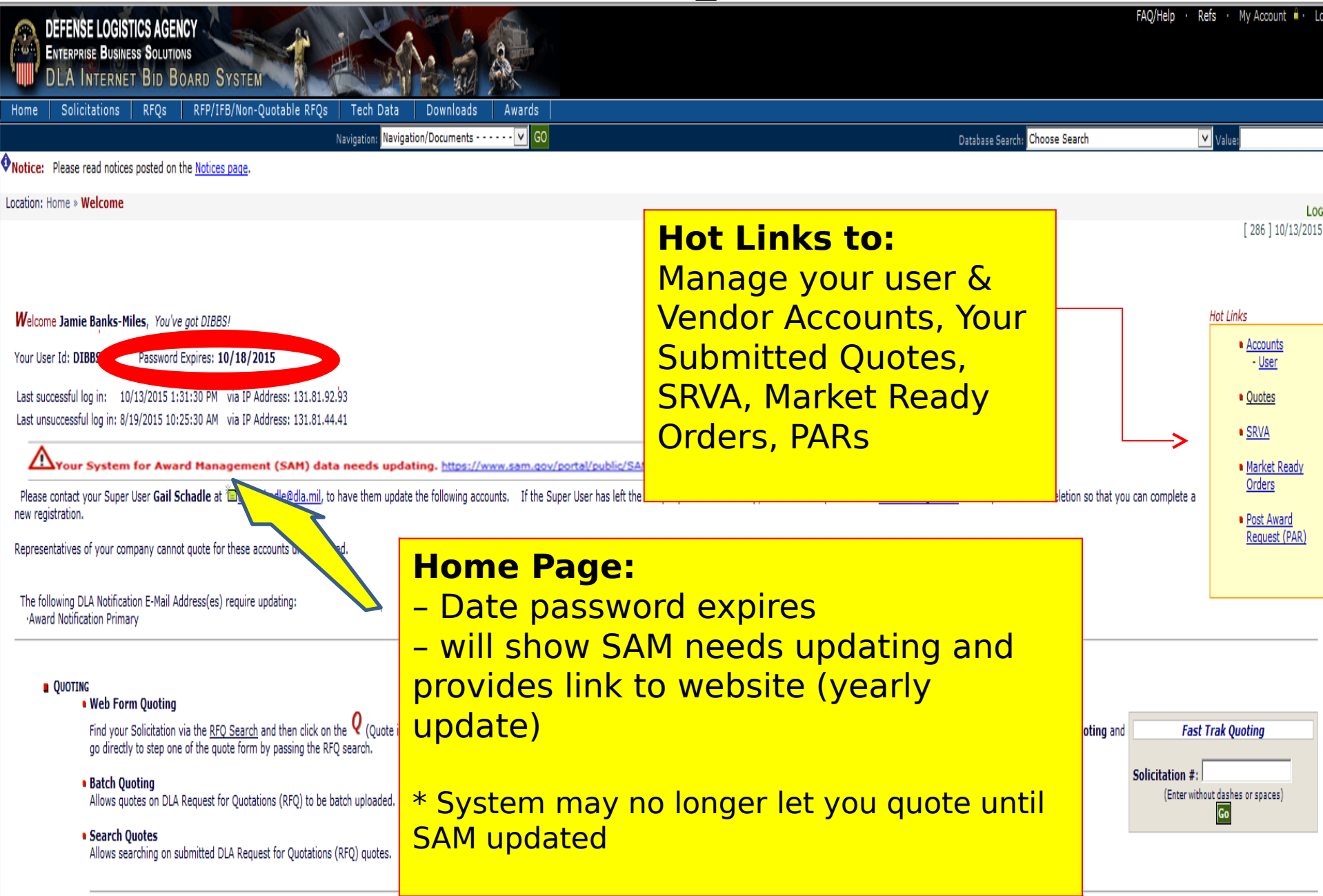

#### Accounts Options (Profile)

| Hy Account - Windows Internet Explorer                                                                                                    |                                                                                   |              |
|----------------------------------------------------------------------------------------------------|-----------------------------------------------------------------------------------|--------------|
| 🚱 🔵 🗢 https://www.dibbs.bsm.dla.mil/RA/Admin/Default.aspx                                                                                                    | - 🔒 + 🗙 🔂 Bing                                                                    | - م          |
| 👷 Favorites 🛛 🎄 😩 DIBBS Intranet Home Pag 🔊 Defense Travel System 😂 DIBBS Intranet Home F                                                                                                    | Page 🔊 Free Hotmail 😰 SiteMinder Password Servi 🔊 SUGGESTE 🔻 👩 Get more Add-ons 👻 |              |
| See My Account                                                                                                    | 🛐 🔻 🖾 👻 🖙 Page 🕶 Safety 🕶 To                                                      | ools 🕶 🔞 🕶 🦈 |
| DEFENSE LOGISTICS AGENCY<br>ENTERPRISE BUSINESS SOLUTIONS<br>DLA INTERNET BID BOARD SYSTEM                                                                                                    | FAQ/Help · Refs · My Account · Lo                                                 | og Off 🎍 🔺   |
| Home Solicitations RFQs RFP/IFB/Non-Quotable RFQs Tech Data Down                                                                                                    | loads Awards                                                                      | 60           |
| Notice: - DLA Land and Maritime Industry Forum Registration Open for May 7,  Read Notice                                                                                                    | Database Search: Choose Search Value:                                             | 00           |
| Please read notices posted on the Notices page.                                                                                                    |                                                                                   |              |
| Location: Home > My Account                                                                                                    | Log                                                                               | GED ON       |
| USER OPTIONS  Update My User Profile                                                                                                    | Location: Home > <b>My Account</b>                                                |              |
| Super User Options                                                                                                    | Options Available on Fage.                                                        | E            |
| <ul> <li>Manage User Accounts<br/>Enables Super User to add, edit and delete user accounts.</li> <li>Manage Vendor Profile<br/>Enables Super User to update vendor profile to include quoting defaults and notification<br/>options.</li> <li>Account (387W2) Super User: Sally Anderson</li> </ul> | -User & Super User - options to<br>manage accounts                                |              |
| Our Quotes  Search Submitted Quotes                                                                                                    | -Our Quotes Searches                                                              |              |
| NON-PUBLIC BUYER DIRECT SOLICITATIONS   Check for Non-Public Buyer Direct Solicitations                                                                                                    | -Non-Public Buyer Direct Solicitations                                            |              |
| < [                                                                                                    |                                                                                   | -            |

S Local intranet | Protected Mode: Off

Desktop

A = 3,100% =

3:26 PM

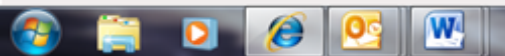

#### Update My User Profile

| My Account - Windows Internet Explorer                                                                                                    |                                       | - 0 <b>- X</b> -              |
|----------------------------------------------------------------------------------------------------|---------------------------------------|-------------------------------|
| 🕒 🖉 🗢 https://www.dibbs.bsm.dla.mil/RA/Admin/Default.aspx                                                                                            | 🕶 🔒 😽 🗙 💽 Bing                        | • م                           |
| 👷 Favorites 🛛 🎄 📽 DIBBS Intranet Home Pag 🔊 Defense Travel System 🗳 DIBBS Intranet Home Page 🔊 Free Hotmail 🔊 SiteMinder Password Servi 🔊 SUGGESTE 🕶 | 🙋 Get more Add-ons 👻                  |                               |
| Se My Account                                                                                                    | 👌 • 🔊 • 🖙 🖶 •                         | Page 🕶 Safety 🕶 Tools 🕶 🔞 🖛 🎬 |
| DEFENSE LOGISTICS AGENCY<br>ENTERPRISE BUSINESS SOLUTIONS<br>DLA INTERNET BID BOARD SYSTEM                                                           | FAQ/Help · Refs ·                     | My Account 🖷 - Log Off 🖷 🔺    |
| Home Solicitations RFQs RFP/IFB/Non-Quotable RFQs Tech Data Downloads Awards                                                                         |                                       |                               |
| Notice: • DLA Land and Maritime Industry Forum Registration Open for May 7,      Read Notice                                                         | Valu                                  |                               |
| Please read notices posted on the Notices page.                                                                                                    |                                       |                               |
| Location: Home > My Account                                                                                                    |                                       |                               |
| Location: Home > My A                                                                                                    | Account                               | [ 860 ]                       |
| USER OPTIONS                                                                                                    |                                       |                               |
| • Update My User Profile 📛 Update My User Profile                                                                                                    |                                       |                               |
| Curren Lista Dattane                                                                                                    |                                       | 10                            |
| Manage User Accounts     Enables Super User to add, edit and delete user accounts.                                                                   |                                       |                               |
| <ul> <li>Manage Vendor Profile<br/>Enables Super User to update vendor profile to include quoting defaults and notification<br/>options.</li> </ul>  |                                       |                               |
| Account (387W2) Super User: Sally Anderson                                                                                                    |                                       |                               |
| OUR QUOTES                                                                                                    |                                       |                               |
| <u>Search Submitted Oustes</u>                                                                                                    |                                       |                               |
| NON-PUBLIC BUYER DIRECT SOLICITATIONS                                                                                                    |                                       |                               |
| <u>Check for Non-Public Buyer Direct Solicitations</u>                                                                                               |                                       |                               |
|                                                                                                    |                                       |                               |
|                                                                                                    |                                       | -                             |
| · · · · · · · · · · · · · · · · · · ·                                                                                                    | St. Land internal   Destants of Maria | ₩                             |
|                                                                                                    | Local Intranet   Protected Mode: 0    | » 326 PM                      |
|                                                                                                    | Deskto                                |                               |

#### Update My User Profile (cont'd)

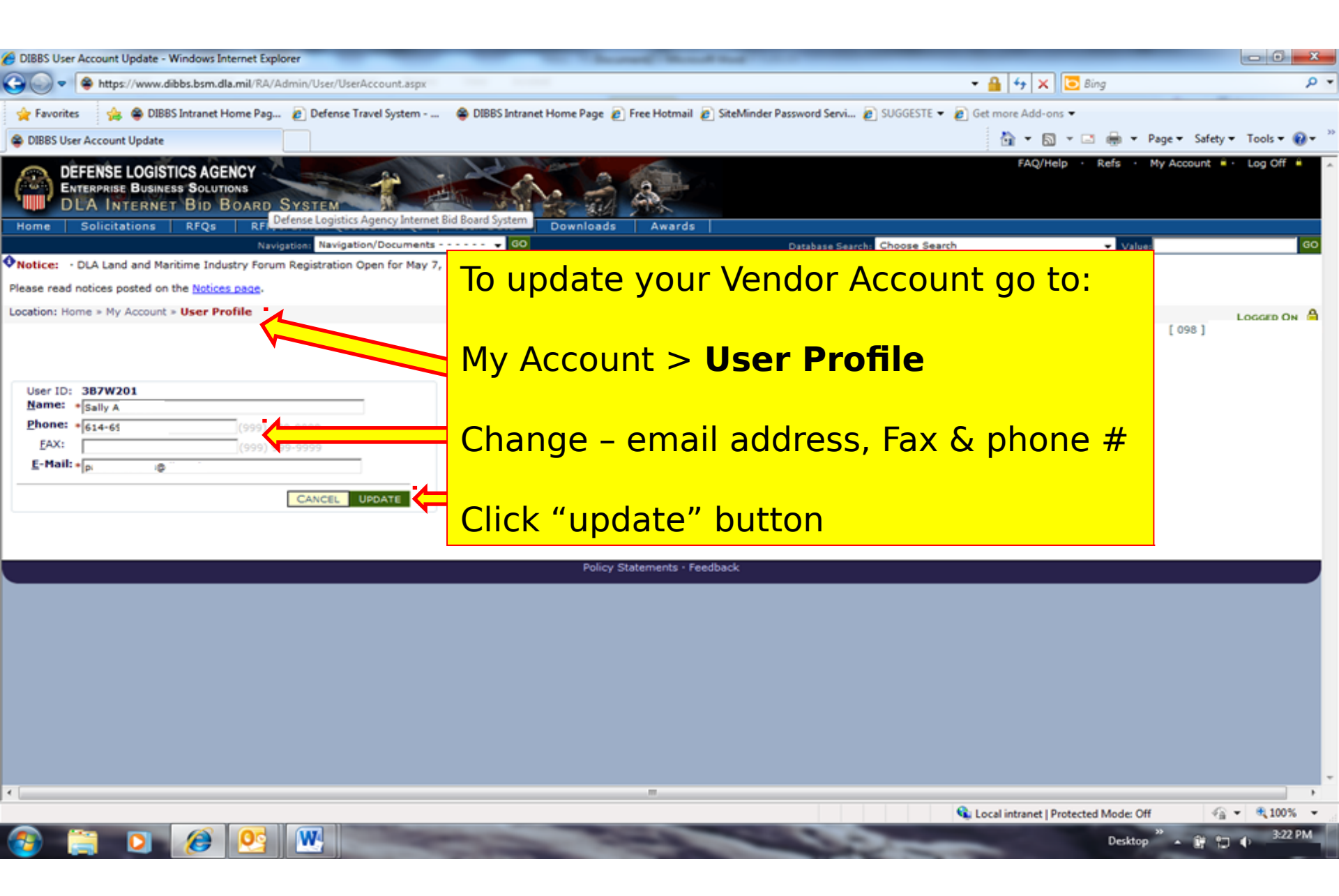

#### Change My Password

| My Account - Windows Internet Explorer                                                                                             | The State of State of | - 0 <b>- X</b> -                |
|----------------------------------------------------------------------------------------------------|----------------------------------------------------------------------------------------------------|---------------------------------|
| 🕒 🕢 🗢 😫 https://www.dibbs.bsm.dla.mil/RA/Admin/Default.aspx                                                                        | 👻 🔒 😽 🗙 💽 Bing                                                                                                    | - م                             |
| 👷 Favorites 🛛 🤹 🖨 DIBBS Intranet Home Pag 👔 Defense Travel System 🧯                                                                | DIBBS Intranet Home Page 👩 Free Hotmail 👩 SiteMinder Password Servi 👩 SUGGESTE 🔻 👩 Get more Add-ons 💌                                                                                                    |                                 |
| Se My Account                                                                                                    | 🛅 🔻 🖾 👻 📼 🖷                                                                                                    | 🔋 🔻 Page 🕶 Safety 🕶 Tools 🕶 🔞 🕶 |
| DEFENSE LOGISTICS AGENCY<br>ENTERPRISE BUSINESS SOLUTIONS<br>DLA INTERNET BID BOARD SYSTEM                                         | FAQ/Help · Refs                                                                                                    | : • My Account 🕯 • Log Off 🗍 🔺  |
| Home Solicitations RFQs RFP/IFB/Non-Quotable RFQs Te                                                                               | ch Data Downloads Awards                                                                                                    |                                 |
| Notice:  DLA Land and Maritime Industry Forum Registration Open for May 7,                                                         | Read Notice                                                                                                    | Value:                          |
| Please read notices posted on the Notices page.                                                                                    |                                                                                                    |                                 |
| Location: Home > My Account                                                                                                    |                                                                                                    | LOGGED ON                       |
| USER OPTIONS                                                                                                    | Location: Home > My Account > User<br>Options                                                                                                    | [ 098 ]                         |
| <ul> <li>Undate My Lines DepEle</li> </ul>                                                                                         |                                                                                                    |                                 |
| Change My Password                                                                                                    | Change My Password whenever you                                                                                                    | E                               |
| SUPER USER OPTIONS                                                                                                    | need to                                                                                                    |                                 |
| <ul> <li><u>Manage User Accounts</u><br/>Enables Super User to add, edit and delete user accounts.</li> </ul>                      |                                                                                                    |                                 |
| <ul> <li>Manage Vendor Profile<br/>Enables Super User to update vendor profile to include quoting defaults<br/>options.</li> </ul> | and notification                                                                                                    |                                 |
| Account (387W2) Super User: Sally Anderson                                                                                         |                                                                                                    |                                 |
|                                                                                                    |                                                                                                    |                                 |
| Search Submitted Quotes                                                                                                    |                                                                                                    |                                 |
| NON-PUBLIC BUYER DIRECT SOLICITATIONS <u>Check for Non-Public Buyer Direct Solicitations</u>                                       |                                                                                                    |                                 |
|                                                                                                    |                                                                                                    |                                 |
| 4                                                                                                    | 77                                                                                                    | *                               |
|                                                                                                    | 💊 Local intranet   Protected Mo                                                                                                    | de: Off 🖓 👻 🔍 100% 💌            |
| 🙈 🚞 🔉 🏈 💽 🐨                                                                                                    | De                                                                                                    | esktop 👋 🖌 😭 👘 3:26 PM          |
|                                                                                                    |                                                                                                    |                                 |

#### Manage User Accounts

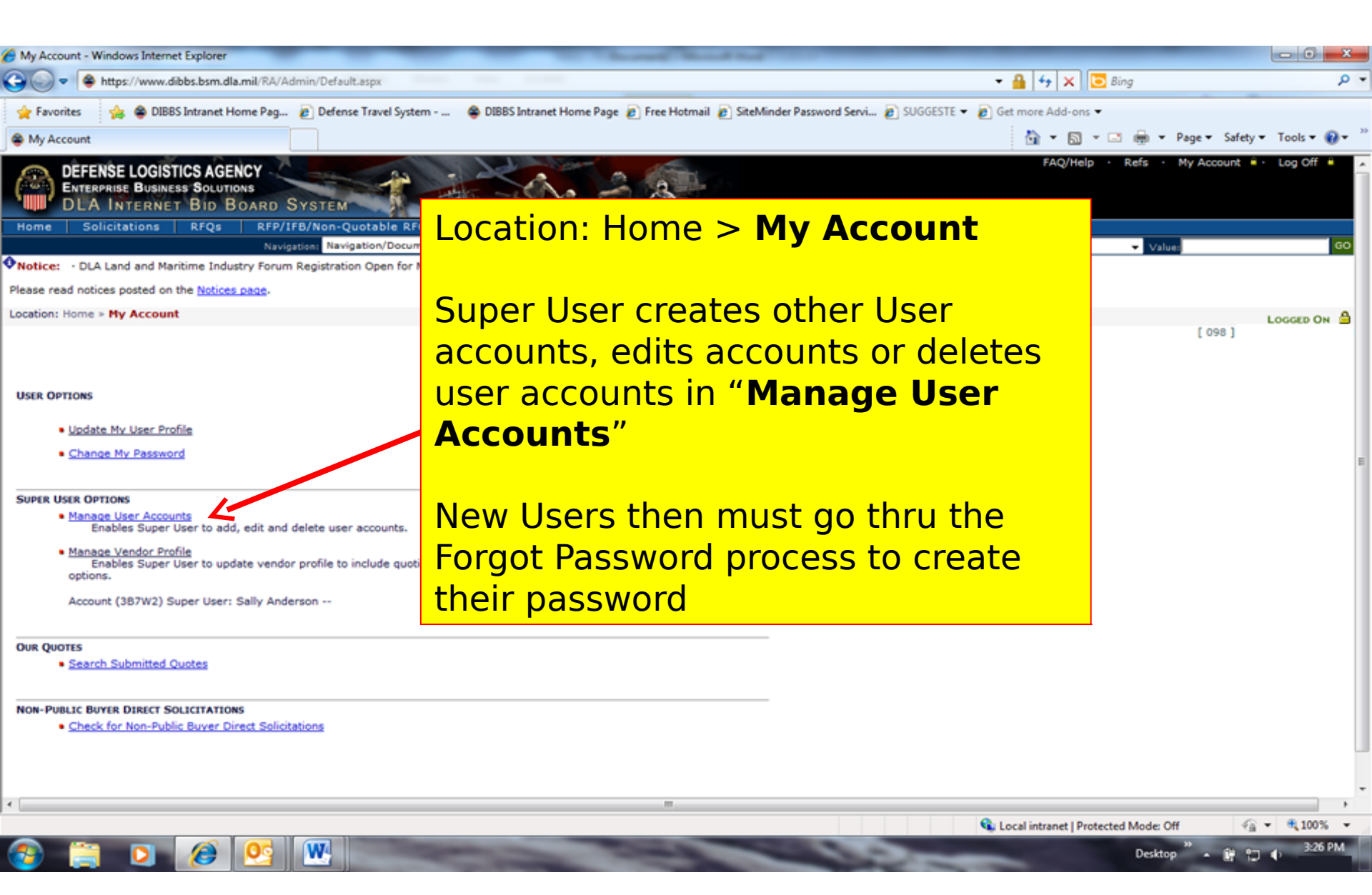

#### Manage Vendor Accounts Profile

| My Account - Windows Internet Explorer                                                                                                 | The Second Read and the                                                       |                                        | - 0 ×                 |
|----------------------------------------------------------------------------------------------------|-------------------------------------------------------------------------------|----------------------------------------|-----------------------|
| 😋 😔 🗢 https://www.dibbs.bsm.dla.mil/RA/Admin/Default.aspx                                                                              |                                                                               | 🝷 🔒 😝 🗙 🖸 Bing                         | . م                   |
| 👷 Favorites 🛛 🍰 🖨 DIBBS Intranet Home Pag 👩 Defense Travel System 😂 DIBB                                                               | IS Intranet Home Page 🔊 Free Hotmail 👩 SiteMinder Password Servi 🔊 SUGGESTE 🔻 | 🔊 Get more Add-ons 🔻                   |                       |
| S My Account                                                                                                    |                                                                               | 🏠 🕶 🖾 👻 🚍 🖶 🕶 Page 🕶 S                 | afety 🕶 Tools 🕶 🔞 🕶 🦈 |
| DEFENSE LOGISTICS AGENCY<br>ENTERPRISE BUSINESS SOLUTIONS<br>DLA INTERNET BID BOARD SYSTEM                                             | And a at                                                                      | FAQ/Help · Refs · My Accou             | nt 🖷 - Log Off 🖷 🔺    |
| Home Solicitations RFQs RFP/IFB/Non-Quotable RFQs Tech D                                                                               | lata Downloads Awards                                                         |                                        |                       |
| Notice: • DLA Land and Maritime Industry Forum Registration Open for May 7.                                                            | ead Notice                                                                    | a Value:                               | 60                    |
| Please read notices posted on the Notices page.                                                                                        |                                                                               |                                        |                       |
| Location: Home > My Account                                                                                                    |                                                                               |                                        |                       |
|                                                                                                    | Location: Home > My                                                           | [ 098                                  |                       |
|                                                                                                    | Account                                                                       |                                        |                       |
| Here Devices                                                                                                    | ACCOUNT                                                                       |                                        |                       |
| USER OPTIONS                                                                                                    |                                                                               |                                        |                       |
| <ul> <li>Update My User Profile</li> </ul>                                                                                             |                                                                               |                                        |                       |
| Change My Password                                                                                                    | Super User Option >                                                           |                                        | E                     |
|                                                                                                    | Managa                                                                        |                                        |                       |
| SUPER USER OPTIONS                                                                                                    | Manage vendor                                                                 |                                        |                       |
| <ul> <li>Manage User Accounts<br/>Enables Super User to add, edit and delete user accounts.</li> </ul>                                 | Profile                                                                       |                                        |                       |
| <ul> <li>Manage Vendor Profile<br/>Enables Super User to update vendor profile to include quoting defaults and<br/>options.</li> </ul> | notification                                                                  |                                        |                       |
| Account (387W2) Super User: Sally Anderson                                                                                             |                                                                               |                                        |                       |
| OUR QUOTES                                                                                                    |                                                                               |                                        |                       |
| Search Submitted Quotes                                                                                                    |                                                                               |                                        |                       |
|                                                                                                    |                                                                               |                                        |                       |
| Check for Non-Public Buyer Direct Solicitations                                                                                        |                                                                               |                                        |                       |
|                                                                                                    |                                                                               |                                        |                       |
|                                                                                                    |                                                                               |                                        |                       |
| < [                                                                                                    | π                                                                             |                                        |                       |
|                                                                                                    |                                                                               | 💊 Local intranet   Protected Mode: Off | √a ▼ € 100% ▼         |
|                                                                                                    | the second second                                                             | Desktop ** a 1                         | 3:26 PM               |

### Manage Vendor Accounts Profile (cor

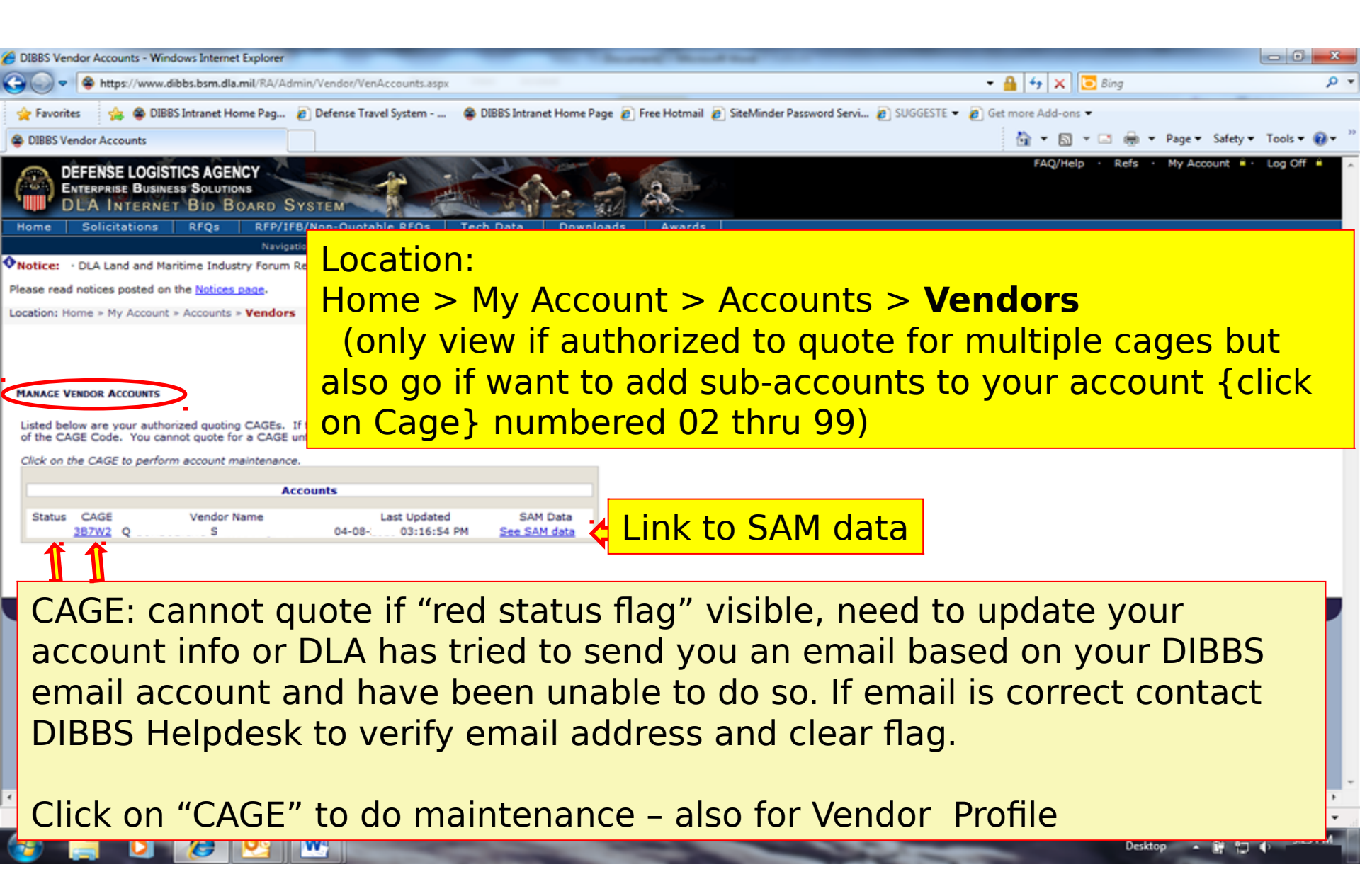

#### Manage Vendor Accounts Profile (col

| G DIBBS Vendor Account - Windows Internet Explorer                                                                                                   |                                  | - 0 ×       |
|----------------------------------------------------------------------------------------------------|----------------------------------|-------------|
| 🚱 😡 🗢 黁 https://www.dibbs.bsm.dla.mil/Ra/Admin/Vendor/VenAccount.aspx?cage=387W2                                                                     | <ul> <li>→ ↓ × □ Bing</li> </ul> | - م         |
| 👷 Favorites 🛛 🍰 😂 DIBBS Intranet Home Pag 🔊 Defense Travel System 😂 DIBBS Intranet Home Page 🔊 Free Hotmail 🔊 SiteMinder Password Servi 🔊 SUGGESTE 🕶 | 🔊 Get more Add-ons 👻             |             |
| 😫 DIBBS Vendor Account                                                                                                    | 🏠 🕶 🗟 👻 🚍 🖶 💌 Page 🕶 Safety 🕶    | Tools 🔻 🔞 👻 |
| DEFENSE LOGISTICS AGENCY<br>ENTERPRISE BUSINESS SOLUTIONS<br>DLA INTERNET BID BOARD SYSTEM                                                           | FAQ/Help · Refs · My Account 🔒 · | Log Off 🔒 🔺 |
| Home Solicitations RFQs RFP/IFB/Non-Quotable RFQs Tech Data Downloads Awards                                                                         |                                  |             |
| Navigation: Navigation/Documents 🗸 😡 🛛 🖉 Database Search: Choose Search                                                                              | h 👻 Value:                       | GO          |
| ◆Notice:  • DLA Land and Maritime Industry Forum Registration Open for May 7,  · > <u>Read Notice</u>                                                |                                  |             |
| Please read notices posted on the Notices page.                                                                                                    |                                  |             |
| Location: Home > My Account > Accounts > Vendor Profile                                                                                              |                                  | A un anna   |

#### Super User can Check or Change the default Vendor representations as require

| 387W2 - Q                                                                                                    |                                                       |
|----------------------------------------------------------------------------------------------------|-------------------------------------------------------|
| Input Data                                                                                                    | Steps: 1 2 3                                          |
| Vendor Account Update Form - Ste                                                                                                    | p 1                                                   |
| Default Contractor Representations <u>Alternate Disputes Resolution:(DLAD 52.233-9001)</u> Do you agree to use alternate dispute resolution in accordance with DLAD 52.     @ Agree C Do Not Agree | 233-90017                                             |
| • Quote Valid for:     • Discount Tell       [90]     days                                                                                                    | •                                                     |
| Notifications                                                                                                    |                                                       |
| Award Notification     E-mail Address for Award Notification     Primary: * p :©     Alternate: d4 +©                                                                                              |                                                       |
| Disable Unsuccessful Offeror Notification                                                                                                    |                                                       |
| E. E. E. E. E. E. E. E. E. E. E. E. E. E                                                                                                    |                                                       |
| V1V1                                                                                                    | 🕵 Local intranet   Protected Mode: Off 🛛 🖓 👻 🔍 100% 👻 |
|                                                                                                    | Desktop 🦉 🔺 😭 🐑 🌖 3:23 PM                             |

### Manage Vendor Accounts Profile (cor

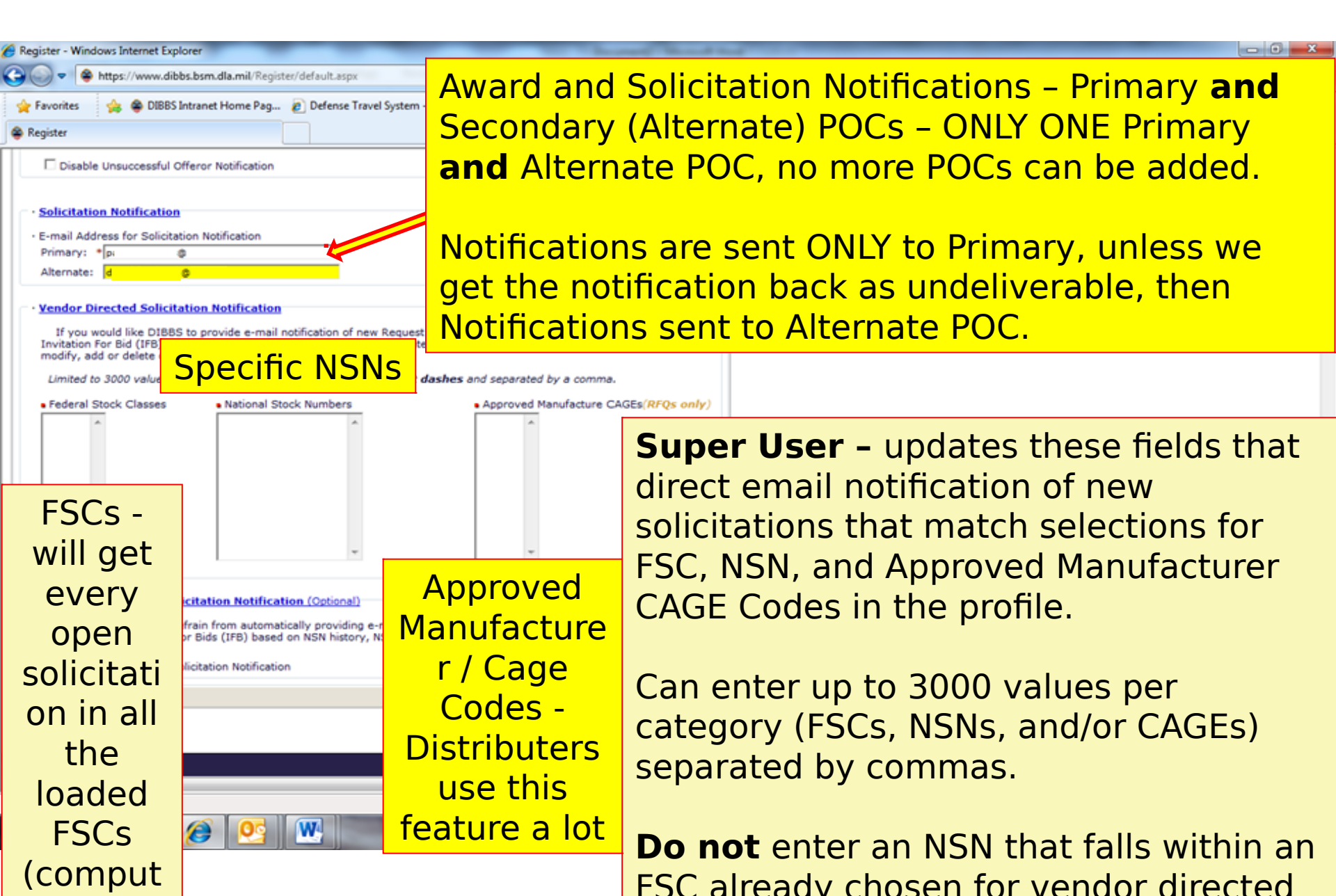
# Manage Vendor Accounts Profile (col

| DIBBS Vendor Account - Windows Internet Explorer | Thread hand had been been been been been been been bee                                                    |                                           |
|--------------------------------------------------|----------------------------------------------------------------------------------------------------|-------------------------------------------|
| 🕒 🔵 🗢 黁 https://www.dibbs.bsm.dla.mil/Ra/Ad      | lmin/Vendor/VenAccount.aspx?cage=387W2                                                                    | 👻 🔒 😽 🗙 💽 Bing 🖉 🤊                        |
| 🚖 Favorites 🛛 🍰 😂 DIBBS Intranet Home Pag        | 🔊 Defense Travel System 🛛 👙 DIBBS Intranet Home Page 🔊 Free Hotmail 🔊 SiteMinder Password Servi 🔊 SUGGEST | /E 🔻 🔊 Get more Add-ons 👻                 |
| DIBBS Vendor Account                             |                                                                                                    | 🏠 👻 🖾 👻 🚍 🖶 👻 Page 👻 Safety 👻 Tools 👻 🚷 👻 |
|                                                  |                                                                                                    |                                           |
|                                                  | 387W2 - Q                                                                                                 |                                           |
|                                                  | Review and Update - Step 2 S                                                                              | Steps: 1 2 3                              |
|                                                  | Vendor Account Update Form - Step 2                                                                       |                                           |
|                                                  | - Alternate Dissuites Resolutions                                                                         |                                           |
|                                                  | · Alternate Disputes Resolution: Agree                                                                    |                                           |
|                                                  | Quote Valid for 90 days     Discount Terms: Net 30                                                        |                                           |
|                                                  | Notifications     Award Notification                                                                      |                                           |
|                                                  | E-mail Address for Award Notification                                                                     |                                           |
|                                                  | Primary: p 🐵<br>Alternate: d 🗤 6                                                                          |                                           |
|                                                  | Circle Userseerful Officer Natification                                                                   |                                           |
|                                                  | Solicitation Notification                                                                                 |                                           |
|                                                  | E-mail Address for Solicitation Notification                                                              |                                           |
|                                                  | Primary: p @<br>Alternate: d @                                                                            |                                           |
|                                                  | Vendor Directed Solicitation Notification                                                                 |                                           |
|                                                  | Federal Stock Classes (FSC):                                                                              |                                           |
|                                                  | National Stock Numbers (NSN):                                                                             |                                           |
|                                                  | Approved Manufacture CAGE codes ( <i>RFOs only</i> ) :                                                    |                                           |
|                                                  | - Define Nee Vender Caliciptics Notification (Ontional)                                                   |                                           |
|                                                  | Review a                                                                                                  | and Submit changes                        |
|                                                  | Lecine Non-Vendor Solicitation Notification                                                               |                                           |
|                                                  |                                                                                                    | « PREV SUBMIT »                           |
|                                                  |                                                                                                    |                                           |
|                                                  |                                                                                                    |                                           |

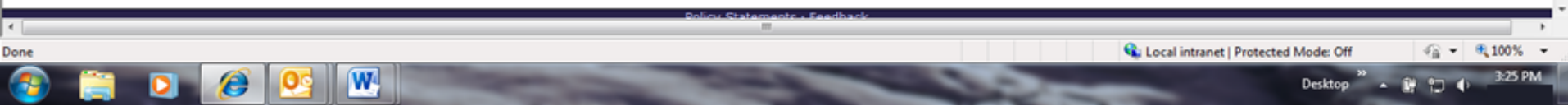

# Manage Vendor Accounts Profile (con

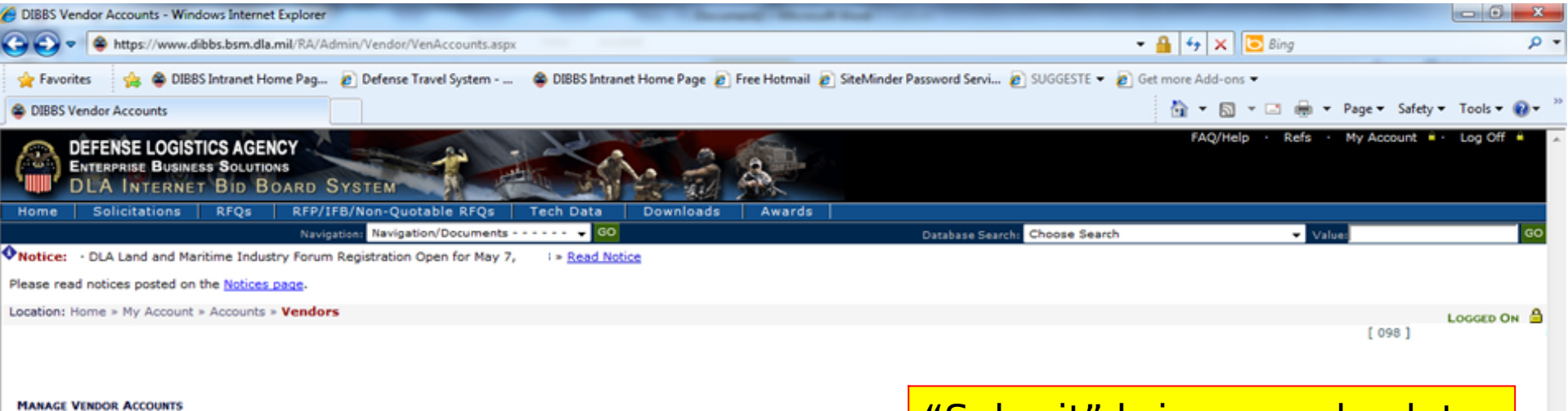

Listed below are your authorized quoting CAGEs. If the account is inactive or requires maintenance, a red flag 🕈 will appear to the left of the CAGE Code. You cannot quote for a CAGE until an update occurs.

Click on the CAGE to perform account maintenance.

|                | Accou       | nts          |              |
|----------------|-------------|--------------|--------------|
| Status CAGE    | Vendor Name | Last Updated | SAM Data     |
| <u>3B7W2</u> Q |             | 03:25:20 PM  | See SAM data |

"Submit" brings you back to the "Manage Vender Accounts " page

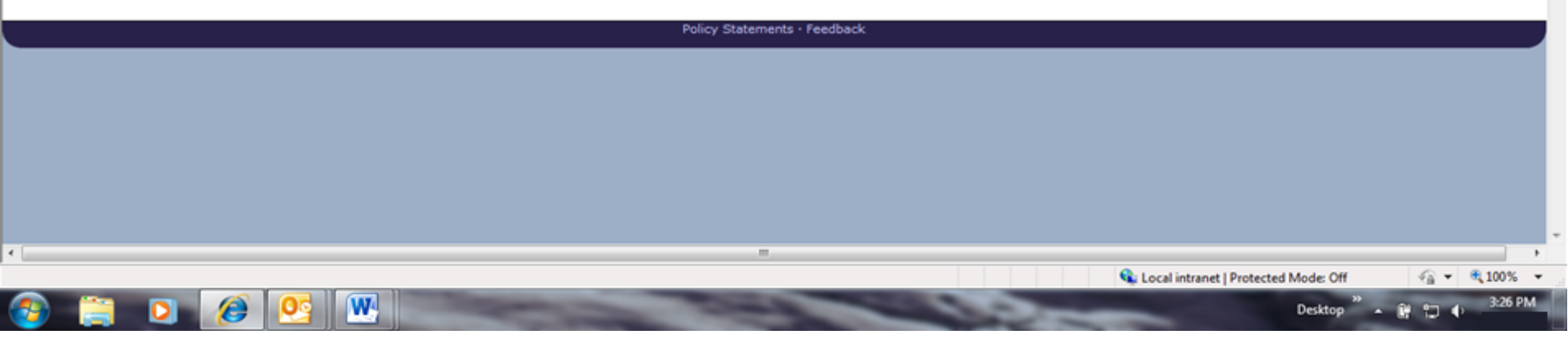

# Manage Vendor Quotes

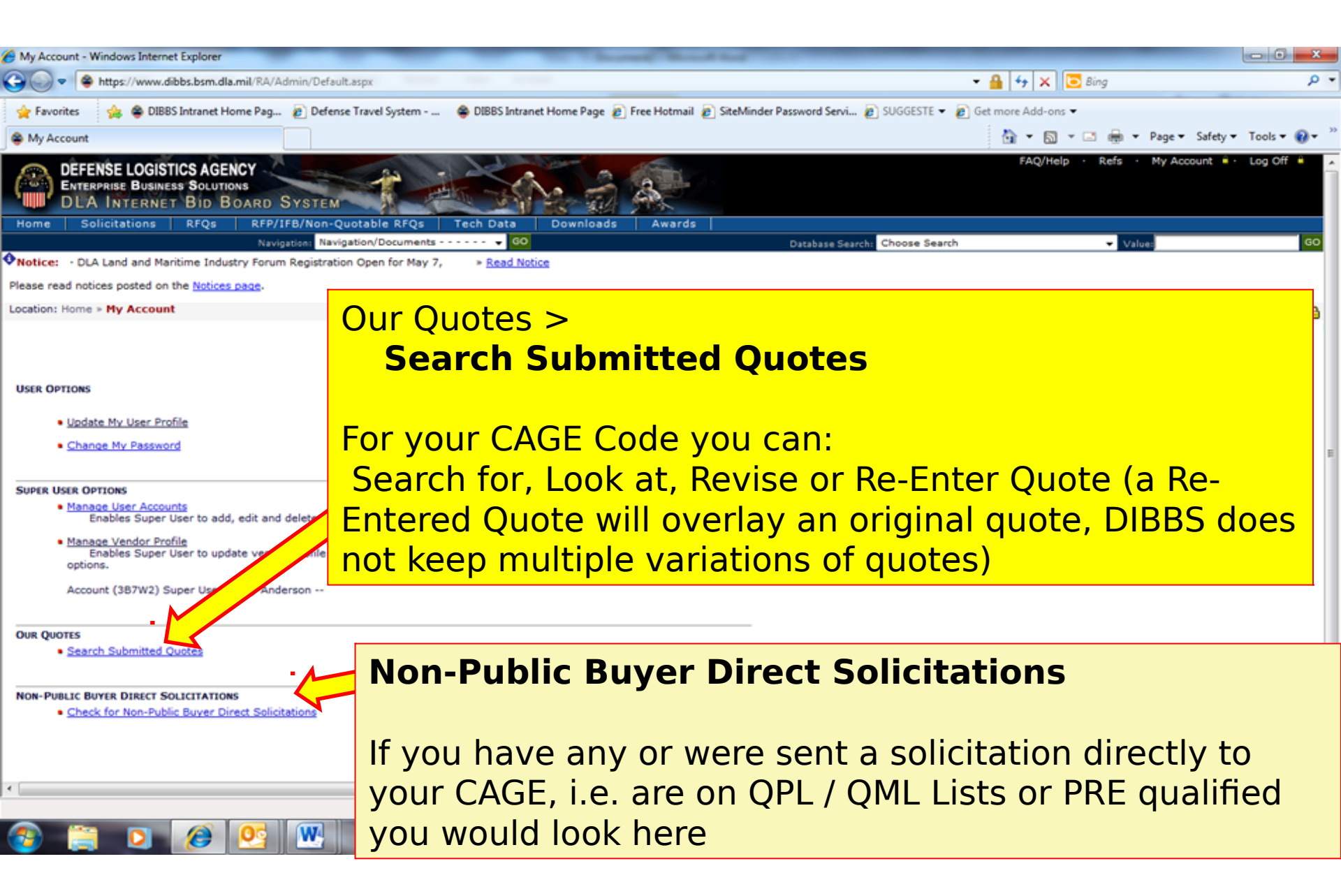

# Manage Vendor Quotes (cont'd)

| C DIBBS Quote Search - Windows Internet Explorer                                                        | I have builded the                                                                                                    |                                  | - 0 ×                       |
|----------------------------------------------------------------------------------------------------|----------------------------------------------------------------------------------------------------|----------------------------------|-----------------------------|
| 🚱 😡 💌 😫 https://www.dibbs.bsm.dla.mil/RA/Quote/Search/default.aspx                                      |                                                                                                    | 😽 🗙 📴 Bing                       | ۰ م                         |
| 👷 Favorites 🛛 🚖 🖨 DIBBS Intranet Home Pag 👔 Defense Travel System 😂 DIBBS Intranet                      | Home Page 🙋 Free Hotmail 👩 SiteMinder Password Servi 🙋 SUGGESTE 👻 🙋 Get m                                                                | sore Add-ons 🖛                   |                             |
| 😂 DIBBS Quote Search                                                                                    |                                                                                                    | 🛅 💌 🔝 👻 🚍 🗰 💌 Page 💌 Safety 🖬    | • Tools • 🔞 • 🤇             |
| DEFENSE LOGISTICS AGENCY<br>ENTERPRISE BUSINESS SOLUTIONS<br>DLA INTERNET BID BOARD SYSTEM              |                                                                                                    | FAQ/Help · Refs · My Account ·   | · Log Off 🔒 🍃               |
| Home Solicitations RFQs RFP/IFB/Non-Quotable RFQs Tech Data                                             | Downloads Awards Database Search Choose Search                                                                                           | - Maluar                         | GO                          |
| Notice:      DLA Land and Maritime Industry Forum Registration Open for May 7,     * <u>Read Notice</u> | Database desicit. Minobae Dearch                                                                                                    | - 00000                          |                             |
| Please read notices posted on the Notices page.                                                         |                                                                                                    |                                  |                             |
| Location: Home > Solicitations > RFQs > Quote > Quote Search                                            |                                                                                                    | [ 008 ]                          | LOGGED ON                   |
| ( SOUTH THE SOUTH SOUTH                                                                                 |                                                                                                    | (0.0)                            |                             |
| Search Quotes submitted for your CAGE: 387W2                                                            | Quote Search page:<br>For your Cage Code you c<br>-Today's Quotes<br>-Recent's Quotes (past 15<br>-Date<br>-Date Range<br>-Custom Search | an search:<br>days)              |                             |
| Searchable Categories Solicitation Search Value:                                                        | Policy Statements - Feedback                                                                                                    |                                  |                             |
| Done                                                                                                    | 💊 Local                                                                                                    | l intranet   Protected Mode: Off | <ul> <li>€ 100% </li> </ul> |
| 🚳 🚞 👩 🏈 💽 🐨                                                                                             | and the second                                                                                                    | Desktop 🎽 🔺 🔐 🏷                  | 4 3:28 PM                   |

# Forgot Password

穆 Notice: 🕠 The "Downloads" tab has a list RFQ download files. They are listed most recent first. However the sort used has placed our January files at the would.

 Packaging Reminder! When a PO cites packaging iaw ATSM D3951 read the PO closely. There are often Government requirements which take precedence of the PO closely. administrator.

· What is a Bid Without Exception when Quoting on DIBBS? » Read Notice

· Anticipated Quote Date or Reason for No Quote Notice - Please click the notice link for details. » Read Notice

| Please read notices posted on the Notices page.                                                                                                    | Location: Home > Lo                                                                                                   | <mark>g In (Key Logo)</mark>                                                       |  |
|----------------------------------------------------------------------------------------------------|----------------------------------------------------------------------------------------------------|------------------------------------------------------------------------------------|--|
| Location: Home » Log In                                                                                                    |                                                                                                    |                                                                                    |  |
| DIBBS restricted area access requires<br>features. Consult your browser help for assis                                                                                                    | ANYTIME you cannot<br>than being locked ou<br>Forgot Password proc<br>password                                        | get into DIBBS (other<br>t) you need to go into the<br>ess and change your         |  |
| conduct transactions in the DIBBS restricted<br>RFQs, search submitted quotes), vendors mu<br>and Password.<br><i>Note:</i> DIBBS will automatically log users o<br>minutes of inactivity. | area (submit electronic quotes on<br>ist register in order to receive a User ID<br>ut of the restricted area after 15 | Registered User Login         User ID:         Password:         SUBMIT            |  |
| New Users then mus<br>Forgot Password pro<br>their password                                                                                                    | st go into the<br>ocess to create                                                                                     | Not Registered? <u>Click Here to Register</u> Forgot your Password? <u>Go Here</u> |  |

# DEFENSE LOGISTICS AGENCY

AMERICA'S COMBAT LOGISTICS SUPPORT AGENCY

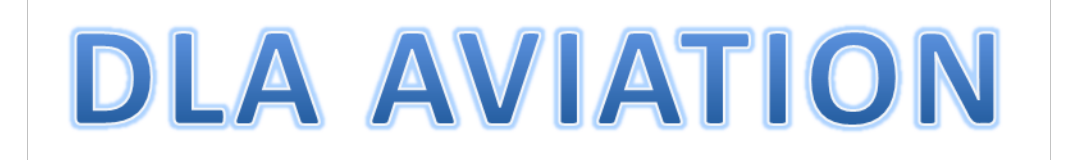

# Supplier Requirements Visibility Application SRVA Forecast Information

WARFIGHTER SUPPORT ENHANCEMENT

STEWARDSHIP EXCELLENCE

WORKFORCE DEVELOPMENT

# **SRVA Forecast Information**

Supplier Requirements Visibility Application SRVA

Provides 24 months of projected purchase order quantities
Access via DIBBS user ID and password
Once logged in, job aid available to assist in navigation

# Forecast Information or DIBBS (SRVA)

| · Help                                                                                                    | · Vendor Regististration                                                                                                    |
|----------------------------------------------------------------------------------------------------|----------------------------------------------------------------------------------------------------|
| <ul> <li><u>On-Line Help</u> <u>Frequently Asked Questions ~ FAQ</u> <u>DIBBS On-Line Quoting Help</u> <u>Batch Quoting Help</u> </li> <li><u>Contact Us</u></li> </ul> | <ul> <li>Vendor Registration</li> <li>Registration Guidelines</li> <li>DLA Small Business Programs</li> </ul>                               |
| Solicitations                                                                                                    | • Awards                                                                                                    |
| Batch Quoting<br>Submitted Quote Searching                                                                                                    | <ul> <li><u>Subsistence Market Ready Orders</u></li> </ul>                                                                                  |
| <ul> <li><u>Requests for Proposal ( RFP ) / Invitation For Bid (IFB)</u></li> <li><u>Other DLA Opportunities (FedBizOpps)</u></li> </ul>                                | <ul> <li>Post Award Request (PAR)<br/>PAR allows register users the ability to make requests on<br/>contracts and modifications.</li> </ul> |
|                                                                                                    | Other DLA Awards (FedBizOpps) 200                                                                                                    |

- References —
   Global Search
- Master Solicitation Documents 3
- Regulation Extracts used for DIBBS quoting
- Virtual Library
- Vendor Performance <u>Automated Best Value System (ABVS)</u>

Past Performance Information Retrieval System (PPIRS)

DLA Requirements Forecast
 <u>Supplier Requirements Visibility Application (SRVA)</u>

- Technical Data -
- DLA Collaboration Folders (cFolders) 200
- DLA Packaging 200
- DoD Specifications and Standards 200
- Military Engineering Data Asset Locator System
- Federal Stock Classes (FSC) managed by DLA

SRVA Forecast Information – must be logged in to v

# **SRVA Forecast Information**

Location: Home » SRVA

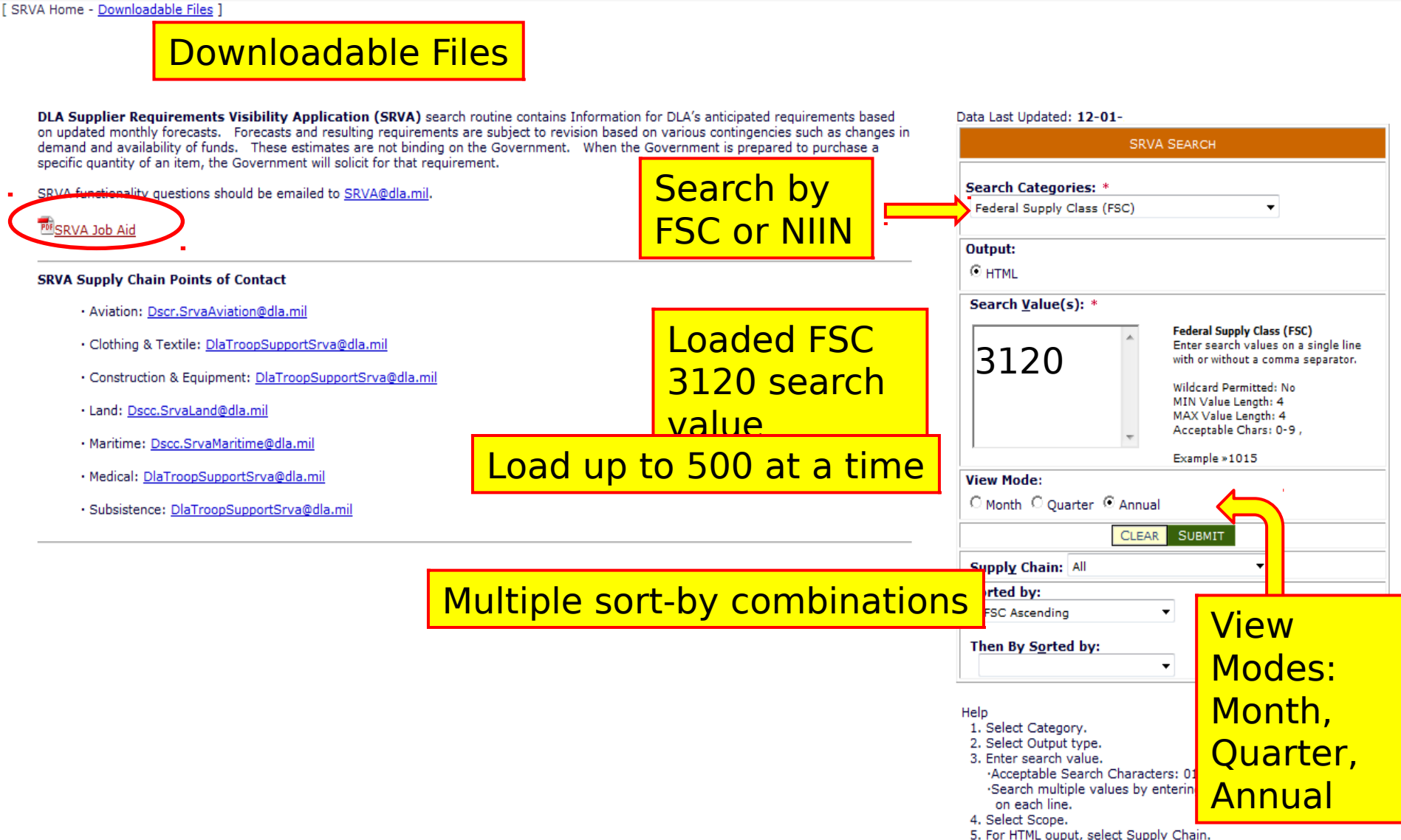

<sup>6.</sup> Press submit button.

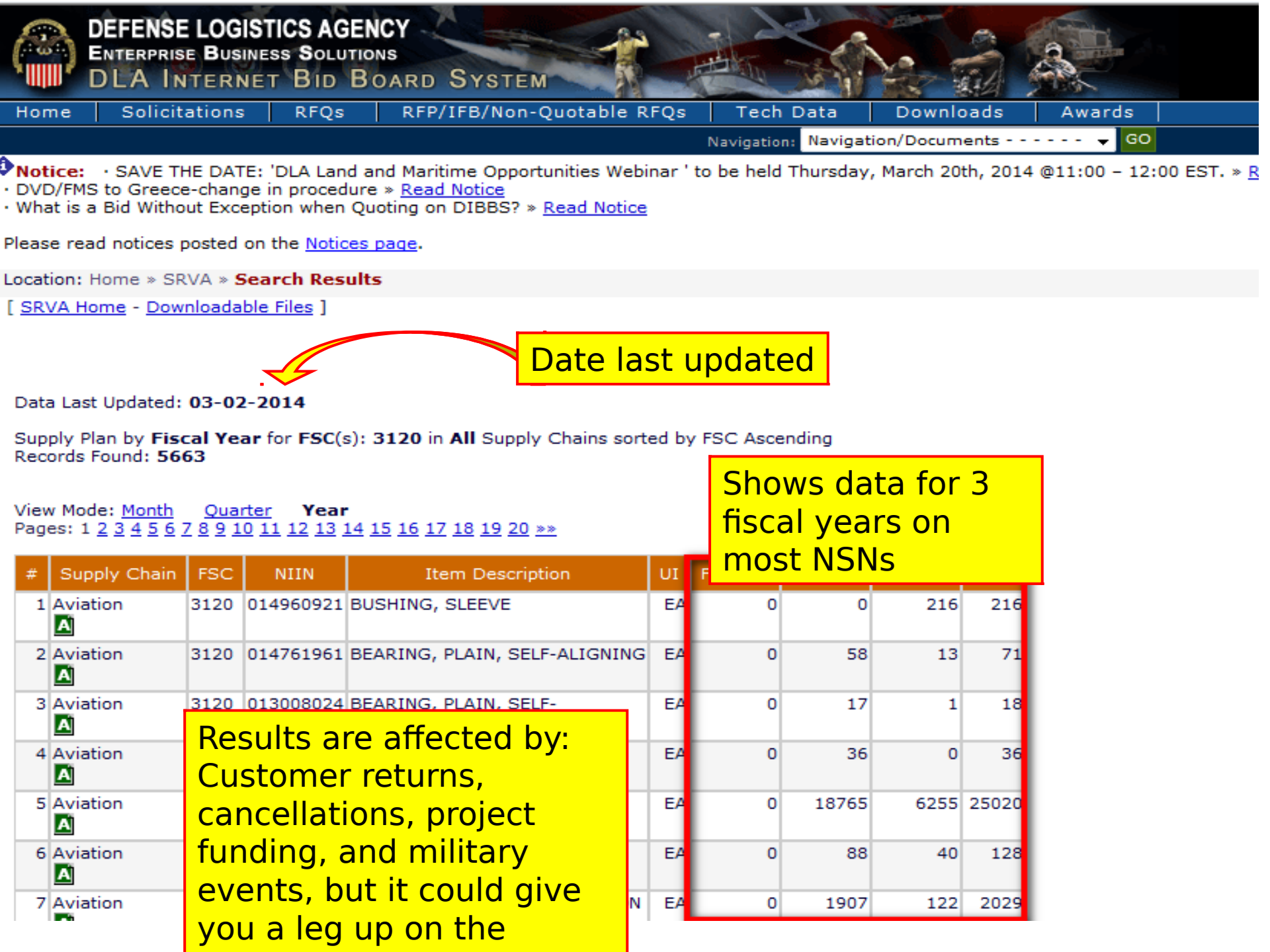

## DEFENSE LOGISTICS AGENCY AMERICA'S COMBAT LOGISTICS SUPPORT AGENCY

# Search for Solicitations

WARFIGHTER SUPPORT ENHANCEMENT

STEWARDSHIP EXCELLENCE

WORKFORCE DEVELOPMENT

# DIBBS ICONS

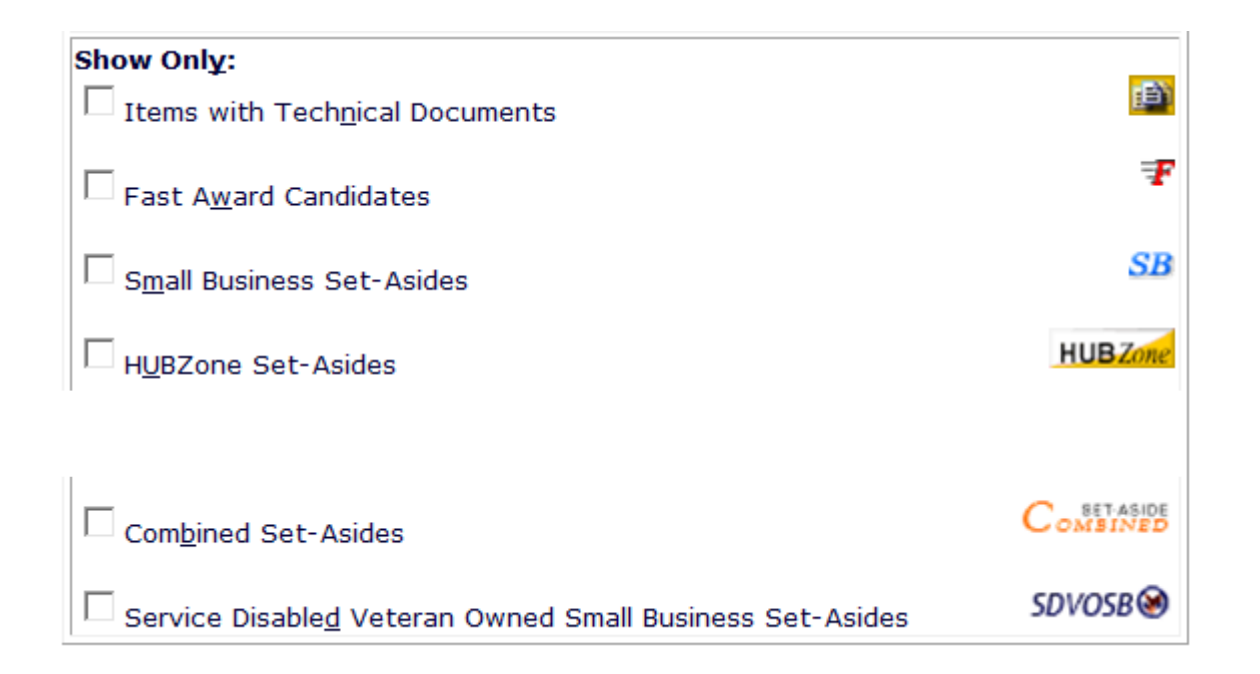

# **RFQ QUOTE SEARCH**

The DLA Internet Bid Board System (DIBBS) is a web-based application that provides the capability to search for, view, and submit secure quotes on Requests For Quotations (RFQs) for <u>Defense Logistics Agency (DLA)</u> items of supply. DIBBS also allows users to search and view Request For Proposals (RFPs), Invitations For Bid (IFBs), Awards and other procurement information related to DLA.

| ·Help                                                                                                    | · Vendor Regististration                                                                                               |
|----------------------------------------------------------------------------------------------------|----------------------------------------------------------------------------------------------------|
| On-Line Help     Frequently Asked Questions ~ FAQ     DIBBS On-Line Quoting Help                                  | Vendor Registration                                                                                                    |
| Batch Quoting Help                                                                                                | <u>Registration Guidelines</u>                                                                                         |
| <u>Feedback</u>                                                                                                   |                                                                                                    |
|                                                                                                    | • · · · · •                                                                                                    |
| Solicitations                                                                                                    | · Awards                                                                                                    |
| Batch Quoting                                                                                                    | • Awards                                                                                                    |
| Submitted Quete Searching                                                                                         | Subsistence Market Ready Orders                                                                                        |
| Requests for Proposal ( RFP ) / Invitation For Bid (IFB)                                                          | <ul> <li>Post Award Request (PAR)</li></ul>                                                                            |
| Other DLA Opportunities (FedBizOpps) 200                                                                          | requests on contract and modifications.                                                                                |
|                                                                                                    | Other DLA Awards (FedBizOpps)                                                                                          |
| References                                                                                                    | · Technical Data                                                                                                    |
| Global Search                                                                                                    |                                                                                                    |
| Master Solicitation Documents                                                                                     | DLA Collaboration Folders (cFolders)                                                                                   |
| Regulation Extracts used for DIBBS guoting      Virtual Library                                                   | <ul> <li>DoD Specifications and Standards 3</li> </ul>                                                                 |
| Vendor PerFormance <u>Automated Best Value System (ABVS)</u>                                                      | <ul> <li>Military Engineering Data Asset Locator System</li> <li>Federal Stock Classes (FSC) managed by DLA</li> </ul> |
| Past Performance InFormation Retrieval System     (PPIRS)     Supplier Requirements Visibility Application (SRVA) |                                                                                                    |
|                                                                                                    |                                                                                                    |

| Notices                                |        |
|----------------------------------------|--------|
| Торіс                                  | Posted |
| New Auto IDPO update                   | 12-01- |
| Medical Supplies for Overseas Shipment | 11-21- |

Notices

## **RFQ DATABASE SEARCH**

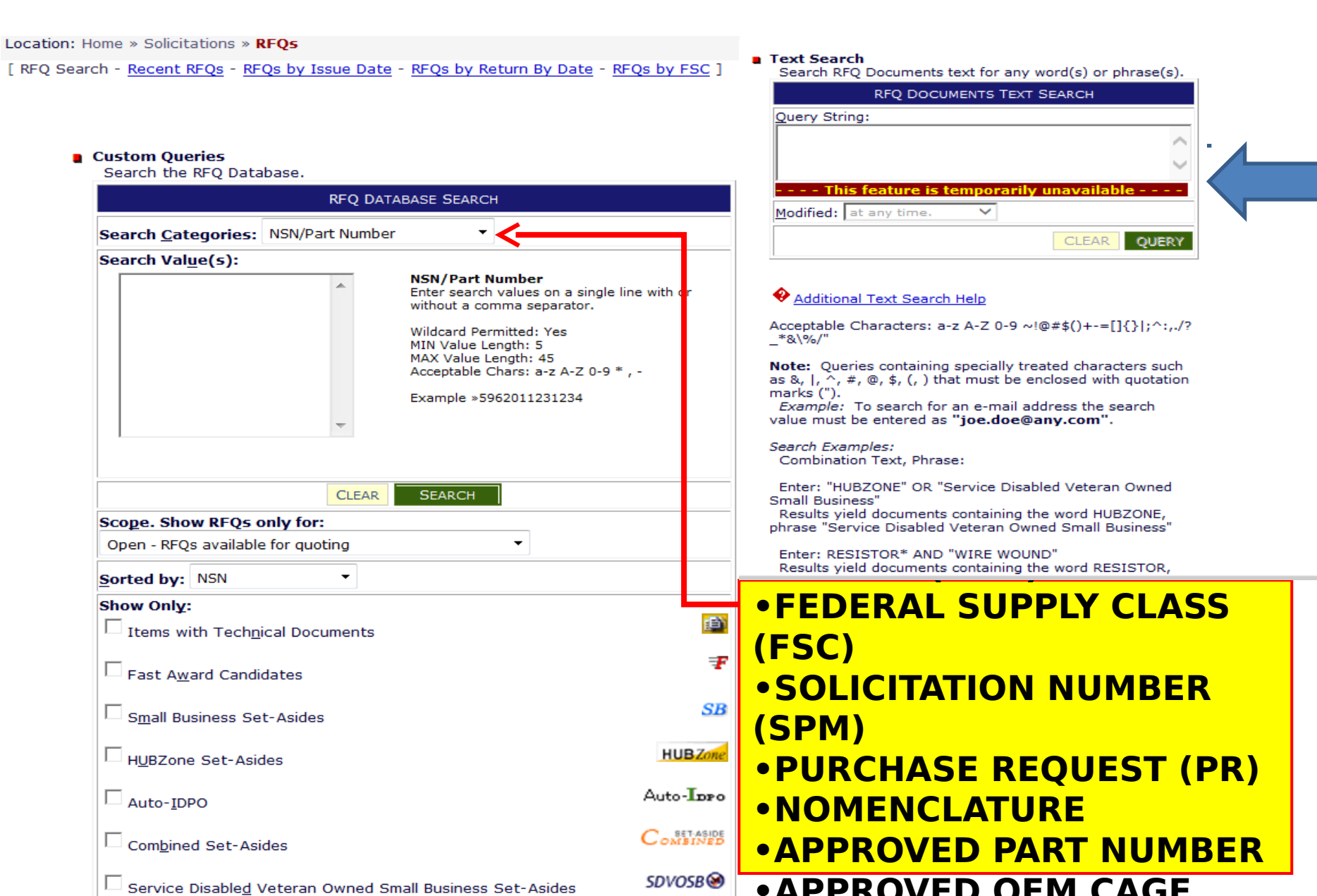

# Solicitations - FSC 5342

Hardware, Weapon System

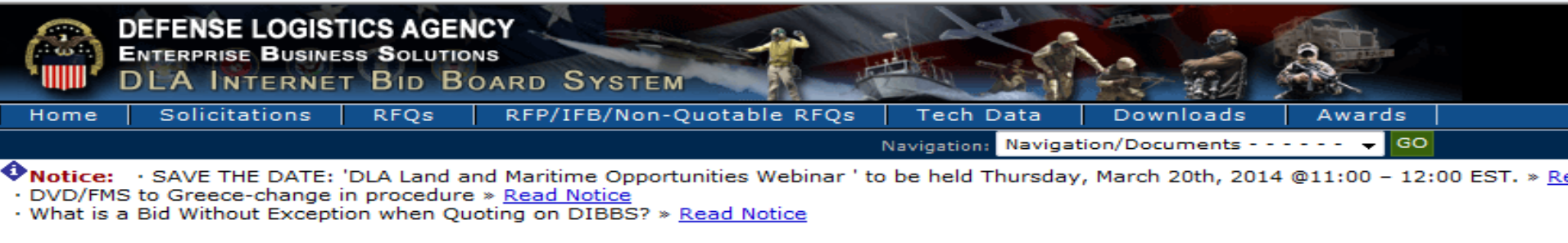

Please read notices posted on the Notices page.

Location: Home » Solicitations » RFQs

[ RFQ Search - Recent RFQs - RFQs by Issue Date - RFQs by Return By Date - RFQs by FSC ]

## Custom Queries

Search the RFQ Database.

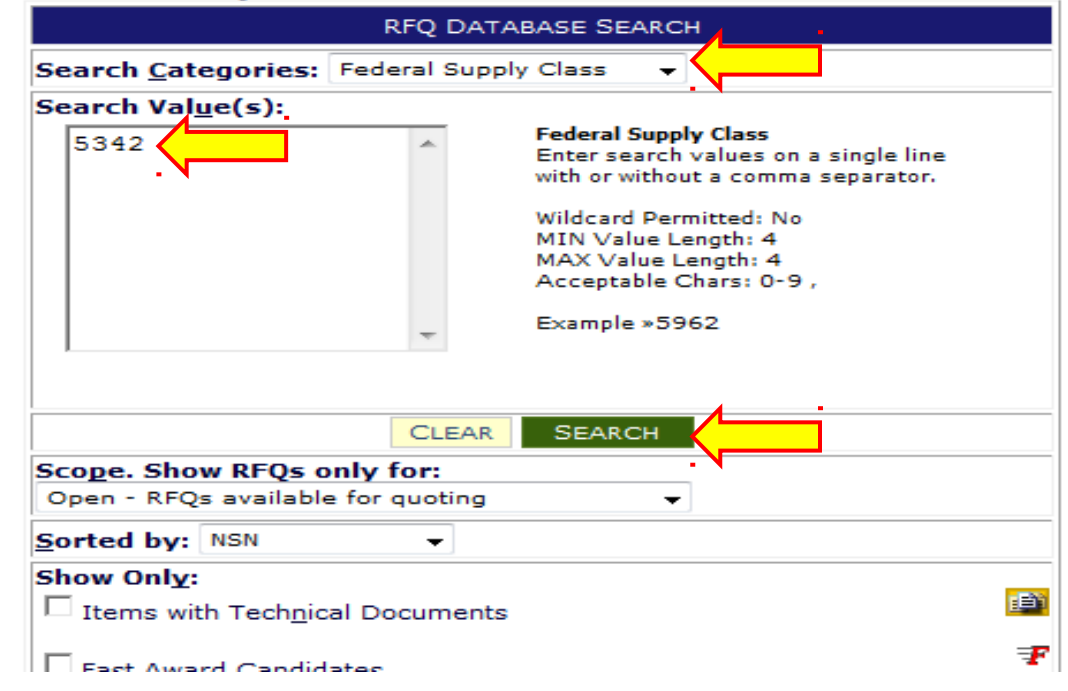

|                      | DEFENSE LOGISTICS AGENCY<br>ENTERPRISE BUSINESS SOLUTIONS<br>DLA INTERNET BID BOARD                                                                       | System                                                              |                                                    | 3                       |                                                     |
|----------------------|----------------------------------------------------------------------------------------------------|---------------------------------------------------------------------|----------------------------------------------------|-------------------------|-----------------------------------------------------|
| Hom                  | e Solicitations RFQs RFP/I                                                                                                    | FB/Non-Quotable                                                     | RFQs Tech Data Downlo                              | oads Awards             |                                                     |
|                      |                                                                                                    |                                                                     | Navigation: Navigation/Docum                       | ents 🔻 😡 GO             |                                                     |
| Noti<br>DVD,<br>What | <b>Ce:</b> • SAVE THE DATE: 'DLA Land and Maritir<br>/FMS to Greece-change in procedure » <u>Read I</u><br>t is a Bid Without Exception when Quoting on I | me Opportunities Wel<br><u>Notice</u><br>DIBBS? » <u>Read Notic</u> | binar ' to be held Thursday, March 201<br><u>e</u> | th, 2014 @11:00 – 12:00 | ) EST. » <u>Read Notice</u>                         |
| Please               | e read notices posted on the <u>Notices page</u> .                                                                                                    |                                                                     |                                                    |                         |                                                     |
| Locatio              | on: Home » Solicitations » RFQs » Search Re                                                                                                    | sults                                                               |                                                    |                         |                                                     |
| [ <u>RFQ</u><br>Open | <u>Search</u> - <u>Recent RFQs</u> - <u>RFQs by Issue Date</u><br>RFQs where <b>Federal Stock Class</b> : 5342* st                                        | - <u>RFQs by Return By</u><br>orted by NSN/Part Nu                  | Date - <u>RFQs by FSC</u> ]<br>umber Ascending     |                         | Note: T or U<br>Solicitations –<br>Automated by the |
| Recor                | ds Found: 445                                                                                                    |                                                                     |                                                    |                         | System                                              |
| Pages                | : 1 <u>2 3 4 5 6 7 8 9</u>                                                                                                    |                                                                     | Number of ope                                      | n I                     |                                                     |
| Click o              | on Solicitation number to view document.                                                                                                    |                                                                     | solicitations                                      |                         |                                                     |
| #                    | NSN/Part Number 🔒                                                                                                    |                                                                     | Nomenclature 🛃                                     | Techr<br>Docum          | nical<br>nents Solicitation 🛃                       |
| 1                    | <u>5342-00-007-0511</u>                                                                                                    | BRACKET, BELLCRA                                                    | ANK, ALTE                                          | Fech Docs               | SPE4A6-13-T-RX75<br>» Package View<br>EPRoc         |
| 2                    | <u>5342-00-012-0433</u>                                                                                                    | MOUNT, RESILIENT                                                    | , WEA                                              | None                    | SPE4A6-14-T-3662<br>» Package View<br>EPRoc         |
| 3                    | <u>5342-00-012-0511</u>                                                                                                    | RING, SPECIAL                                                       |                                                    | None                    | SPE4A6-14-T-S403<br>» Package View=                 |
| 4                    | <u>5342-00-036-6500</u>                                                                                                    | MOUNT, RESILIENT                                                    | , WEA                                              | Tech Docs               | SPE4A6-14-T-R126<br>» Package View<br>EPRoc         |
| 5                    | 5342-00-051-8885                                                                                                    | COUPLING, CLAMP,                                                    | , GROO                                             | Tech Docs               | SPE4A6-14-T-J826<br>» Package View<br>EPRoc         |
| 6                    | <u>5342-00-066-3024</u>                                                                                                    | BRACKET, HOSE G                                                     | UIDE                                               | None                    | SPE4A5-14-T-D751<br>» Package View<br>EPRoc         |
|                      |                                                                                                    |                                                                     |                                                    |                         |                                                     |

# 5342 Solicitations – Tech Docs only

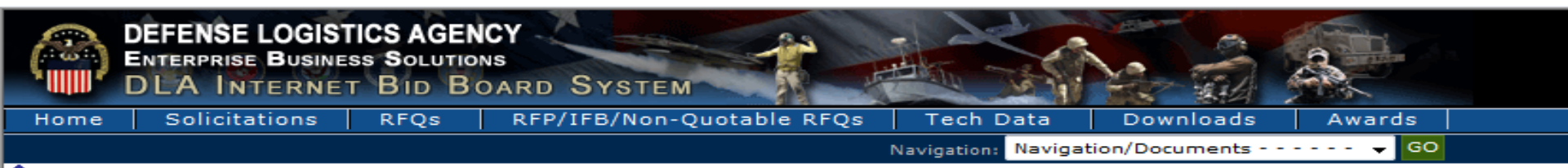

Notice: · SAVE THE DATE: 'DLA Land and Maritime Opportunities Webinar ' to be held Thursday, March 20th, 2014 @11:00 - 12:00 EST. » F · DVD/FMS to Greece-change in procedure » Read Notice

What is a Bid Without Exception when Quoting on DIBBS? » <u>Read Notice</u>

Please read notices posted on the Notices page.

Location: Home » Solicitations » RFQs

[ RFQ Search - Recent RFQs - RFQs by Issue Date - RFQs by Return By Date - RFQs by FSC ]

## Custom Queries

Search the RFQ Database.

| RFQ DATABASE SEARCH      |                                          |                                                                                                    |          |  |  |
|--------------------------|------------------------------------------|----------------------------------------------------------------------------------------------------|----------|--|--|
| Search <u>C</u> ategori  | es: Federal Sup                          | oply Class 🔻                                                                                       |          |  |  |
| Search Val <u>u</u> e(s) | :                                        |                                                                                                    |          |  |  |
| 5342                     | ^                                        | Federal Supply Class<br>Enter search values on a single line<br>with or without a comma separator. |          |  |  |
| Check                    |                                          | Wildcard Permitted: No<br>MIN Value Length: 4<br>MAX Value Length: 4                               |          |  |  |
| this box                 | -                                        | Acceptable Chars: 0-9 ,<br>Example »5962                                                           |          |  |  |
| before                   |                                          |                                                                                                    |          |  |  |
| submit                   | CLEAR                                    | SEARCH                                                                                             |          |  |  |
| pen - RFQs avail         | <b>Qs only for:</b><br>lable for quoting | -                                                                                                  |          |  |  |
| rted by: NSN             |                                          |                                                                                                    |          |  |  |
| ow Only:                 |                                          |                                                                                                    |          |  |  |
| Items with Tech          | h <u>n</u> ical Documen                  | ts                                                                                                 | <b>T</b> |  |  |
| Fast Award Car           | ndidates                                 |                                                                                                    | Ŧ        |  |  |
| -                        |                                          |                                                                                                    | an       |  |  |

|                     | DEFENSE LOGISTICS AGEN<br>ENTERPRISE BUSINESS SOLUTION<br>DLA INTERNET BID BO                                         | CY<br>NS<br>DARD SYSTEM                                                                                                    |                                                              |                                                           |
|---------------------|----------------------------------------------------------------------------------------------------|----------------------------------------------------------------------------------------------------|--------------------------------------------------------------|-----------------------------------------------------------|
| Но                  | me Solicitations RFQs                                                                                                 | RFP/IFB/Non-Quotable RFQs   Tech Data   I                                                                                   | Downloads Awards                                             |                                                           |
|                     |                                                                                                    | Navigation: Navigation,                                                                                                    | /Documents 🗸 😡                                               |                                                           |
| No • DV • Wh        | tice: · SAVE THE DATE: 'DLA Land an<br>/D/FMS to Greece-change in procedure<br>nat is a Bid Without Exception when Qu | nd Maritime Opportunities Webinar ' to be held Thursday, Ma<br>» <u>Read Notice</u><br>oting on DIBBS? » <u>Read Notice</u> | arch 20th, 2014 @11:00 – 12:00 EST. » <u>Read N</u>          | lotice                                                    |
| Plea                | se read notices posted on the <u>Notices</u>                                                                          | page.                                                                                                    |                                                              |                                                           |
| Loca                | ation: Home » Solicitations » RFQs » <b>Se</b>                                                                        | earch Results                                                                                                    |                                                              |                                                           |
| [ <u>R</u> F        | <u> Q Search</u> - <u>Recent RFQs</u> - <u>RFQs by Iss</u>                                                            | ue Date - <u>RFQs by Return By Date</u> - <u>RFQs by FSC</u> ]                                                              |                                                              |                                                           |
| Ope<br>Reco<br>Page | en RFQs where <b>Federal Stock Class</b> :<br>Tech Docs Only<br>ords Found: <b>139</b><br>es: 1 <u>2 3</u>            | 5342* sorted by NSN/Part Number Ascending                                                                                   | Note: Check<br>"Items with F<br>reduced the<br>list by 69% t | ing<br>Bidsets"<br>search<br>he day                       |
| Click               | k on Solicitation number to view docume                                                                               | ent.                                                                                                    | this list was                                                | pulled                                                    |
| #                   | NSN/Part Number <mark>≜↓</mark>                                                                                       | Nomenclature 🛓                                                                                                    | Technical<br>Documents                                       | Soli                                                      |
| 1                   | <u>5342-00-007-0511</u>                                                                                               | BRACKET, BELLCRANK, ALTE                                                                                                    | Tech Docs                                                    | <u>SPE4A6-13-T-RX75</u><br>» <u>Package View</u><br>EPROC |
| 2                   | <u>5342-00-036-6500</u>                                                                                               | MOUNT, RESILIENT, WEA                                                                                                    | Tech Docs                                                    | SPE4A6-14-T-R126<br>» <u>Package View</u><br>EPROC        |
| 3                   | 5342-00-051-8885                                                                                                    |                                                                                                    | Tech Docs                                                    | <u>SPE4A6-14-T-J826</u><br>» <u>Package View</u><br>EPROC |
| 4                   | 5342-00-088-6926 link fo                                                                                              | or the LENT, WEA                                                                                                    | Tech Docs                                                    | SPE4A6-14-T-Q594<br>» <u>Package View</u><br>EPROC        |
| 5                   | 5342-00-092-6372                                                                                                    | SCREEN                                                                                                    | Tech Docs                                                    | SPE4A6-14-Q-1822<br>» <u>Package View</u><br>EPROC        |
|                     |                                                                                                    |                                                                                                    |                                                              | SPE4A6-14-T-R711                                          |

# 5342 Solicitations – Tech Docs only

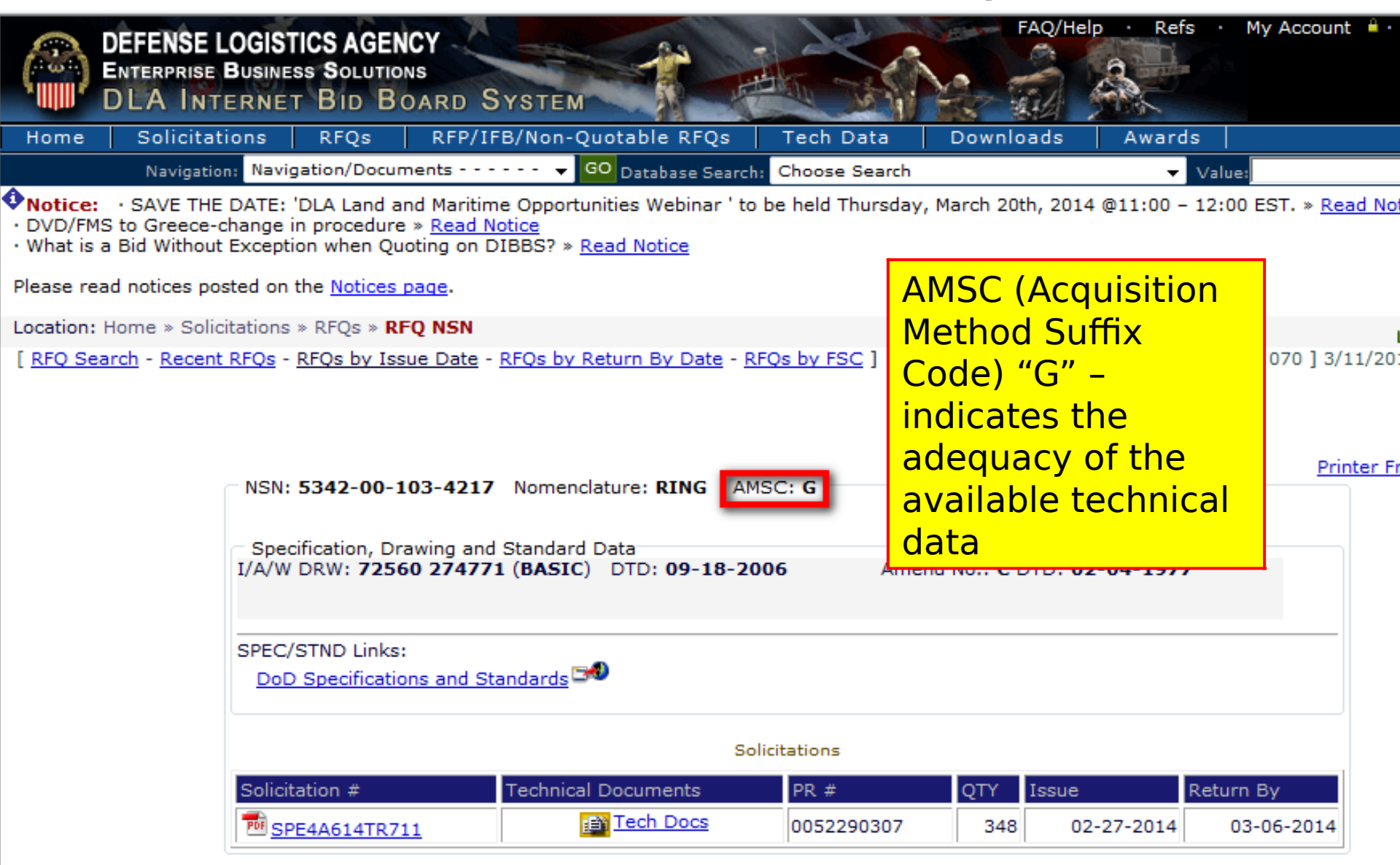

|                               | DEFENSE LOGIST<br>Enterprise Busine<br>DLA Interne               | TICS AGE                                 | NCY<br>OARD Syste                                              | EM                                              |                    | FAQ/He             | elp · Refs ·    | My Account 🧯 ·          | Log Off | -   |
|-------------------------------|------------------------------------------------------------------|------------------------------------------|----------------------------------------------------------------|-------------------------------------------------|--------------------|--------------------|-----------------|-------------------------|---------|-----|
| Home                          | Solicitations                                                    | RFQs                                     | RFP/IFB/No                                                     | n-Quotable RFQs                                 | Tech Data          | Downloads          | Awards          |                         |         |     |
|                               | Navigation: Navig                                                | gation/Docu                              | ments                                                          | GO Database Searc                               | h: Choose Search   |                    | 👻 Valu          | e:                      |         | GO  |
| Notice     DVD/FN     What is | SAVE THE DATE:<br>15 to Greece-change i<br>a Bid Without Excepti | 'DLA Land a<br>in procedur<br>ion when Q | and Maritime Opp<br>e » <u>Read Notice</u><br>uoting on DIBBS? | ortunities Webinar ' to<br>» <u>Read Notice</u> | o be held Thursday | 7, March 20th, 201 | 4 @11:00 - 12:0 | 0 EST. » <u>Read No</u> | otice   |     |
| Please re                     | ead notices posted on                                            | the <u>Notices</u>                       | page.                                                          |                                                 |                    |                    |                 |                         |         |     |
| Location:                     | Home » Solicitations                                             | » RFOs                                   |                                                                |                                                 |                    |                    |                 |                         |         | . д |

[ RFQ Search - Recent RFQs - RFQs by Issue Date - RFQs by Return By Date - RFQs by FSC ]

LOGGED ON

### Text Search Custom Queries Search RFQ Documents text for any word(s) or phrase(s). Search the RFQ Database. **RFQ DOCUMENTS TEXT SEARCH RFO DATABASE SEARCH** Search Categories: Query String: N/Part Numbe Search Value(s): NSN/Part Number Enter search values on a single line with or without a comma separator. Modified: at any time. -Wildcard Permitted: Yes MIN Value Length: 5 CLEAR QUERY MAX Value Length: 45 Acceptable Chars: a-z A-Z 0-9 \* , -Example »5962011231234 Additional Text Search Hel You can search by: NATIONAL STOCK NUMBER (NSN) SEARCH CLEAR FEDERAL SUPPLY CLASS (FSC) Scope. Show RFQs only for: Open - RFQs available for guoting SOLICITATION NUMBER (SPM) - PURCHASE REQUEST (PR) Sorted by: NSN • Show Only: •NOMENCLATURE Items with Technical Document APPROVED PART NUMBER Can still check APPROVED OEM CAGE CODE Ŧ Fast Award Candidates these boxes Small Business Results yield documents containing the word HURZONE an

## DEFENSE LOGISTICS AGENCY AMERICA'S COMBAT LOGISTICS SUPPORT AGENCY

# Solicitations

WARFIGHTER SUPPORT ENHANCEMENT

STEWARDSHIP EXCELLENCE

WORKFORCE DEVELOPMENT

# **T** Solicitations

| Ć                     | DEFENSE LOO<br>Enterprise Bu<br>DLA Inter                                                                          | GISTICS AGENCY<br>SINESS SOLUTIONS<br>INET BID BOARD SYST                                                | TEM                                           |                                                     | FAQ/H                           | elp Refs              | <ul> <li>My Accour</li> </ul> | nt ≜• Log Ofi |
|-----------------------|----------------------------------------------------------------------------------------------------|----------------------------------------------------------------------------------------------------|-----------------------------------------------|-----------------------------------------------------|---------------------------------|-----------------------|-------------------------------|---------------|
| Н                     | ome Solicitation                                                                                                   | ns RFQs RFP/IFB/N                                                                                        | on-Quotable RFQ                               | s   Tech Data                                       | Downloads                       | Awards                |                               |               |
|                       | Navigation:                                                                                                    | Navigation/Documents                                                                                     | GO Database Se                                | earch: Choose Sea                                   | rch                             | ▼ Va                  | lue:                          |               |
| • D<br>• W            | otice: • SAVE THE DA<br>VD/FMS to Greece-cha<br>/hat is a Bid Without Ex                                           | ATE: 'DLA Land and Maritime Op<br>nge in procedure » <u>Read Notice</u><br>ception when Quoting on DIBBS | portunities Webinar<br>? » <u>Read Notice</u> | r ' to be held Thurs                                | Note: E                         | 14 @11:00 - 12<br>ach | :00 EST. » <u>Re</u>          | ad Notice     |
| Ple                   | ase read notices poste                                                                                             | d on the <u>Notices page</u> .                                                                           |                                               |                                                     | colicito                        |                       |                               |               |
| Loc                   | ation: Home » Solicitat                                                                                            | tions » RFQs » Search Results                                                                            |                                               |                                                     | Solicita                        | LION W                | III Va                        |               |
| [ 8                   | FQ Search - <u>Recent RF</u>                                                                                       | <u>'Qs</u> - <u>RFQs by Issue Date</u> - <u>RFQs</u>                                                     | by Return By Date                             | e - <u>RFQs by FSC</u> ]                            | to some                         | e exte                | nt                            | :02           |
| Op<br>Re<br>Pa<br>Cli | en RFQs where <b>Feder</b><br>cords Found: <b>444</b><br>ges: 1 <u>2 3 4 5 6 7 8 9</u><br>ck on Solicitation numbe | ral Stock Class: 5342* sorted l                                                                          | by NSN/Part Numbe                             | er Ascending                                        | Revie<br>Solicit                | n a<br>ation          |                               |               |
| #                     | NSN/Part Number 🛓                                                                                                  | Nomenclature <mark>≜↓</mark>                                                                             | Technical<br>Documents                        | Solicitation                                        | RFQ/Quot<br>Status              | e Request A           | Issued 🛓                      | Return By 🛃   |
| 1                     | 5342-00-007-0511                                                                                                   | BRACKET, BELLCRANK, ALTE                                                                                 | Tech Docs                                     | SPE4A6-13-T-RX7<br>» Package View<br>EPRoc          | 5 Open                          | 0050876338<br>Qty: 3  | 09-30-2013                    | 10-07-2013    |
| 2                     | 5342-00-012-0433                                                                                                   | MOUNT, RESILIENT, WEA                                                                                    | None                                          | SPE4A6-14-T-366)<br>» <u>Package View</u><br>EPROC  | 2 Open<br>Q <sub>uote</sub>     | 0051309511<br>Qty: 80 | 10-21-2013                    | 10-28-2013    |
| 3                     | 5342-00-012-0511                                                                                                   | RING, SPECIAL                                                                                            | None                                          | SPE4A6-14-T-S40<br>» <u>Package View</u> =<br>EPROC | 3<br>POpen<br>Q <sub>uote</sub> | 0052186300<br>Qty: 17 | 03-06-2014                    | 03-13-2014    |
|                       |                                                                                                    |                                                                                                    |                                               | SPE4A6-14-T-R12                                     | 6 0000                          |                       |                               |               |

# T - Solicitation

| REQUEST FOR QUOTATIONS                                                                                 |                                                                          | THIS RFQ IS X IS NOT A SMALL BUSINESS SET-ASIDE                                                                                                    |                                                                                                    | PAGE<br>1                                       | OF PAGES<br>5                                                     |
|----------------------------------------------------------------------------------------------------|--------------------------------------------------------------------------|----------------------------------------------------------------------------------------------------|----------------------------------------------------------------------------------------------------|-------------------------------------------------|-------------------------------------------------------------------|
| 1. REQUEST NO.<br>SPE4A6-14-T-3662                                                                     | 2. DATE ISSUED<br>2013 OCT 21                                            | 3. REQUISITION/PURCHASE REQUEST NO.<br>0051309511                                                                                                    | 4. CERT.FOR NAT. DEF.<br>UNDER BDSA REG. 2<br>AND/OR DMS REG. 1                                                   | RATING                                          | DO-C9                                                             |
| 5. ISSUED BY<br>DLA AVIATION<br>ASC COMMODITIES DIVISION<br>RICHMOND VA 23297<br>USA                   |                                                                          |                                                                                                    | 6. DELIVER BY (Date)<br>5 DAYS                                                                                    | S ADO                                           |                                                                   |
|                                                                                                    |                                                                          |                                                                                                    | 7. DELIVERY<br>FOB DESTINATION                                                                                    |                                                 | HER<br>e Schedule)                                                |
| Name: MARK DOBRANSKI Buyer Code:PARFM21 Tel: 80<br>Email: MARK.DOBRANSKI@DLA.MIL                       |                                                                          | 04-279-4410 Fax: 804-279-5401                                                                                                    | 9. DESTINATION<br>a. NAME OF CONSIGNEE                                                                            |                                                 |                                                                   |
| 8. TO:                                                                                                 |                                                                          |                                                                                                    | See Schedule                                                                                                    |                                                 |                                                                   |
|                                                                                                    |                                                                          |                                                                                                    | b. STREET ADDRESS                                                                                                 |                                                 | /                                                                 |
| National Defen<br>OX: Highest National Defense Urgen                                                   | se Departm<br>na Manual<br>cy http://gu                                  | nent of Defense Priorit<br>Iidebook.dcma.mil/38                                                                                                    | ies and Alloca<br>/DPAS                                                                                           | itions                                          |                                                                   |
|                                                                                                    | %20Gui                                                                   | JEDOOK.NLM                                                                                                    |                                                                                                    |                                                 |                                                                   |
| 10. PLEASE FURNISH QUOTATION<br>ISSUING OFFICE IN BLOCK 5 C<br>BEFORE CLOSE OF BUSINESS<br>2013 OCT 28 | IS T(<br>IN OR<br>(Date)<br>incurred in<br>origin unless<br>be completed | his form and return it to the address in Block 5. The<br>the preparation of the submission of this quotation of<br>otherwise indicated by quoter. Any representations a<br>I by the quoter. | is request does not commit the (<br>r to contract for supplies or servic<br>nd/or certifications attached to this | Government to<br>ces. Supplies<br>Request for ( | lease so<br>o pay any costs<br>are of domestic<br>Quotations must |
|                                                                                                    |                                                                          | 11. SCHEDULE (See Continuation Sheets)                                                                                                    |                                                                                                    |                                                 |                                                                   |

## T – Solicitation Master Solicitation Reference

| 10. PLEASE FURNISH QUOTATIONS TO THE<br>ISSUING OFFICE IN BLOCK 5 ON OR<br>BEFORE CLOSE OF BUSINESS (Date) | IMPORTANT: This is a request for information, and quotations furnished are not offers. If you are unable to quote, please so indicate on this form and return it to the address in Block 5. This request does not commit the Government to pay any costs incurred in the preparation of the submission of this quotation or to contract for supplies or services. Supplies are of domestic origin unless otherwise indicated by quoter. Any representations and/or certifications attached to this Request for Quotations must |
|----------------------------------------------------------------------------------------------------|----------------------------------------------------------------------------------------------------|
| 2013 OCT 28                                                                                                | be completed by the quoter.                                                                                                    |

11. SCHEDULE (See Continuation Sheets)

SOLICITATION POC INFORMATION:

QUESTIONS REGARDING THE DLA-BSM INTERNET BID BOARD SYSTEM SHOULD BE E-MAILED to DibbsBSM@dla.mil FOR IMMEDIATE ASSISTANCE, PLEASE REFER TO THE FREQUENTLY ASKED QUESTIONS (FAQS) ON BSM DIBBS AT: https://www.dibbs.bsm.dla.mil/Refs/help/DIBBSHelp.htm OR PHONE 1-877-DLA-CALL (1-877-352-2255).

DISCREPANCIES FOUND IN BIDSETS SHOULD BE E-MAILED TO Dscr.PdmdDistribution@dla.mil ALL OTHER QUESTIONS (SOLICITATION REQUIREMENTS, ITEM DESCRIPTION, AWARD CHOICE, ETC.), PLEASE CONTACT THE BUYER.

MASTER SOLICITATION

THIS SOLICITATION INCORPORATES THE TERMS AND CONDITIONS SET FORTH IN THE DLA MASTER SOLICITATION FOR EPROCUREMENT AUTOMATED SIMPLIFIED ACQUISITIONS (PART 13) REVISION 16 (AUG 2013) WHICH CAN BE FOUND ON THE WEB AT: http://www.dla.mil/Acquisition/Documents/EProcurement%20DLA\_Automated\_Master\_Solicitation\_REV16\_AUG2013.docx

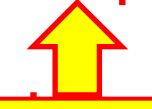

## **Master Solicitation Link**

## T – Solicitation NAICS & PR info

| Continuation Sheet                              | Reference No. of Docume                               | nt Being Continued:           | Page 2 of 5        |
|-------------------------------------------------|-------------------------------------------------------|-------------------------------|--------------------|
|                                                 | SPE4A6-14-T                                           | -3662                         |                    |
|                                                 |                                                       |                               |                    |
|                                                 | SECTIO                                                | ON A                          |                    |
|                                                 |                                                       |                               |                    |
|                                                 |                                                       |                               |                    |
|                                                 |                                                       |                               |                    |
| THIS BUY MAY BE A CANI                          | DIDATE FOR AUTOMATED AWARD. HO                        | WEVER, AUTOMATED              |                    |
| SOLICITATIONS CONTAIN:                          | ING FIRST ARTICLE TEST REQUIREM                       | ENTS ARE NOT                  |                    |
| CANDIDATES FOR AN AUTO                          | MATED AWARD. ALL QUOTES MUST B                        | E SUBMITTED VIA THE           |                    |
| DLA INTERNET BID BOARI                          | ) SYSTEM (DIBBS) AT https://www                       | .dibbs.bsm.dla.mil.           |                    |
| MICRO-PURCHASE QUOTES                           | MAY BE AWARDED PRION NORTH                            | American Industry             | Classification     |
|                                                 | System                                                | ٦                             |                    |
|                                                 | http://w                                              | www.censu <del>s.</del> gov/e | pcd/www/naic       |
| NORTH AMERICAN INDUST<br>http://www.sba.gov/con | AY CLASSIFICATION SY:<br>ntent/table-small-bu: S.html |                               |                    |
| FOR THE CORRESPONDING                           | SMALL BUSINESS SIZE STANDARD.                         |                               |                    |
| L                                               |                                                       |                               |                    |
|                                                 |                                                       |                               |                    |
| TUTO TO AN EMO DECUTE                           | MENT FOR OPECE                                        |                               |                    |
| INIS IS AN IMS REQUIR                           | SMENT FOR GREECE                                      |                               |                    |
| OPIGIN INSPECTION PEOL                          | TTPED - FAD 52 246-2 ADDITES                          | Additional                    | <b>PR</b> specific |
| ORIGIN INSTRUCTION REQ.                         | TRED TRE 52.240 2 REDED                               | informatio                    | n                  |
|                                                 |                                                       | mormatio                      |                    |
| THIS BUY IS NOT FAST                            | PAY                                                   |                               |                    |
|                                                 |                                                       |                               |                    |

## T – Solicitation Procurement History

| Continuation Sheet                                                                                                    | Reference I                                                                                                    | Reference No. of Document Being Continued:<br>SPE4A6-14-T-3662                                                                                           |                                                                                                    |   |  |
|----------------------------------------------------------------------------------------------------|----------------------------------------------------------------------------------------------------|----------------------------------------------------------------------------------------------------|----------------------------------------------------------------------------------------------------|---|--|
|                                                                                                    |                                                                                                    |                                                                                                    |                                                                                                    |   |  |
|                                                                                                    |                                                                                                    |                                                                                                    |                                                                                                    |   |  |
| Procurement History for                                                                                                    | r NSN/FSC:000120                                                                                                    | 433/5342                                                                                                    |                                                                                                    | 1 |  |
| recours mission firstory re-                                                                                                    | ,                                                                                                    |                                                                                                    |                                                                                                    |   |  |
| CAGE Contract Number                                                                                                    | Quantity                                                                                                    | Unit Cost                                                                                                    | AWD Date                                                                                                    |   |  |
| CAGE Contract Number                                                                                                    | Quantity<br>76 280.000                                                                                                    | Unit Cost<br>3.58000                                                                                                    | AWD Date 20030514                                                                                                    |   |  |
| CAGE Contract Number<br>DZBE8 SP040003AAG0107<br>7R834 SP044000MCF17                                                                                                    | Quantity<br>76 280.000<br>212.000                                                                                                    | Unit Cost<br>3.58000<br>9.32000                                                                                                    | AWD Date<br>20030514<br>20000420                                                                                                    |   |  |
| CAGE Contract Number<br>DZBE8 SP040003AAG0107<br>7R834 SP044000MCF17<br>3A310 SP056098MS930                                                                                                    | Quantity<br>76 280.000<br>212.000<br>208.000                                                                                                    | Unit Cost<br>3.58000<br>9.32000<br>4.59000                                                                                                    | AWD Date<br>20030514<br>20000420<br>19980213                                                                                                    |   |  |
| CAGE Contract Number<br>DZBE8 SP040003AAG0107<br>7R834 SP044000MCF17<br>8A310 SP056098MS930<br>71379 F3460195G0005TZ4                                                                                                    | Quantity<br>76 280.000<br>212.000<br>208.000<br>42 236.000                                                                                                    | Unit Cost<br>3.58000<br>9.32000<br>4.59000<br>2.71000                                                                                                    | AWD Date<br>20030514<br>20000420<br>19980213<br>19961215                                                                                                    |   |  |
| CAGE Contract Number<br>DZBE8 SP040003AAG0107<br>7R834 SP044000MCF17<br>8A310 SP056098MS930<br>71379 F3460195G0005TZ4<br>8A310 SP050095AA836333                                                                                                    | Quantity<br>76 280.000<br>212.000<br>208.000<br>42 236.000<br>15 172.000                                                                                               | Unit Cost<br>3.58000<br>9.32000<br>4.59000<br>2.71000<br>3.57000                                                                                         | AWD Date<br>20030514<br>20000420<br>19980213<br>19961215<br>19950623                                                                                                    |   |  |
| CAGE         Contract Number           DZBE8         SP040003AAG0107           7R834         SP044000MCF17           BA310         SP056098MS930           71379         F3460195G0005TZ4           BA310         SP050095AA836333           71379         F3460195G0005TZ4                                                                                                    | Quantity<br>76 280.000<br>212.000<br>208.000<br>42 236.000<br>15 172.000<br>05 436.000                                                                                 | Unit Cost<br>3.58000<br>9.32000<br>4.59000<br>2.71000<br>3.57000<br>2.63000                                                                              | AWD Date<br>20030514<br>20000420<br>19980213<br>19961215<br>19950623<br>19950414                                                                                                 |   |  |
| CAGE         Contract Number           DZBE8         SP040003AAG0107           7R834         SP044000MCF17           BA310         SP056098MS930           71379         F3460195G0005TZ4           BA310         SP050095AA836333           71379         F3460195G0005TZ4           BA310         SP050095AA836333           71379         F3460195G0005TZ4           MOT         F0         DLA50089P2861                                                                                                    | Quantity<br>76 280.000<br>212.000<br>208.000<br>42 236.000<br>15 172.000<br>05 436.000<br>805.000<br>1170.000                                                          | Unit Cost<br>3.58000<br>9.32000<br>4.59000<br>2.71000<br>3.57000<br>2.63000<br>1.66000                                                                   | AWD Date<br>20030514<br>20000420<br>19980213<br>19961215<br>19950623<br>19950414<br>19881207<br>19881207                                                                         |   |  |
| CAGE         Contract Number           DZBE8         SP040003AAG0107           7R834         SP044000MCF17           3A310         SP056098MS930           71379         F3460195G0005TZ4           3A310         SP050095AA836333           71379         F3460195G0005TZ4           3A310         SP050095AA836333           71379         F3460195G0005TZ4           WOT         FO         DLA50089P2861           WM357         DLA50087P9979                                                                                                    | Quantity<br>76 280.000<br>212.000<br>208.000<br>42 236.000<br>15 172.000<br>05 436.000<br>805.000<br>1170.000                                                          | Unit Cost<br>3.58000<br>9.32000<br>4.59000<br>2.71000<br>3.57000<br>2.63000<br>1.66000<br>1.37000                                                        | AWD Date<br>20030514<br>20000420<br>19980213<br>19961215<br>19950623<br>19950414<br>19881207<br>19870517                                                                         |   |  |
| CAGE         Contract Number           DZBE8         SP040003AAG0107'           7R834         SP044000MCF17           3A310         SP056098MS930           71379         F3460195G0005TZ4           3A310         SP050095AA836333           71379         F3460195G0005TZ4           3A310         SP050095AA836333           71379         F3460195G0005TZ4           NOT         F0         DLA50089P2861           4M357         DLA50085PW252           2B834         DLA50085PW252                                                                                                    | Quantity<br>76 280.000<br>212.000<br>208.000<br>42 236.000<br>15 172.000<br>05 436.000<br>805.000<br>1170.000<br>1700.000                                              | Unit Cost<br>3.58000<br>9.32000<br>4.59000<br>2.71000<br>3.57000<br>2.63000<br>1.66000<br>1.37000<br>1.28000<br>1.31000                                  | AWD Date<br>20030514<br>20000420<br>19980213<br>19961215<br>19950414<br>19881207<br>19870517<br>19850912<br>19850912                                                             |   |  |
| CAGE         Contract Number           DZBE8         SP040003AAG0107'           7R834         SP044000MCF17           BA310         SP056098MS930           71379         F3460195G0005TZ4           BA310         SP050095AA836333           71379         F3460195G0005TZ4           NOT         F0         DLA50089P2861           4M357         DLA50087P9979           4M357         DLA50085PW252           7R834         DLA50084PL719           78834         DLA50082P1141                                                                                                    | Quantity<br>76 280.000<br>212.000<br>208.000<br>42 236.000<br>15 172.000<br>05 436.000<br>805.000<br>1170.000<br>170.000<br>812.000<br>1000.000                        | Unit Cost<br>3.58000<br>9.32000<br>4.59000<br>2.71000<br>3.57000<br>2.63000<br>1.66000<br>1.37000<br>1.28000<br>1.31000<br>1.34000                       | AWD Date<br>20030514<br>20000420<br>19980213<br>19961215<br>19950623<br>19950414<br>19881207<br>19870517<br>19850912<br>19840625<br>19840625                                     |   |  |
| CAGE         Contract Number           DZBE8         SP040003AAG0107'           7R834         SP04000MCF17           BA310         SP056098MS930           71379         F3460195G0005TZ4           BA310         SP050095AA836333           71379         F3460195G0005TZ4           BA310         SP050095AA836333           71379         F3460195G0005TZ4           NOT         FO         DLA50089P2861           4M357         DLA50087P9979           4M357         DLA50085PW252           7R834         DLA50082P1141           71379         SS50075MLF71                                                                                      | Quantity<br>76 280.000<br>212.000<br>208.000<br>42 236.000<br>15 172.000<br>05 436.000<br>805.000<br>1170.000<br>1700.000<br>812.000<br>1000.000<br>56.000             | Unit Cost<br>3.58000<br>9.32000<br>4.59000<br>2.71000<br>3.57000<br>2.63000<br>1.66000<br>1.37000<br>1.28000<br>1.31000<br>1.34000<br>0.75000            | AWD Date<br>20030514<br>20000420<br>19980213<br>19961215<br>19950623<br>19950414<br>19881207<br>19870517<br>19850912<br>19840625<br>19811020<br>19750630                         |   |  |
| CAGE         Contract Number           DZBE8         SP040003AAG0107'           7R834         SP044000MCF17           8A310         SP056098MS930           71379         F3460195G0005TZ4           8A310         SP050095AA836333           71379         F3460195G0005TZ4           8A310         SP050095AA836333           71379         F3460195G0005TZ4           NOT         FO         DLA50089P2861           4M357         DLA50087P9979           4M357         DLA50085PW252           7R834         DLA50084PL719           7R834         DLA50082P1141           71379         DSA50075MLE71           28418         DSA50075AD0752007520 | Quantity<br>76 280.000<br>212.000<br>208.000<br>42 236.000<br>15 172.000<br>05 436.000<br>805.000<br>1170.000<br>1170.000<br>812.000<br>1000.000<br>56.000<br>92 6 000 | Unit Cost<br>3.58000<br>9.32000<br>4.59000<br>2.71000<br>3.57000<br>2.63000<br>1.66000<br>1.37000<br>1.28000<br>1.31000<br>1.34000<br>0.75000<br>4.94000 | AWD Date<br>20030514<br>20000420<br>19980213<br>19961215<br>19950623<br>19950414<br>19881207<br>19870517<br>19870517<br>19850912<br>19840625<br>19811020<br>19750630<br>19750616 |   |  |

## **T** – Solicitation Item Description

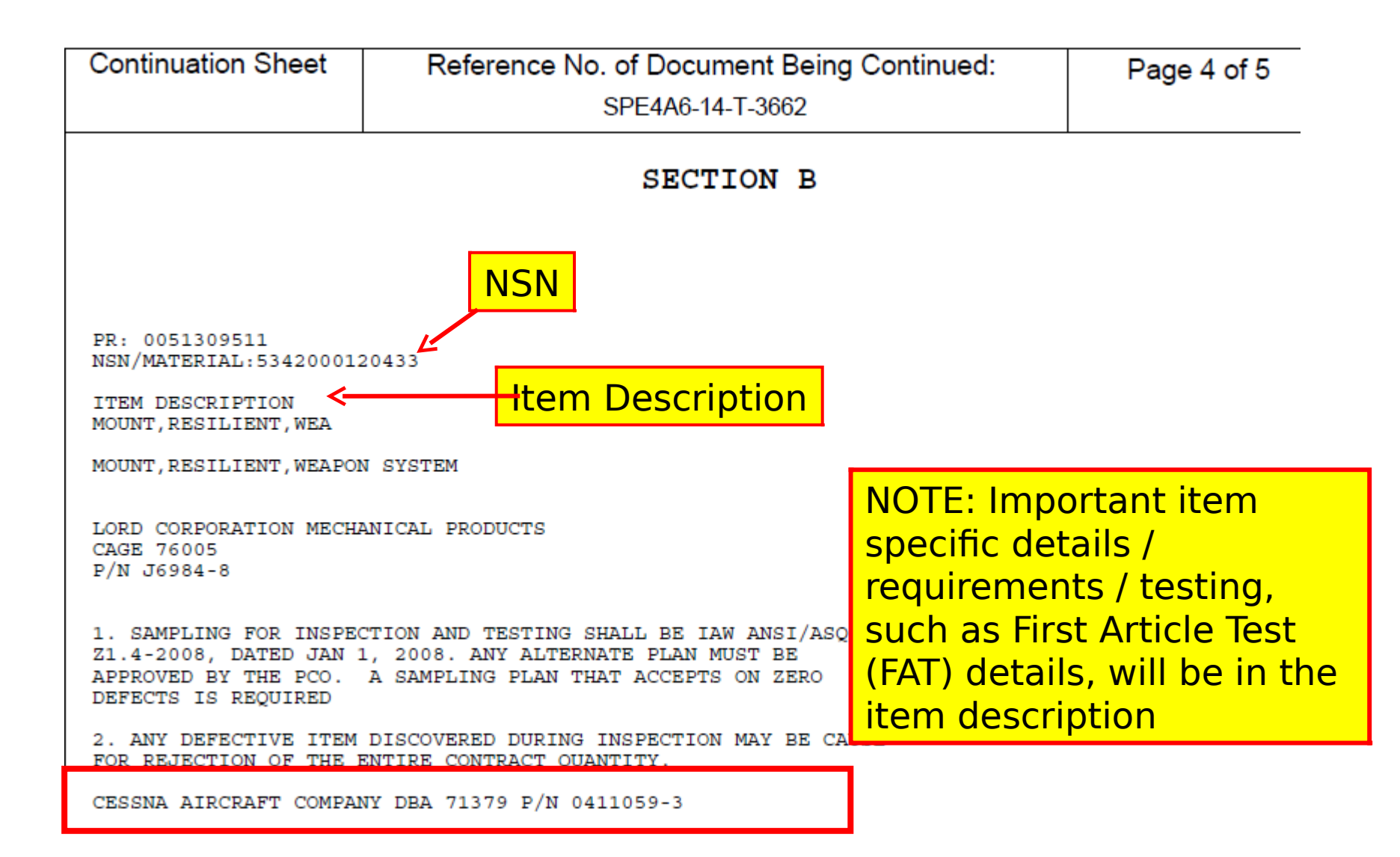

# **T** – Solicitation CLIN Information

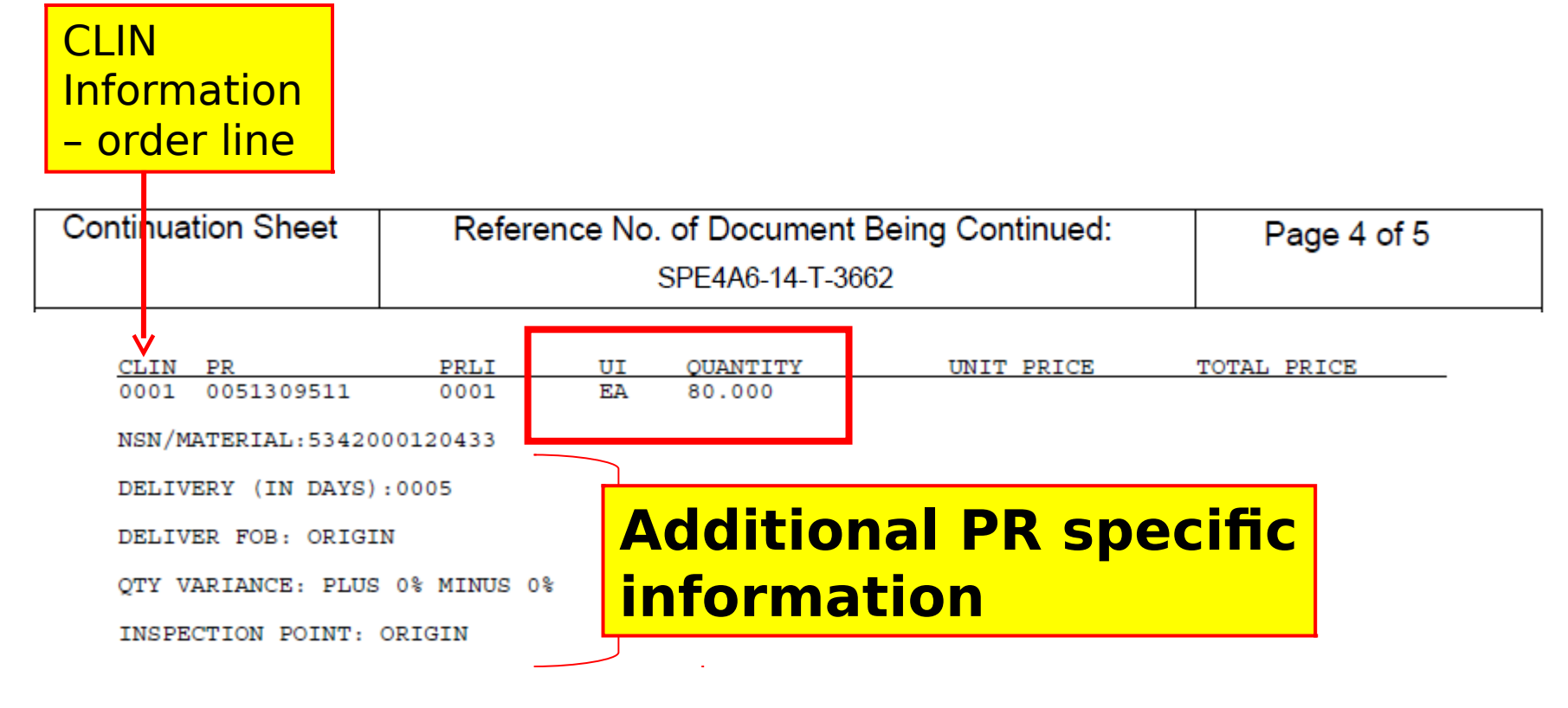

## T – Solicitation Packaging & Marking Information

| Continuation Sheet | Reference No. of Document Being Continued: | Page 4 of 5 |  |
|--------------------|--------------------------------------------|-------------|--|
|                    | SPE4A6-14-T-3662                           |             |  |

PREP FOR DELIVERY:

PKGING DATA - MIL-STD-2073-1D, 15 DEC 1999 QUP:001 PRES MTHD:ZZ CLNG/DRY:X PRESV MAT:XX WRAP MAT:XX CUSH/DUNN MAT:XX CUSH/DUNN THKNESS:X

UNIT CONT:XX OPI:0 INTRMDTE CONT:XX INTRMDTE CONT QTY:XXX PACK CODE:Q PACKING LEVEL: B MARKING SHALL BE IN ACCORDANCE WITH MIL-STD-129. SPECIAL MARKING CODE:00 -

PALLETIZATION SHALL BE IN ACCORDANCE WITH MD00100452 REV B DATED JULY 01, 2008

PRESERVATION AND PACKAGING SHALL BE IAW ASTM-D3951, COMMERCIAL PACKAGING.

## Packing Code Lookup - Commercial Web Site https://camphill.leidos.com/code\_lookup.nsf/codecheck

## T – Solicitation Packaging & Marking Information (cont'd)

| Continuation Sheet                                                                                                    | Reference No. of Document Being Continued:                                                                                                    | Page 4 of 5                           |
|----------------------------------------------------------------------------------------------------|----------------------------------------------------------------------------------------------------|---------------------------------------|
|                                                                                                    | SPE4A6-14-T-3662                                                                                                    |                                       |
| PREP FOR DELIVERY:                                                                                                    |                                                                                                    |                                       |
| PKGING DATA-QUP:001                                                                                                    |                                                                                                    |                                       |
| SHALL BE PACKAGED S                                                                                                    | TANDARD COMMERCIAL IN ACCORDANCE WITH ASTM D 3951.                                                                                                    |                                       |
| Markings Paragraph<br>When ASTM D3951, Con<br>•,,All containers so<br>Performance Testing<br>•,,All Section D Par<br>•,,In addition to ro<br>shall have a Method<br>labels on all shipp                                                                                                    | nmercial Packaging is specified, the following apply<br>hall meet ASTM D4169, Standard Practice for<br>of Shipping Containers and Systems.<br>ckaging Clauses take precedence over ASTM D3951.<br>equirements in MIL-STD-129P, all Labeling and Markin<br>of Preservation of Commercial Pack applied to the P<br>ing                                                                                                    | y:<br>ng<br>MIL-STD-129 identificatic |
| containers, includir<br>Preservation (M) of<br>and marking as "MCP.<br>•,,For all shipments<br>includes either Depo<br>both DoD linear and<br>in accordance with M<br>the Military Shipmer<br>required, the Transp<br>and must always be p<br>4500.9-R (Appendix I<br>•,,The Unit of Issue<br>in the contract take<br>•,,Loose-fill cushic<br>shipments to DOD cus<br>•,,Unitization in ac<br>required for all shi | ng the unit and intermediate levels. The Method of<br>Commercial Pack (CP) shall be applied to all labels<br>of packaged materiel to the Government, which<br>(DLA-Direct) or DVD (Customer-Direct) shipments,<br>two-dimensional (2D) bar code markings are required<br>(IL-STD-129. See DLAD 52.211-9010 for exceptions to<br>at Label (MSL) requirement. When the MSL is<br>cortation Control Number (TCN) is not an exception<br>present. TCN construction is detailed in DTR<br>(J).<br>(U/I) and Quantity per Unit Pack (QUP) as specifie<br>precedence over ASTM D3951.<br>Doing and dunnage materials are prohibited in all<br>stomers.<br>Cordance with MIL-STD-147, Palletized Unit Loads, spents to the DOD activities. | a<br>1<br>2<br>ed<br>is               |

## T – Solicitation Shipping Information

| Continuation Sheet                                                                                                    | Reference No. of Document Being Continued:                                             | Page 4 of 5            |
|----------------------------------------------------------------------------------------------------|----------------------------------------------------------------------------------------|------------------------|
|                                                                                                    | SPE4A6-14-T-3662                                                                       |                        |
| PARCEL POST ADDRESS<br>W25G1U<br>W1BG DLA DISTRIBUTI<br>DDSP NEW CUMBERLAND<br>2001 NORMANDY DRIVE<br>NEW CUMBERLAND PA 1<br>US | :<br>FACILITY<br>DOOR 113 TO 134<br>7070-5002                                          | hip to address         |
| SUPPLIERS SHOULD AC<br>TRANSPORTATION AND<br>FREIGHT SHIPPING AD                                                                | CESS DPMS AT HTTPS://VSM.DISTRIBUTION.DLA.MIL, OR C.<br>SHIPPING ASSISTANCE.<br>DRESS: | ALL 1-800-456-5507 FOR |
| W25G1U<br>W1BG DLA DISTRIBUTIO<br>DDSP NEW CUMBERLAND<br>2001 NORMANDY DRIVE<br>NEW CUMBERLAND PA 1<br>US                       | ON<br>FACILITY<br>DOOR 113 TO 134<br>7070-5002                                         |                        |

## T – Solicitation Shipping Information (cont'd)

| Continuation Sheet                                                      | Reference No. of Document Being Continued:                                             | Page 4 of 5     |
|-------------------------------------------------------------------------|----------------------------------------------------------------------------------------|-----------------|
|                                                                         | SPE4A6-14-T-3662                                                                       |                 |
| PARCEL POST ADDRESS:                                                    |                                                                                        |                 |
| PTWB00<br>NAVAL COMBAT SYSTEMS<br>PO BOX 90197<br>TSOYING 813<br>TW     | OCONUS Ship to addre                                                                   | SS              |
| MULTIPLE FORWARDERS E<br>1-800-456-5507 FOR SH<br>FREIGHT SHIPPING ADDR | XIST. SUPPLIERS SHOULD ACCESS DPMS AT HTTPS://DPMS.DDC.D<br>IPPING ASSISTANCE.<br>ESS: | LA.MIL, OR CALL |
| PTWB00<br>NAVAL COMBAT SYSTEMS<br>PO BOX 90197<br>TSOYING 813<br>TW     | FACILITY                                                                               |                 |
| PARCEL POST ADDRESS:                                                    |                                                                                        |                 |
| PTWB00<br>NAVAL COMBAT SYSTEMS<br>PO BOX 90197<br>TSOYING 813<br>TW     | FACILITY                                                                               |                 |
| SUPPLIERS SHOULD ACCE<br>TRANSPORTATION AND SH<br>FREIGHT SHIPPING ADDR | SS DPMS AT HTTPS://VSM.DISTRIBUTION.DLA.MIL, OR CALL 1-8<br>IPPING ASSISTANCE.<br>ESS: | 00-456-5507 FOR |
| PTWB00<br>NAVAL COMBAT SYSTEMS<br>PO BOX 90197<br>TSOYING 813<br>TW     | FACILITY                                                                               |                 |
| M/F:(TCN) PTWB5433320<br>RDD:<br>PROJ TP 1<br>SUP ADD PA4JVO SIG L      | 095                                                                                    |                 |

# Q – Solicitation

Open RFOs where Federal Stock Class: 5342\* sorted by NSN/Part Number Ascending Note: Fach solicitation Records Found: 444 will vary to some Pages: 1 2 3 4 5 6 7 8 9 extent Click on Solicitation number to view document. Purchase Nomenclature Technical Solicitation RFQ/Quote NSN/Part Number Request 🗛 Issued A↓ Return By AL Documents Status SPE4A6-13-T-RX75 Open 0050876338 Tech Docs » Package View BRACKET, BELLCRANK, ALTE 09-30-2013 10-07-2013 1 5342-00-007-0511  $Q_{uote}$ Oty: 3 EPROC SPE4A6-14-T-3662 Open 0051309511 » Package View 2 5342-00-012-0433 MOUNT, RESILIENT, WEA 10-21-2013 10-28-2013 None Quote Oty: 80 EPROC SPE4A6-14-T-S403 Open 0052186300 » Package View F 3 03-06-2014 03-13-2014 5342-00-012-0511 RING, SPECIAL None Q<sub>uote</sub> Oty: 17 EPROC SPE4A6-14-T-R126 Open 0051756457 Tech Docs » Package View 02-24-2014 03-03-2014 4 5342-00-036-6500 MOUNT, RESILIENT, WEA Quote Oty: 4 EPROC SPE4A6-14-T-J826 Open 0051770662 Tech Docs » Package View 01-17-2014 01-29-2014 5 5342-00-051-8885 COUPLING, CLAMP, GROO Quote Otv: 12 EPROC SPE4A5-14-T-D **Review** a » Package View 6 01-13-2014 02-27-2014 5342-00-066-3024 BRACKET, HOSE GUIDE None EPROC Manual SPE4A6-14-T-H » Package Vie 7 5342-00-074-2426 CAP, ASSY, PLUG 01-10-2014 01-17-2014 None Solicitation EPROC SPE4A6-14-T-0594 Open 0052446492 Tech Docs » Package View 02-21-2014 02-28-2014 Quote 8 5342-00-088-6926 MOUNT, RESILIENT, WEA Qty: 2 SPE4A6-14-O-1822 Open 0052282868 Tech Docs 9 COUPLING, CLAMP, GROO » Package View 02-20-2014 03-06-2014 5342-00-092-6372  $Q_{uote}$ Otv: 1094 EPROC SPE4A6-14-T-R/12 Open 0052115003 COUPLING HALF, CLAMP » Package View 02-27-2014 03-06-2014 10 5342-00-093-7594 None Otv: 44

# Request for Quote (RFQ)

| Solicitation # Is                                                                                                | sue Date                                                                             | THIS RFQ IS 🗙                                                                                                    | IS NOT A SMALL B                                                                                       | USINESS SET-ASIDE                                                                                                    | Set-A                                                                | side or                                                                                    | BES<br>2                 |
|----------------------------------------------------------------------------------------------------|--------------------------------------------------------------------------------------|----------------------------------------------------------------------------------------------------|----------------------------------------------------------------------------------------------------|----------------------------------------------------------------------------------------------------|----------------------------------------------------------------------|--------------------------------------------------------------------------------------------|--------------------------|
| 1. REQUEST NO.<br>SPE4A6-14-Q-1822                                                                               | 2. DATE ISSUED<br>2014 FEB 20                                                        | 3. REQUISITION/PURCHA<br>0052282868                                                                                                    | ASE REQUEST NO.                                                                                        | 4. CERT.FOR NAT. DEF<br>UNDER BDSA REG. 2<br>AND/OR DMS REG. 1                                                         |                                                                      | DO-A3                                                                                      |                          |
| 5. ISSUED BY<br>DLA AVIATION<br>ASC COMMODITIES DIVISION<br>RICHMOND VA 23297<br>USA                             |                                                                                      |                                                                                                    |                                                                                                    | 6. DELIVER BY (Date)<br>7. DELIVERY<br>FOB DESTINA                                                                     | )<br>101 DAYS AD<br>ATION                                            | Requ<br>Deliv<br>Offick<br>(See Schedule)                                                  | ired<br>ery              |
| Buyer: MARY STAKES PARFM42<br>Email: MARY.STAKES@DLA.MIL<br>8. TO:                                               | Tel: 804-279-5329 Fax:<br>Bu<br>Inf                                                  | <sup>804-279-5155</sup><br>Iyer Con <sup>-</sup><br>Formatio                                                                                          | tact<br>n                                                                                              | 9. DESTINATION<br>a. NAME OF CONSIGN<br>See Schedule<br>b. STREET ADDRESS                                              | VEE F                                                                | <mark>OB Point</mark>                                                                      |                          |
|                                                                                                    |                                                                                      |                                                                                                    |                                                                                                    | d. STATE e. ZIP CC                                                                                                    | DE                                                                   |                                                                                            |                          |
| 10. PLEASE FURNISH QUOTATIONS T<br>ISSUING OFFICE IN BLOCK 5 ON O<br>BEFORE CLOSE OF BUSINESS (Da<br>2014 MAR 06 | O THE IMPORTANT:<br>indicate on th<br>incurred in t<br>origin unless<br>be completed | This is a request for informa<br>is form and return it to the a<br>the preparation of the submiss<br>otherwise indicated by quoter.<br>by the quoter. | tion, and quotations fu<br>ddress in Block 5. Th<br>sion of this quotation o<br>Any representations an | urnished are not offers. If<br>is request does not com<br>or to contract for supplies<br>nd/or certifications attached | you are unab<br>mit the Govern<br>or services. Si<br>d to this Requi | le to quote, please<br>nment to pay any co<br>upplies are of dome:<br>est for Quotations m | so<br>sts<br>stic<br>ust |
|                                                                                                    | Return l<br>Date                                                                     | <b>DY</b> HEDULE (See C                                                                                                    | ontinuation Sheets)                                                                                    |                                                                                                    |                                                                      |                                                                                            |                          |

## RFQ – Section D Clauses and Provisions

| CONTINUATION SHEET                                                   | RE                      | FERENCE NO. OF DOCUM<br>SPE4A6-14                | PAGE 11 OF 22 PAGES     |                      |                                       |  |  |
|----------------------------------------------------------------------|-------------------------|--------------------------------------------------|-------------------------|----------------------|---------------------------------------|--|--|
|                                                                      |                         |                                                  |                         |                      |                                       |  |  |
|                                                                      |                         |                                                  |                         |                      |                                       |  |  |
|                                                                      |                         |                                                  |                         |                      |                                       |  |  |
| SECTION D - PACKAGING A                                              | ING                     | Section D:                                       |                         |                      |                                       |  |  |
| 252.211-7006 RADIO FREQUENCY IDENTIFICATION (SEP 2011                |                         |                                                  | - Contains all required |                      |                                       |  |  |
| ****                                                                 |                         |                                                  | colicitati              | on claucoc           |                                       |  |  |
| (b)(1) Except as provided in pa                                      | ragraph (b              | )(2) of this clause, the Contr                   | SUICILALI               | un clauses           |                                       |  |  |
| (i) Are in any of the following cla                                  | shipments<br>asses of s | of items that—<br>upply, as defined in DoD 414   | 🚽 – Contra              | ctor: Revie          | ws and                                |  |  |
| AP1.1.11:                                                            |                         |                                                  | Fills-in ar             | nlicable c           | auses                                 |  |  |
| (A) Subclass of Class I – Packa<br>(B) Class II – Clothing, individu | aged opera              | ational rations.<br>ent tentage organizational t |                         |                      |                                       |  |  |
| and equipment.                                                       | ai equipini             | in, tomago, organizational t                     |                         | , and daminou at to  |                                       |  |  |
| (C) Class IIIP – Packaged petro                                      | oleum, lub              | ricants, oils, preservatives, c                  | hemicals, and addi      | tives.               |                                       |  |  |
| (D) Class IV – Construction and                                      | d barrier m             | aterials.                                        |                         |                      |                                       |  |  |
| (E) Class VI – Personal deman                                        | d items (n              | on-military sales items).                        | isala kislasisala a     |                      |                                       |  |  |
| (F) Subclass of Class VIII – Me                                      | dical mate              | enais (excluding pharmaceut                      | icais, biologicais, a   | nd reagents – suppli | ers should limit the mixing           |  |  |
| (G) Class IX – Repair parts and                                      | d compone               | ents including kits, assemblie                   | s and subassembli       | es, reparable and co | onsumable items required              |  |  |
| for maintenance support of all e                                     | equipment               | , excluding medical-peculiar                     | repair parts; and       |                      |                                       |  |  |
| (ii) Are being shipped to one of                                     | the location            | ons listed at http://www.acq.o                   | osd.mil/log/rfid/ or to | 0—                   |                                       |  |  |
| (A) A location outside the conti                                     | guous Uni               | ted States when the shipmer                      | nt has been assign      | ed Transportation Pr | iority 1, or to—                      |  |  |
| (B) The following location(s) de                                     | emed nec                | essary by the requiring activ                    | ity:                    | 1                    | · · · · · · · · · · · · · · · · · · · |  |  |
| Exhibit Line Item Number                                             |                         | Logation Name                                    | City                    | Ctata                | Departe                               |  |  |
|                                                                      |                         | - Check Maste                                    | er Solicitat            | ion for mo           | re clause                             |  |  |
|                                                                      |                         | a la si Cira a bi a sa                           |                         |                      |                                       |  |  |
|                                                                      |                         | clarification:                                   |                         |                      |                                       |  |  |
| (2) The following are excluded                                       | from the re             | http://www.dl                                    | $a mil/\Delta cal$      | usition/Pag          | es/Automast                           |  |  |
| (i) Shipments of bulk commodit                                       | ies.                    |                                                  |                         |                      | cs//taconnasc                         |  |  |
| (ii) Shipments to locations othe                                     | r than Def              | er.aspx                                          |                         |                      |                                       |  |  |
| Payment Procedures.                                                  |                         |                                                  |                         |                      |                                       |  |  |
| (c) The Contractor shall—                                            |                         |                                                  |                         |                      |                                       |  |  |

## DEFENSE LOGISTICS AGENCY AMERICA'S COMBAT LOGISTICS SUPPORT AGENCY

# **RFP Upload** Proposal

WARFIGHTER SUPPORT ENHANCEMENT

STEWARDSHIP EXCELLENCE

WORKFORCE DEVELOPMENT
### **RFP Upload Proposal**

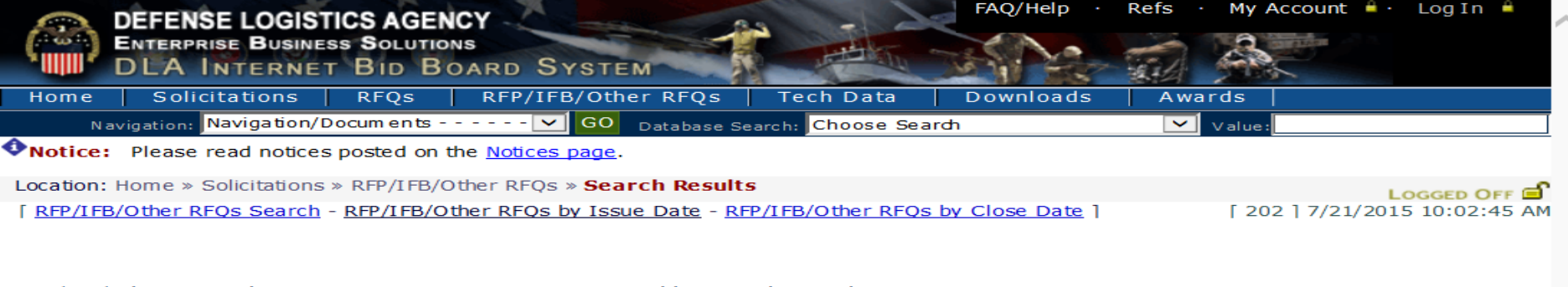

RFP/IFB/Other RFQs where  $\mathbf{Issue}\ \mathbf{Dates:}\ \mathbf{07}\text{-}\mathbf{21}\text{-}\mathbf{2015}$  sorted by Issued Ascending Records Found: 3

#### Pages: 1

Click on solicitation number to view the solicitation document.

| # | NSN/Part Number         | Nomenclature          | Technical<br>Documents | Solicitation                                           | Issued     | Closes     | Buyer Code |
|---|-------------------------|-----------------------|------------------------|--------------------------------------------------------|------------|------------|------------|
| 1 | 4730-01-540-5868        | ADAPTER, STRAIGHT, TU | Tech Docs              | SP4500-15-R-0231<br>> <u>Package</u><br>EPROC<br>Offer | 07-21-2015 | 07-30-2015 | PXCBPE3    |
| 2 | <u>5975-01-374-0283</u> | ELBOW, ELECTRICAL CO  | E Tech Pocs            | SPE600-15-02-0027<br>Fackage View<br>EPRoc<br>Offer    | 07-21-2015 | 08-20-2015 | KJF0021    |
| 3 | <u>1650-01-244-5166</u> | FILTER, FLUID         | Tech Docs              | SPE8ED-15-R-0000<br>» Package View<br>EPROC<br>Offer   | 07-21-2015 | 07-25-2015 | HAC4257    |

Pages: 1

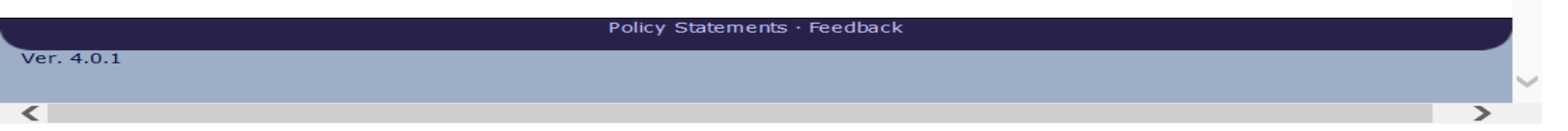

| C D A https://sq01.bsm.dla.mil/ra/login.aspx                                                                                                    | 오 - 🔒 🖒 💇 Pre-Award Workload                               | 🚔 DIBBS Log In 🛛 🛛 🏠                 | $\mathbf{x}$ |
|----------------------------------------------------------------------------------------------------|------------------------------------------------------------|--------------------------------------|--------------|
| DEFENSE LOGISTICS AGENCY<br>ENTERPRISE BUSINESS SOLUTIONS<br>DEA INTERNET BID BOARD SYSTEM                                                                                                    |                                                            | FAQ/Help · Refs · Ny Account · Log I | a •          |
| Home Solicitations RFQs RFP/IFB/Other RFQs Tech Data                                                                                                    | Downloads Awards                                           |                                      |              |
| Navigation: Navigation/Documents 🔽 GO                                                                                                    | Database Search: Choose Search                             | Value:                               | G0           |
| Notice: Please read notices posted on the <u>Notices page</u> .                                                                                                    |                                                            |                                      |              |
| Location: Home = Log In                                                                                                    |                                                            | LOGGED                               | OFF 💕        |
| DIBBS restricted area access requires <b>JavaScript enabled</b> to use quoting<br>features. Consult your browser help for assistance on these settings. In<br>order to conduct transactions in the DIBBS restricted area (submit electronic<br>quotes on RFQs, search submitted quotes), vendors must register in order to<br>receive a User ID and Password.<br>Note:<br>• Users are logged out of the restricted area after <b>15</b> minutes of inactivity.<br>• Failed log in attempt strikes are retained for <b>1</b> hour. | Registered User Login<br>User ID:<br>Password:<br>SUBMIT > |                                      |              |
| Inactive accounts will be locked if not used in 35 days.                                                                                                    | Not Registered? <u>Click Here to Register</u>              |                                      |              |
|                                                                                                    | · Forgot your Password? Go Here                            |                                      |              |
|                                                                                                    | Engent your lines 102 Co lines                             |                                      |              |
|                                                                                                    | - Porgot your user 107 <u>Go Here</u>                      |                                      |              |

Log in Session Time Remaining: 15 minutes

### Upload Offer SP450015R0231

Use this screen to upload a completed offer and all associated documents. The offer must be signed and completed in its entirety in accordance with the solicitation. Do not select submit until all associated documents are added. No data will be saved unless the offer is submitted. Once submitted, documents may be added, but not removed.

Refer to the solicitation for all offer submission requirements including th

# Allows vendor to upload documents

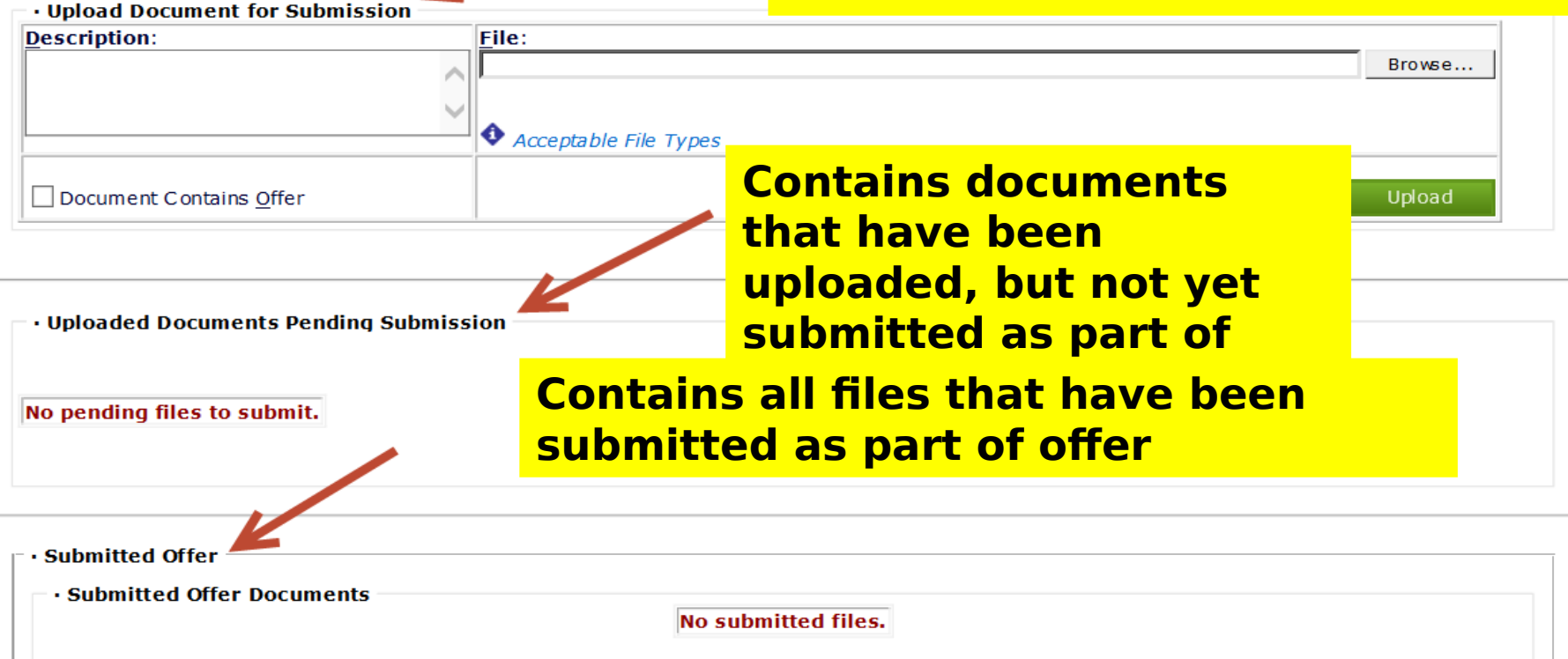

Log in Session Time Remaining: 15 minutes

### Upload Offer SP450015R0240

Use this screen to upload a completed offer and all associated documents. The offer must be signed and completed in its entirety in accordance with the solicitation. Do not select submit until all associated documents are added. No data will be saved unless the offer is submitted. Once submitted, documents may be added, but not removed.

Refer to the solicitation for all offer submission requirements including the exact time specified for the receipt of offers.

#### Upload Document for Submission

| Description:                    | <u>F</u> ile:«                                                                      |        |  |  |  |  |
|---------------------------------|-------------------------------------------------------------------------------------|--------|--|--|--|--|
| ~                               | Q:\Sustainment\E Procurement\Automated One Time Buys\RFCs and Other Testing\BPR-C1: | Browse |  |  |  |  |
|                                 |                                                                                     |        |  |  |  |  |
| *                               | Acceptable File Types                                                               |        |  |  |  |  |
|                                 |                                                                                     |        |  |  |  |  |
| Document Contains Offer         | Reset                                                                               | Upload |  |  |  |  |
| Mes                             | ssage from webpage                                                                  |        |  |  |  |  |
|                                 |                                                                                     |        |  |  |  |  |
|                                 | Accentable Offer File Types are doc, docy, gif, ing, ineg, pdf, rtf, tiff, tiff     |        |  |  |  |  |
| · Uploaded Documents Pending Su | txt, xls, xlsx                                                                      |        |  |  |  |  |
|                                 |                                                                                     |        |  |  |  |  |
|                                 |                                                                                     |        |  |  |  |  |
| lo pending files to submit.     | ОК                                                                                  |        |  |  |  |  |
|                                 |                                                                                     |        |  |  |  |  |
|                                 |                                                                                     |        |  |  |  |  |
|                                 |                                                                                     |        |  |  |  |  |

| Γ | Submitted Offer           |
|---|---------------------------|
|   | Submitted Offer Documents |
|   | No submitted files.       |
|   |                           |
|   |                           |

|                                                                                                    | Solicitation Package Page     RFP/IFB/Other RFQs Search     Search Offers     Log Off                                                                                                    |
|----------------------------------------------------------------------------------------------------|----------------------------------------------------------------------------------------------------|
|                                                                                                    | Log in Session Time Remaining: 10 minutes                                                                                                    |
| pload Offer SP450015R0234                                                                                                    |                                                                                                    |
| Use this screen to upload a completed offer a<br>solicitation. Do not select submit until all ass<br>documents may be added, but not removed. | nd all associated documents. The offer must be signed and completed in its entirety in accordance with the<br>ociated documents are added. No data will be saved unless the offer is submitted. Once submitted, |
| Refer to the solicitation for all offer submissio                                                                                             | n requirements including the exact time specified for the receipt of offers.                                                                                                    |
|                                                                                                    | 60 positions allowed                                                                                                    |
| Opload Document for Submission                                                                                                    |                                                                                                    |
| 123456789012345678901234567890<br>123456789012345678901234567890                                                                              | Acceptable File Types                                                                                                    |
| Document Contains Offer                                                                                                    | Reset Upload                                                                                                    |
| • Uploaded Documents Pending Submission<br>No pending files to submit.                                                                        | <ul> <li>Up to 60 characters</li> <li>Only special characters are<br/>underscore &amp; hyphen</li> <li>Only upload 1 file at a time</li> </ul>                                                                  |
| Submitted Offer     Submitted Offer Documents                                                                                                 | No submitted files.                                                                                                    |
|                                                                                                    |                                                                                                    |

|                                                                                                    | THE R II AND ADDRESS AND ADDRESS ADDRESS ADDRES | and the second second second |
|----------------------------------------------------------------------------------------------------|----------------------------------------------------------------------------------------------------|------------------------------|
|                                                                                                    |                                                                                                    |                              |
| https://sq01.bsm.dla.mi                                                                                                    | /RA/Offer/Upload.aspx?sn=SP450015R0234                                                                                                    |                              |
|                                                                                                    | Solicitation Package Page     RFP/IFB/Other RFQs Search     Search Offers     Log Off                                                                                                    | · · · · ·                    |
|                                                                                                    | Log in Session Time Remaining: <b>11</b> minutes                                                                                                    |                              |
| Upload Offer SP450015R0234                                                                                                    |                                                                                                    |                              |
| Use this screen to upload a completed o<br>solicitation. Do not select submit until a<br>documents may be added, but not remo | fer and all associated documents. The offer must be signed and completed in its entirety in accordance with the<br>I associated documents are added. No data will be saved unless the offer is submitted. Once submitted,<br>red.                                                                                                    |                              |
| Refer to the solicitation for all offer subn                                                                                  | ission requirements including the exact time specified for the receipt of offers.                                                                                                    | ٠                            |
|                                                                                                    |                                                                                                    |                              |
|                                                                                                    |                                                                                                    |                              |
| Upload Document for Submission                                                                                                |                                                                                                    |                              |
| Description:<br>123456789012345678901234567890                                                                                | C:\E Procurement\Automated One Time Buys\RFCs and Other Testing\BPR-C13-0003 - Uplo Browse                                                                                                    |                              |
| 123456789012345678901234567890                                                                                                |                                                                                                    |                              |
|                                                                                                    | • Accentable File Types                                                                                                    |                              |
|                                                                                                    |                                                                                                    |                              |
| ✓ Document Contains <u>O</u> ffer                                                                                             | Reset Upload                                                                                                    |                              |
| X                                                                                                    |                                                                                                    |                              |
|                                                                                                    |                                                                                                    |                              |
| - Inloaded Documents & Iding Submit                                                                                           | Fig                                                                                                    |                              |
| opioadea bocaments realing Subini                                                                                             |                                                                                                    |                              |
|                                                                                                    |                                                                                                    |                              |
| No pending files to submit.                                                                                                   |                                                                                                    |                              |
|                                                                                                    |                                                                                                    |                              |
|                                                                                                    |                                                                                                    |                              |
|                                                                                                    |                                                                                                    |                              |
| · Submitted Offer                                                                                                    |                                                                                                    |                              |
| Submitted Offer Documents                                                                                                    |                                                                                                    |                              |
|                                                                                                    | No submitted files.                                                                                                    |                              |
|                                                                                                    |                                                                                                    |                              |
|                                                                                                    |                                                                                                    |                              |

| - (🗧) 🏟 https://sq01.bsm.dla.mil/RA/Offer/Upload.aspx?sn=SP450015R0234                                                                                                    | 🔎 👻 🔒 🖒 💷 Pre-Award Workload - I  |
|----------------------------------------------------------------------------------------------------|-----------------------------------|
| Solicitation Package Page     REP/IFB/Other REOs Search     Search Offers     Ing                                                                                                    | Off                               |
| Log in Session Time Remaining: 15 min                                                                                                    | utes                              |
| load Offer SP450015R0234                                                                                                    |                                   |
|                                                                                                    |                                   |
| Use this screen to upload a completed offer and all associated documents. The offer must be signed and completed in its entirety in accordance solicitation. Do not select submit until all associated documents are added. No data will be saved unless the offer is submitted. Once submitted documents may be added, but not removed.                                                                                                    | e with the<br>d,                  |
| Refer to the solicitation for all offer submission requirements including the exact time specified for the receipt of offers.                                                                                                    |                                   |
|                                                                                                    |                                   |
| · Upload Document for Submission                                                                                                    |                                   |
| jescription: File: Browse.                                                                                                    |                                   |
|                                                                                                    |                                   |
|                                                                                                    |                                   |
| Acceptable File Types                                                                                                    |                                   |
| Document Contains Offer Reset Upload                                                                                                    |                                   |
|                                                                                                    |                                   |
|                                                                                                    |                                   |
|                                                                                                    |                                   |
| · Uploaded Documents Pending Submission                                                                                                    |                                   |
| and a Musshan                                                                                                    |                                   |
|                                                                                                    |                                   |
|                                                                                                    |                                   |
| Command Unlanded Description Sile Name Sile                                                                                                    | e <u>Contains</u> <u>Uploaded</u> |
| Command         Opicadeu         Description         Intervance         Size           07-22-2015         12345678001234567800120000000000000000000000000000000000 |                                   |
| Remove 07/22/2013 123430/090123430/0901204000000000000000000000000000000000                                                                                                    | Juliett                           |
|                                                                                                    | Puhiera                           |
|                                                                                                    |                                   |
| Cancel                                                                                                    | omic                              |
|                                                                                                    |                                   |
|                                                                                                    |                                   |
| · Submitted Offer                                                                                                    |                                   |
| Submitted Offer Documents                                                                                                    |                                   |
| No submitted files.                                                                                                    |                                   |
|                                                                                                    |                                   |
|                                                                                                    |                                   |
|                                                                                                    |                                   |

| • Uploaded Documents Pending Submission No pending files to submit. |                                                                                                    |                                   |                                                | <ul> <li>Printer Friendly Display - Internet Explorer</li> <li></li></ul> |               |                                        |                                                |                                          |                                                  | 3                       |                   |                            |      |
|---------------------------------------------------------------------|----------------------------------------------------------------------------------------------------|-----------------------------------|------------------------------------------------|---------------------------------------------------------------------------|---------------|----------------------------------------|------------------------------------------------|------------------------------------------|--------------------------------------------------|-------------------------|-------------------|----------------------------|------|
|                                                                     |                                                                                                    |                                   |                                                |                                                                           |               |                                        |                                                |                                          |                                                  |                         |                   |                            |      |
| Close                                                               | een successfully su                                                                                                    | Ibmitted                          |                                                |                                                                           | Print Receipt | DLA In                                 | ▼ 🔊 ▼ 🖃<br>ternet Bid Boar                     | <b>i ▼ Page ▼ Sa</b><br>d System (DIBBS) | fety▼ Tools▼ ②▼ № ₪<br>Web Site Client Date/Time | : Tue Aug 11 11         | 15:11 EDT         | Γ 2015                     |      |
| Please print this m                                                 | ceipt for your reco                                                                                                    | rds.                              |                                                |                                                                           |               | ·S                                     | <b>ubmitted Offe</b><br>Solicitation: <b>S</b> | er<br>9E60015R0526                       | CAGE:                                            | 91750                   | Vendo             | r Number:                  |      |
| Solicitation                                                        | Solicitation: SPE60015R0526 CAGE: 91750 Vendor Number:                                                                                                    |                                   |                                                |                                                                           |               | • Creator<br>User ID Name Phone F-Mail |                                                |                                          |                                                  |                         |                   |                            |      |
| · Submitte<br>User ID<br>Upload                                     | · Creator           User ID         Name         Phone         E-Mail           9175001         Juliett Puhiera         (215) 737-0655         juliett.puhiera@dla.mil |                                   |                                                |                                                                           | il            |                                        | 9175001                                        | L Juliett P                              | uhiera (215) 737-0                               | 655                     | juliett.pu        | uhiera@dla.mil             |      |
| 1 08-11-<br>11:14:3<br>2 08-11-<br>11:00:1                          | reated: 08-11-2015                                                                                                    | 11:14:38 AM                       | Last Update: <b>08-11</b> -                    | -2015 11:14:38 AM                                                         |               |                                        | Create                                         | d: <b>08-11-2015</b> :                   | 11:14:38 AM La                                   | ist Update: <b>08</b> - | 11-2015           | 5 11:14:38 AM              |      |
| Uploaded                                                            | ffer Documents<br>Description                                                                                                    | <u>File Name</u>                  | <u>Contai</u><br><u>File Size</u> <u>Offer</u> | ins<br>Uploaded By                                                        | View          |                                        | Uploaded                                       | Description                              | File Name                                        | File Size               | Contains<br>Offer | Uploaded By                | View |
| 1 08-11-201<br>11:14:38 AF                                          | Offer Receipt                                                                                                    | Receipt-2015-08-11-<br>111438.txt | 13 B                                           | System                                                                    | View          | 1                                      | 08-11-2015<br>11:14:38<br>AM                   | Offer Receipt                            | Receipt-2015-08-11-<br>111438.txt                | 13 B                    |                   | System                     |      |
| 2 08-11-201<br>11:09:14 At                                          | Test Print Receipt<br>link                                                                                                    | TestCondition1.docx               | 1,400 KB                                       | 9175001<br>Juliett Puhiera                                                | View          | 2                                      | 08-11-2015<br>11:09:14<br>AM                   | Test Print Receipt<br>link               | TestCondition1.docx                              | 1,400 KB                | ~                 | 9175001<br>Juliett Puhiera |      |
| Close                                                               |                                                                                                    |                                   |                                                |                                                                           |               |                                        |                                                |                                          |                                                  |                         |                   |                            |      |

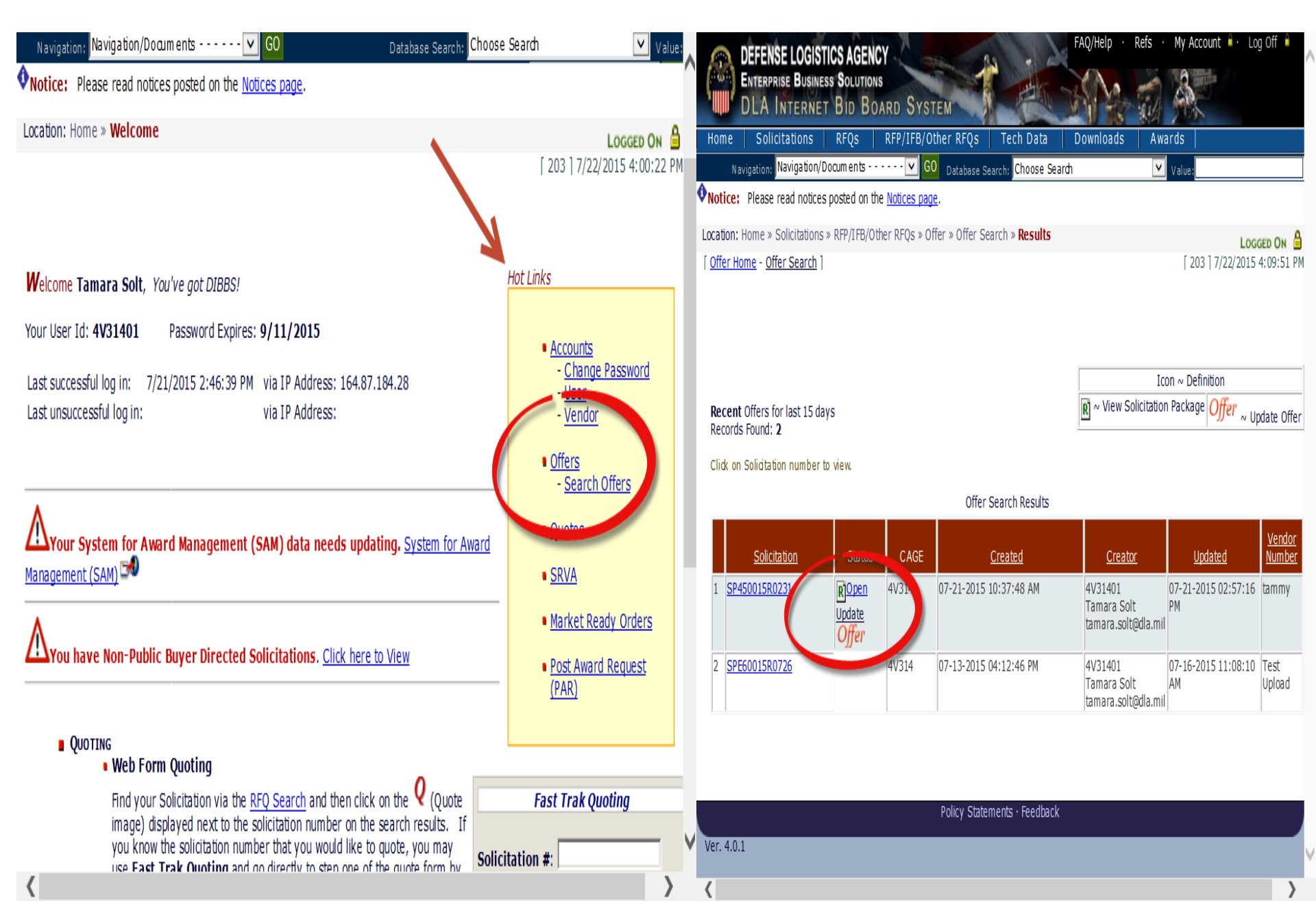

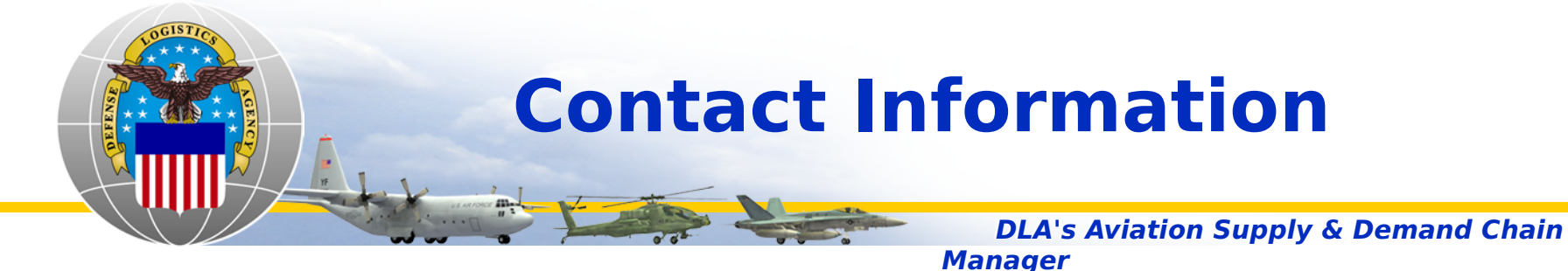

- Matt Wood Matthew.Wood@dla.mil
- Jamie Miles- Jamie.BanksMiles@dla.mil
- Shannon Andrews- Shannon.Andrews@dla.mil
- James Lisciandri– James.Lisciandri@dla.mil